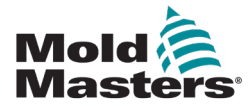

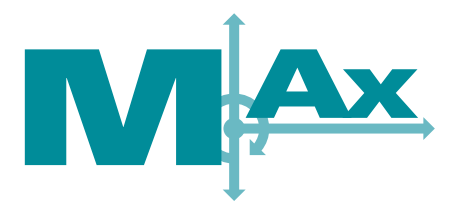

# Manuale dell'utente versione 2

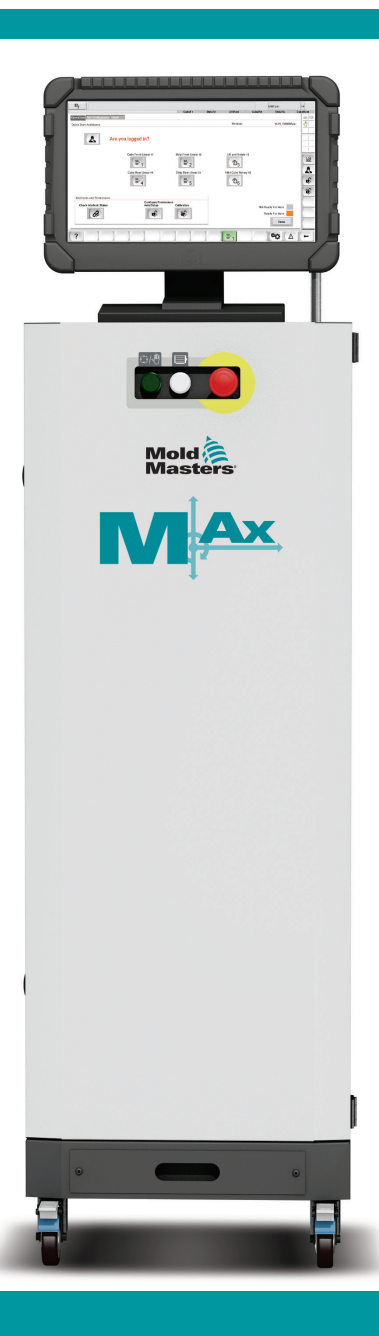

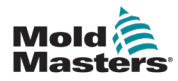

# Sommario

| Sezione 1 - Introduzione                                       | 1-1        |
|----------------------------------------------------------------|------------|
| 1 1 Uso previsto                                               | 1-1        |
| 1.2 Dettagli del rilascio                                      | 1-1        |
| 1.3 Garanzia                                                   | 1-1        |
| 1.4 Politica sui resi                                          | 1-1        |
| 1.5 Spostamento o rivendita di prodotti o sistemi Mold-Masters | 1-1        |
| 1.6 Copyright                                                  | 1-2        |
| 1.7 Unità di misura e fattori di conversione                   | 1-2        |
| 1.8 Marchi e brevetti                                          | 1-3        |
| Sezione 2 - Supporto globale                                   | 2-1        |
| 2.1 Impianti di produzione                                     | 2-1        |
| 2.2 Uffici regionali                                           | 2-1        |
| 2.3 Rappresentanti internazionali                              | 2-2        |
| Saziona 2 Sigurazza                                            | 2 1        |
| Sezione 5 - Sicurezza                                          |            |
| 3.1 Introduzione                                               | 3-1        |
| 3.2 Pericoli per la sicurezza                                  |            |
| 3.3 Pericoli operativi                                         |            |
| 3.4 Simboli generali di sicurezza                              | /-3        |
| 3.6 Sigurezza del blocco                                       | o-د<br>۲_۵ |
| 3 6 1 Blocco elettrico                                         |            |
| 3 6 2 Linee guida sulle forme di alimentazione e sul blocco    | 3-11       |
| 3.7 Collegamenti di messa a terra                              |            |
| 3.8 Smaltimento                                                |            |
| 3.9 Pericoli per la sicurezza dell'unità M-Ax                  | 3-13       |
| 3.9.1 Ambiente operativo                                       | 3-13       |
| 3.9.2 Forze di spinta/punta del quadro                         | 3-14       |
| 3.10 Caratteristiche di sicurezza del controller M-Ax          | 3-14       |
| Sezione 4 - Panoramica                                         | 4-1        |
| 4.1 Panoramica del sistema                                     | 4-1        |
| 4.2 Utente avanzato                                            | 4-1        |
| 4.3 Parte frontale del controller                              | 4-2        |
| 4.4 Parte posteriore del controller - Lato dei collegamenti    | 4-3        |
| Sezione 5 - Configurazione del sistema                         | 5-1        |
| 5.1 Installazione                                              | 5-1        |
| 5.2 Collegamento del controller all'unità M-Ax                 | 5-2        |
| 5.3 Collegamento di un robot all'unità M-Ax                    | 5-2        |
| 5.4 Collegamento dell'unità M-Ax alla macchina di stampaggio   | 5-2        |

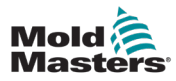

| Sezione 6 - Funzionamento                                                | 6-1     |
|--------------------------------------------------------------------------|---------|
| 6.1 Modalità di funzionamento                                            | 6-1     |
| 6.1.1 Accensione del controller                                          | 6-1     |
| 6.2 Convenzioni di denominazione dei movimenti                           | 6-3     |
| 6.2.1 INGRESSO                                                           | 6-3     |
| 6.2.2 USCITA                                                             | 6-3     |
| 6.2.3 MidIN                                                              | 6-3     |
| 6.2.4 MidOUT                                                             | 6-3     |
| 6.2.5 Movimenti rotativi                                                 | 6-3     |
| 6.3 Indicazione della modalità manuale                                   | 6-4     |
| 6.3.1 Indicazione di Pronto automatico                                   | 6-4     |
| 6.3.2 Indicazione delle Modalità Auto                                    | 6-4     |
| 6.3.3 Avanzamento a scatti motorizzato                                   | 6-5     |
| 6.3.4 Esclusione tabella delle autorizzazioni                            |         |
| Sezione 7 - Vista rapida                                                 | 7-1     |
| 7 1 Modalità Pronto automatico                                           | 7_2     |
| 7 2 Codici colore dello stato                                            | 7-2     |
|                                                                          |         |
| Sezione 8 - Schermata di controllo dell'asse a                           | livello |
| operatore                                                                | 8-1     |
| 8 1 Accesso alle schermate di controllo dell'asse a livello di operatore | 8-1     |
| 8 1 1 Accesso alla schermata Vista rapida                                | 8-1     |
| 8.1.2 Accesso alla barra dei pulsanti principale                         |         |
| 8.1.2.1 Pulsante Indietro                                                |         |
| 8.2 Icone degli assi                                                     |         |
| 8.2.1 Asse lineare                                                       | 8-3     |
| 8.2.2 Asse rotante                                                       | 8-3     |

| • - · · · · · · · · · · · · · · · · · ·            |     |
|----------------------------------------------------|-----|
| 8.2.1 Asse lineare                                 | 8-3 |
| 8.2.2 Asse rotante                                 | 8-3 |
| 8.2.3 Selezione dell'icona di avanzamento a scatti |     |
| 8.2.3.3 Lineare                                    | 8-5 |
| 8.2.3.1 Porta della valvola                        | 8-5 |
| 8.2.3.2 Rotante                                    | 8-5 |

## 

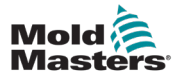

| 9.2.1.3 Esclusione delle autorizzazioni |  |
|-----------------------------------------|--|
| 9.2.1.4 Pronto automatico               |  |
| 9.2.1.5 Modalità Passo                  |  |
| 9.2.1.6 Modalità Auto                   |  |
|                                         |  |

# Sezione 10 - Barra di stato..... 10-1

| 10.1 Servomotore disattivato |  |
|------------------------------|--|
| 10.2 Modalità Manuale        |  |
| 10.3 Pronto automatico       |  |
| 10.4 Modalità Passo          |  |
| 10.5 Modalità Auto           |  |

# Sezione 11 - Configurazione I/O ......11-1

| 11-1 |
|------|
|      |
| 11-2 |
|      |
|      |
|      |
|      |
| 11-3 |
| 11-3 |
| 11-3 |
| 11-4 |
|      |
| 11-4 |
| 11-5 |
| 11-5 |
| 11-5 |
| 11-5 |
| 11-5 |
| 11-6 |
| 11-6 |
| 11-6 |
|      |
| 11-7 |
|      |
|      |

# Sezione 12 - Tabelle delle autorizzazioni...... 12-1

| 12.1 Tabella delle autorizzazioni per i movimenti automatici e manuali<br>12.2 Tabella delle autorizzazioni per i movimenti di calibrazione e ritorno | 12-1 |
|----------------------------------------------------------------------------------------------------|------|
| in posizione iniziale                                                                                                    | 12-2 |
| 12.3 Autorizzazioni di uscite e ingressi                                                                                                    | 12-3 |
| 12.3.1 Uscite di autorizzazione                                                                                                    | 12-3 |
| 12.3.1.1 Trigger generato dalla creazione dell'asse                                                                                                   | 12-3 |
| 12.3.1.2 Movimento generato dalla creazione dell'asse                                                                                                 | 12-3 |
| 12.3.1.3 Aggiunta da parte dell'Utente avanzato                                                                                                    | 12-3 |
| 12.3.4.4 Colori del testo di uscita                                                                                                    | 12-4 |
| 12.3.2 Ingressi di autorizzazione                                                                                                    | 12-4 |

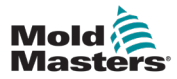

| 12.3.2.1 Generato dalla creazione dell'asse                              | 12-4 |
|--------------------------------------------------------------------------|------|
| 12.3.2.2 Elementi aggiunti automaticamente                               | 12-4 |
| 12.3.3 Indicatore sensore                                                | 12-5 |
| 12.3.4 Finestra di dialogo Item More Information (Ulteriori informazioni |      |
| sugli elementi)                                                          | 12-5 |
| 12.3.4.1 L'ingresso deve essere attivo                                   | 12-5 |
| 12.3.4.2 Il segnale di stato n. 2 (ingresso) deve essere disattivato     | 12-6 |
| 12.3.4.3 Stato del sensore n. 3 non importante                           | 12-6 |
| 12.4 Modifica della tabella delle autorizzazioni                         | 12-7 |
|                                                                          |      |

# Sezione 13 - Configurazione dell'asse ausiliario...... 13-1

| 13.1 Selezione di un asse                                                    | 13-2    |
|------------------------------------------------------------------------------|---------|
| 13.1.1 Nome breve asse                                                       | 13-2    |
| 13.1.2 Nome lungo asse                                                       | 13-3    |
| 13.1.3 Impostazioni di Copia/Incolla tra assi                                | 13-4    |
| 13.2 Impostazione dei parametri di configurazione degli assi                 | 13-6    |
| 13.2.1 Scheda Move Profiles (Profili di movimento)                           | 13-6    |
| 13.2.2 Abilitazione di un asse                                               | 13-6    |
| 13.2.3 Ordine di funzionamento dei profili                                   | 13-7    |
| 13.2.4 Profili di movimento INGRESSO e USCITA                                | 13-7    |
| 13.2.4.1 Numero di passi                                                     | 13-8    |
| 13.2.4.2 Solo tempo                                                          | 13-8    |
| 13.2.4.3 I/O stato                                                           | 13-9    |
| 13.3 Scheda Trigger/Inputs (Trigger/Ingressi)                                | . 13-11 |
| 13.3.1 Trigger di profilo                                                    | .13-11  |
| 13.3.1.1 Fronte di segnale                                                   | .13-13  |
| 13.3.2 Impostazione dello stato dell'ingresso                                | .13-13  |
| 13.3.2.1 Stato ingresso dopo selezione                                       | .13-14  |
| 13.3.2.2 Fronte di segnale                                                   | .13-15  |
| 13.3.2.3 Definizione delle posizioni di INGRESSO e USCITA                    | .13-15  |
| 13.4 Scheda Status/Outputs (Stato/Uscite)                                    | .13-17  |
| 13.4.1 Impostazione stato uscita                                             | .13-17  |
| 13.4.2 Prima della selezione                                                 | .13-17  |
| 13.4.3 Stato uscita dopo la selezione                                        | .13-18  |
| 13.4.3.1 Definizione delle posizioni di INGRESSO e USCITA                    | .13-18  |
| 13.5 Visualizzazione grafica                                                 | .13-20  |
| 13.5.1 Quattro posizioni                                                     | .13-20  |
| 13.5.2 Tre posizioni MidIN                                                   | .13-21  |
| 13.5.3 Tre posizioni MidOUT                                                  | .13-22  |
| 13.5.4 Due posizioni                                                         | .13-23  |
| 13.5.5 Rotante continuo                                                      | .13-24  |
| 13.6 Scheda Gearing/Scaling (Ingranaggio/Scala)                              | .13-24  |
| 13.6.1 Caricamento dei parametri di azionamento                              | .13-25  |
| 13.6.1.1 Impostazioni lineari                                                | .13-29  |
| 13,6.1.2 Impostazioni rotanti                                                | .13-30  |
| 13.6.2 Invio delle impostazioni del rapporto di trasmissione all'azionamento | 13-31   |
| 13.6.3 Spegnere e riaccendere dopo l'impostazione dei parametri              | 40.00   |
|                                                                              | .13-32  |
| 13.7 Scneda Home/Referencing (Ritorno in posizione iniziale/Riferimento)     | .13-32  |
| 13.7.1 Scheda Move Settings (Impostazioni di movimento)                      | .13-32  |
| 13.7.1.1 Direzione del motore                                                | .13-32  |

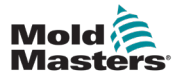

| 13.7.1.2 Modalità di ricerca della posizione iniziale               | 13-32 |
|---------------------------------------------------------------------|-------|
| 13.7.1.3 Tipo di encoder                                            | 13-32 |
| 13.7.1.4 Conferma posizione iniziale                                | 13-32 |
| 13.7.1.5 Posizione iniziale richiesta all'avvio                     | 13-33 |
| 13,7.1.6 Movimento                                                  | 13-33 |
| 13.7.1.7 Sensore di posizione iniziale                              | 13-34 |
| 13.7.1.8 Fronte del sensore                                         | 13-34 |
| 13.7.2 Scheda At OUT Position Window (Finestra Posizione in USCITA) | 13-34 |
| 13.7.3 Scheda Velocity/Ramps/Torque (Velocità/Rampe/Coppia)         | 13-34 |
| 13.7.4 Scheda Jogging (Avanzamento a scatti)                        | 13-35 |
| 13.7.4.1 Avanzamento a scatti motorizzato                           | 13-35 |
| 13.7.4.2 Impostazioni                                               | 13-35 |
| 13.8 Scheda Limits (Limiti)                                         | 13-35 |
| 13.9 Scheda Timer                                                   | 13-36 |
| 13.9.1 Timer di movimento                                           | 13-36 |
| 13.9.2 Timer antirimbalzo                                           | 13-36 |
| 13.10 Altro                                                         | 13-37 |
| 13.10.2.1 Consentire il funzionamento del servomotore SOLO          |       |
| se i riscaldatori sono pronti                                       | 13-37 |
| 13.11 Selezione delle icone di avanzamento a scatti                 | 13-38 |
| 13.11.1 Lineare                                                     | 13-38 |
| 13.11.2 Porta della valvola                                         | 13-38 |
| 13.11.3 Rotante                                                     | 13-38 |
| Sezione 14 - Stato interblocco                                      | 14-1  |
| 14.1 Lavout di I/O standard Euromap                                 |       |
| 14.2 Layout di I/O di PLC                                           | 14-2  |
|                                                                     |       |
| Sezione 15 - Manutenzione                                           | 15-1  |
| 15.1 Parti di ricambio                                              | 15-1  |
| 15.2 Pulizia e ispezione                                            | 15-1  |
|                                                                     | _     |
| Indice                                                              | I     |

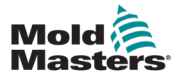

# **Tabelle**

| Tabella 1-1 Dettagli del rilascio                           | 1-1  |
|-------------------------------------------------------------|------|
| Tabella 1-2 Unità di misura e fattori di conversione        | 1-2  |
| Tabella 3-1 Pericoli per la sicurezza                       | 3-3  |
| Tabella 3-2 Simboli di sicurezza tipici                     | 3-7  |
| Tabella 3-3 Linee guida generali su forme di alimentazione, |      |
| fonti di alimentazione e blocco                             | 3-11 |
| Tabella 3-4 Forze di spinta/punta del quadro                | 3-14 |

# **Figure**

| Figura 3-1 Aree pericolose della macchina di stampaggio a iniezione     | 3-2  |
|-------------------------------------------------------------------------|------|
| Figura 3-2 Esempio di collegamenti di messa a terra                     | 3-12 |
| Figura 3-3 Caratteristiche di sicurezza del controller M-Ax             | 3-14 |
| Figura 4-1 Pannello frontale del controller M-Ax                        | 4-2  |
| Figura 4-2 parte posteriore del controller M-Ax - collegamenti laterali | 4-3  |
| Figura 5-1 Spina del ponticello del robot                               | 5-2  |
| Figura 12-5 Pulsante di modifica delle autorizzazioni                   | 12-7 |
| Figura 12-6 Modalità di modifica abilitata                              | 12-8 |
| Figura 15-1 Vassoio del filtro del controller M-Ax                      | 15-1 |

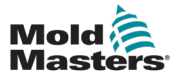

# **Section 1 - Introduzione**

Lo scopo di questo manuale è assistere gli utenti nell'integrazione, nel funzionamento e nella manutenzione del controller M-Ax. Questo manuale è stato progettato per coprire la maggior parte delle configurazioni di sistema. Per ulteriori informazioni specifiche sul sistema, contattare il proprio rappresentante o un ufficio *Mold-Masters* la cui sede è disponibile nella sezione "Supporto globale".

## 1.1 Uso previsto

Il controller M-Ax è un controller di azionamento servomotore, progettato per essere sicuro durante il normale funzionamento. Qualsiasi altro utilizzo non rientra nell'intento tecnico di questa macchina, è può risultare in pericoli per la sicurezza. L'uso di questa unità al di fuori dell'ambito previsto invaliderà tutte le garanzie.

Questo manuale è stato redatto per essere utilizzato da personale qualificato che ha familiarità con i controller hot runner (a caldo) e con la loro terminologia. Gli operatori devono avere familiarità con le macchine per lo stampaggio a iniezione di plastica e con i comandi di tali apparecchiature. Gli addetti alla manutenzione devono avere una conoscenza sufficiente della sicurezza elettrica per valutare i pericoli delle forniture trifase. Devono sapere come adottare le misure appropriate per evitare qualsiasi pericolo derivante dalle forniture elettriche.

## 1.2 Dettagli rilascio

| Tabella 1-1 Dettagli rilascio |                  |          |  |
|-------------------------------|------------------|----------|--|
| Numero documento              | Data di rilascio | Versione |  |
| M-Ax-UM-EN-00-02-8            | Luglio 2019      | 02-8     |  |

## 1.3 Garanzia

Per informazioni aggiornate sulla garanzia, fare riferimento ai documenti disponibili sul nostro sito web: <u>https://www.milacron.com/mold-masters-warranty/;</u> in alternativa contattare il rappresentante *Mold-Masters*.

## 1.4 Politica sui resi

Si prega di non restituire alcuna parte a *Mold-Masters* senza pre-autorizzazione e un numero di autorizzazione alla restituzione fornito da *Mold-Masters*.

La nostra politica è un elemento di miglioramento continuo e *Mold-Masters* si riserva il diritto di modificare le specifiche dei prodotti in qualsiasi momento senza preavviso.

## **1.5 Spostamento o rivendita di prodotti o sistemi** Mold-Masters

Questa documentazione è destinata all'uso nel Paese di destinazione per il quale il prodotto o sistema è stato acquistato.

*Mold-Masters* non si assume alcuna responsabilità per la documentazione di prodotti o sistemi se vengono trasferiti o rivenduti al di fuori del Paese di destinazione previsto, come indicato nella fattura e/o lettera di vettura allegata.

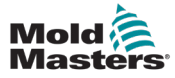

## **1.6 Copyright**

© 2020 Mold-Masters (2007) Limited. Tutti i diritti riservati. *Mold-Masters*<sup>®</sup> e il logo *Mold-Masters* sono marchi commerciali di Mold-Masters.

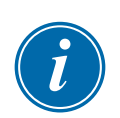

## **1.7 Unità di misura e fattori di conversione**

## ΝΟΤΑ

Le dimensioni fornite in questo manuale sono tratte dai disegni di produzione originali.

Tutti i valori di questo manuale sono espressi in unità S.I. o suddivisioni di queste unità. Le unità imperiali vengono fornite tra parentesi immediatamente dopo le unità S.I.

| Tabella 1-2 Unità di misura e fattori di conversione |                             |                             |
|------------------------------------------------------|-----------------------------|-----------------------------|
| Abbreviazione                                        | Unità                       | Valore di<br>conversione    |
| bar                                                  | Bar                         | 14,5 psi                    |
| in.                                                  | Pollice                     | 25,4 mm                     |
| kg                                                   | Chilogrammo                 | 2,205 libbre                |
| kPa                                                  | Chilopascal                 | 0,145 psi                   |
| gal                                                  | Gallone                     | 3,785 I                     |
| lb                                                   | Libbra                      | 0,4536 kg                   |
| lbf                                                  | Libbra forza                | 4,448 N                     |
| lbf. in.                                             | Libbra-forza pollice        | 0,113 Nm                    |
|                                                      | Litro                       | 0,264 galloni               |
| min                                                  | Minuto                      |                             |
| mm                                                   | Millimetro                  | 0,03937 pollici             |
| mΩ                                                   | Milliohm                    |                             |
| Ν                                                    | Newton                      | 0,2248 lbf                  |
| Nm                                                   | Newton metro                | 8,851 lbf. in.              |
| psi                                                  | Libbra per pollice quadrato | 0,069 bar                   |
| psi                                                  | Libbra per pollice quadrato | 6,895 kPa                   |
| rpm                                                  | Giri al minuto              |                             |
| s                                                    | Secondo                     |                             |
| °                                                    | Grado                       |                             |
| °C                                                   | Gradi Celsius               | 0,556 ( <sup>°</sup> F -32) |
| °F                                                   | Gradi Fahrenheit            | 1,8 °C +32                  |

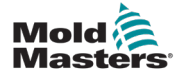

## 1.8 Marchi e brevetti

ACCU-VALVE, DURA, E-MULTI, FLEX-DURA FLEX-SERIES, FUSION-SERIES, HOT EDGE, MASTERPROBE, MASTER-SHOT, MOLD-MASTERS, MELT-DISK, MOLD-MASTERS ACADEMY, MASTER-SERIES, MASTERSOLUTION, MASTERSPEED, MERLIN, MOLD-MASTERS SYSTEM, MPET e STACK-LINK sono marchi registrati di MOLD-MASTERS (2007) LIMITED.

Le informazioni qui contenute sono, per quanto a nostra conoscenza, veritiere e accurate, ma tutte le raccomandazioni o i suggerimenti sono forniti senza garanzia. Poiché le condizioni di utilizzo sono al di fuori del nostro controllo, *Mold-Masters* declina qualsiasi responsabilità in relazione all'uso dei nostri prodotti e delle informazioni qui contenute. Nessuna persona è autorizzata a fare alcuna dichiarazione o raccomandazione non contenuta nel presente documento, e tale dichiarazione o raccomandazione non sarà vincolante per *Mold-Masters*. Inoltre, nulla di quanto contenuto nel presente documento deve essere interpretato come una raccomandazione all'uso di qualsiasi prodotto in conflitto con brevetti esistenti che coprano qualsiasi prodotto o il suo utilizzo, né come licenza implicita o di fatto concessa nel presente documento ai sensi delle rivendicazioni di qualsiasi brevetto.

Nessuna parte di questa pubblicazione può essere riprodotta o trasmessa in qualsiasi forma o con qualsiasi mezzo, elettronico o meccanico, incluse fotocopie, registrazioni o qualsiasi sistema di archiviazione e recupero delle informazioni senza autorizzazione scritta da parte dell'editore. Tutti i dettagli, gli standard e le specifiche possono essere modificati in conformità con lo sviluppo tecnico senza preavviso.

Possono essere prodotti in base a uno o più dei seguenti brevetti statunitensi:

5792493, 5795599, 5820899, 5843361, 5849343, 5853777, 5935615, 5935616, 5935621, 5942257, 5952016, 5980236, 6009616, 6017209, 6030198, 6030202, 6062841, 6074191, 6077067, 6079972, 6095790, 6099780, 6113381, 6135751, 6162043, 6162044, 6176700, 6196826, 6203310, 6230384, 6270711, 6274075, 6286751, 6302680, 6318990, 6323465, 6348171, 6350401, 6394784, 6398537, 6405785, 6440350, 6454558, 6447283, 6488881, 6561789, 6575731, 6625873, 6638053, 6648622, 6655945, 6675055, 6688875, 6701997, 6739863, 6752618, 6755641, 6761557, 6769901, 6776600, 6780003, 6789745, 6830447, 6835060, 6840758, 6852265, 6860732, 6869276, 6884061, 6887418, 6890473, 6893249, 6921257, 6921259, 6936199, 6945767, 6945768, 6955534, 6962492, 6971869, 6988883, 6992269, 7014455, 7018197, 7022278, 7025585, 7025586, 7029269, 7040378, 7044191, 7044728, 7048532, 7086852, 7105123, 7108502, 7108503, 7115226, 7118703, 7118704, 7122145, 7125242, 7125243, 7128566, 7131832, 7131833, 7131834, 7134868, 7137806, 7137807, 7143496, 7156648, 7160100, 7160101, 7165965, 7168941, 7168943, 7172409, 7172411, 7175419, 7175420, 7179081, 7182591, 7182893, 7189071, 7192268, 7192270, 7198740, 7201335, 7210917, 7223092, 7238019, 7244118, 7252498, 7255555, 7258536, 7270538, 7303720, 7306454, 7306455, 7314367, 7320588, 7320589, 7320590 7326049, 7344372, 7347684, 7364425, 7364426, 7370417,7377768, 7381050, 7396226, 7407379, 7407380, 7410353, 7410354, 7413432, 7416402, 7438551, 7462030, 7462031, 7462314, 7465165, 7470122, 7507081, 7510392, 7513771, 7513772, 7517214, 7524183, 7527490, 7544056, 7547208, 7553150, 7559760, 7559762, 7565221, 7581944, 7611349, 7614869, 7614872, 7618253, 7658605, 7658606, 7671304, 7678320, 7686603, 7703188, 7713046, 7722351, 7731489, 7753676, 7766646, 7766647, 7775788, 7780433, 7780434, 7794228, 7802983, 7803306, 7806681, 7824163, 7845936, 7850442, 7874833, 7877163, 7891969, 7918660, 7918663, 7931455, 7963762, 7988445, 7998390, 8062025, 8066506, 8113812, 8142182, 8152513, 8167608, 8202082, 8206145, 8210842, 8241032, 8280544, 8282386, 8308475, 8308476, 8328546, 8353697, 8414285, 8425216, 8449287, 8465688, 8469687, 8475155, 8475158, 8480391, 8568133, 8690563, 8715547.8753102.8757998.8758002.8845321.8899964.8940202.8985997.9004906.9028243. 9073246, 9186830, 9186833, 9227351,9248593, 9272455, 9327436, D525592, RE38265, RE38396, RE38920, RE39935, RE40478, RE40952, RE41536E, RE41648E+ in attesa.

© 2019 MOLD-MASTERS (2007) LIMITED, TUTTI I DIRITTI RISERVATI

# Supporto GLOBALE Section 2 - Supporto globale

## 2.1 Impianti di produzione

#### SEDE CENTRALE GLOBALE CANADA

Mold-Masters (2007) Limited 233 Armstrong Avenue Georgetown, Ontario Canada L7G 4X5 tel: +1 905 877 0185 fax: +1 905 877 6979 canada@moldmasters.com

#### SEDE CENTRALE SUDAMERICANA BRASILE

Mold-Masters do Brasil Ltda. R. James Clerk Maxwel, 280 - Techno Park, Campinas São Paulo, Brasile, 13069-380 tel: +55 19 3518 4040 brazil@moldmasters.com

#### **REGNO UNITO E IRLANDA**

Mold-Masters (UK) Ltd Netherwood Road Rotherwas Ind. Est. Hereford, HR2 6JU Regno Unito tel: +44 1432 265768 fax: +44 1432 263782 uk@moldmasters.com

## SEDE CENTRALE EUROPEA

GERMANIA/SVIZZERA Mold-Masters Europa GmbH Neumattring 1 76532 Baden-Baden, Germania tel: +49 7221 50990 fax: +49 7221 53093 germany@moldmasters.com

#### SEDE CENTRALE INDIANA INDIA

Milacron India PVT Ltd. (Mold-Masters Div.) 3B,Gandhiji Salai, Nallampalayam, Rathinapuri Post, Coimbatore T.N. 641027 tel: +91 422 423 4888 fax: +91 422 423 4800 india@moldmasters.com

#### USA

Mold-Masters Injectioneering LLC, 29111 Stephenson Highway, Madison Heights, MI 48071, USA tel: +1 800 450 2270 (solo Stati Uniti) tel: +1 (248) 544-5710 fax: +1 (248) 544-5712 usa@moldmasters.com

#### SEDE CENTRALE ASIA

**CINA/HONG KONG/TAIWAN** Mold-Masters (KunShan) Co, Ltd Zhao Tian Rd Lu Jia Town, KunShan City Jiang Su Province Repubblica Popolare Cinese tel: +86 512 86162882 fax: +86 512-86162883 china@moldmasters.com

#### GIAPPONE

Mold-Masters K.K. 1-4-17 Kurikidai, Asaoku Kawasaki, Kanagawa Giappone, 215-0032 tel: +81 44 986 2101 fax: +81 44 986 3145

## 2.2 Uffici regionali

#### AUSTRIA/EST E SUDEST EUROPA

Mold-Masters Handelsges.m.b.H. Pyhrnstrasse 16 A-4553 Schlierbach Austria tel: +43 7582 51877 fax: +43 7582 51877 18 austria@moldmasters.com

#### ITALIA

Mold-Masters Italia Via Germania, 23 35010 Vigonza (PD) Italy tel: +39 049/5019955 fax: +39 049/5019951 italy@moldmasters.com

## **REPUBBLICA CECA**

Mold-Masters Europa GmbH Hlavni 823 75654 Zubri Repubblica Ceca tel: +420 571 619 017 fax: +420 571 619 018 czech@moldmasters.com

#### COREA

Mold-Masters Korea Ltd. E dong, 2nd floor, 2625-6, Jeongwang-dong, Siheung City, Gyeonggi-do, 15117, Corea del Sud tel: +82-31-431-4756 korea@moldmasters.com

#### FRANCIA

Mold-Masters France ZI la Marinière, 2 Rue Bernard Palissy 91070 Bondoufle, Francia tel: +33 (0) 1 78 05 40 20 fax: +33 (0) 1 78 05 40 30 france@moldmasters.com

#### MESSICO

Milacron Mexico Plastics Services S.A. de C.V. Circuito El Marques norte #55 Parque Industrial El Marques El Marques, Queretaro C.P. 76246 Messico tel: +52 442 713 5661 (vendite) tel: +52 442 713 5664 (assistenza) mexico@moldmasters.com

## Uffici regionali - continua

#### SINGAPORE\*

Mold-Masters Singapore PTE. Ltd. No 48 Toh Guan Road East #06-140 Enterprise Hub Singapore 608586 Repubblica di Singapore tel.: +65 6261 7793 fax: +65 6261 8378 singapore@moldmasters.com \*La copertura comprende Asia sudorientale, Australia e Nuova Zelanda

#### **SPAGNA**

Mold-Masters Europa GmbH C/ Tecnología, 17 Edificio Canadá PL. 0 Office A2 08840 - Viladecans Barcellona tel: +34 93 575 41 29 e: spain@moldmasters.com

#### TURCHIA

Mold-Masters Europa GmbH Merkezi Almanya Türkiye İstanbul Şubesi Alanaldı Caddesi Bahçelerarası Sokak No: 31/1 34736 İçerenköy-Ataşehir Istanbul, Turchia tel: +90 216 577 32 44 fax: +90 216 577 32 45 turkey@moldmasters.com

## 2.3 Rappresentanti internazionali

#### Argentina

Sollwert S.R.L. La Pampa 2849 2∫ B C1428EAY Buenos Aires Argentina tel: +54 11 4786 5978 fax: +54 11 4786 5978 Ext. 35 sollwert@fibertel.com.ar

#### Danimarca\*

Englmayer A/S Diga Holme 14-16 DK - 3660 Stenloese Danimarca tel: +45 46 733847 fax: +45 46 733859 support@englmayer.dk \*La copertura comprende Norvegia e Svezia

#### Israele

ASAF Industries Ltd. 29 Habanai Street PO Box 5598 Holon 58154 Israele tel: +972 3 5581290 fax: +972 3 5581293 sales@asaf.com

#### Russia

Sistema LLC Prkt Marshala Zhukova 4 123308 Mosca Russia tel: +7 (495) 199-14-51 moldmasters@system.com.ru

#### Bielorussia

HP Promcomplect Sharangovicha 13 220018 Minsk tel: +375 29 683-48-99 fax: +375 17 397-05-65 e:info@mold.by

#### Finlandia\*\*

Oy Scalar Ltd. Tehtaankatu 10 11120 Riihimaki Finlandia tel: +358 10 387 2955 fax: +358 10 387 2950 info@scalar.fi \*\*La copertura include l'Estonia

#### Portogallo

Gecim LDA Rua Fonte Dos Ingleses, No 2 Engenho 2430-130 Marinha Grande Portogallo tel: +351 244 575600 fax: +351 244 575601 gecim@gecim.pt

#### Slovenia

RD PICTA tehnologije d.o.o. Žolgarjeva ulica 2 2310 Slovenska Bistrica Slovenia +386 59 969 117 info@picta.si

#### Bulgaria

Mold-Trade OOD 62, Aleksandrovska St. Ruse City Bulgaria tel: +359 82 821 054 fax: +359 82 821 054 contact@mold-trade.com

#### Grecia

Ionian Chemicals S.A. 21 Pentelis Ave. 15235 Vrilissia, Atene Grecia tel: +30 210 6836918-9 fax: +30 210 6828881 m.pavlou@ionianchemicals.gr

#### Romania

Tehnic Mold Trade SRL Str. W. A Mozart nr. 17 Sez. 2 020251 Bucharesti Romania tel: +4 021 230 60 51 fax: +4 021 231 05 86 contact@matritehightech.ro

#### Ucraina

Company Park LLC Gaydamatska str., 3, office 116 Kemenskoe City Dnipropetrovsk Region 51935, Ucraina tel: +38 (038) 277-82-82 moldmasters@parkgroup.com.ua

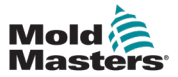

# Section 3 - Sicurezza

## **3.1 Introduzione**

Si prega di notare che le informazioni di sicurezza fornite da *Mold-Masters* non assolvono l'integratore e il datore di lavoro dalla comprensione e dal rispetto degli standard internazionali e locali per la sicurezza dei macchinari. È responsabilità dell'integratore finale integrare il sistema finale, fornire i necessari collegamenti di arresto di emergenza, gli interblocchi di sicurezza e le protezioni, selezionare il cavo elettrico appropriato per la regione di utilizzo e garantire la conformità a tutti gli standard pertinenti.

È responsabilità del datore di lavoro:

- Formare e istruire adeguatamente il personale sul funzionamento sicuro delle apparecchiature, compreso l'uso di tutti i dispositivi di sicurezza.
- Fornire al proprio personale tutti gli indumenti protettivi necessari, compresi articoli come una visiera protettiva e guanti resistenti al calore.
- Garantire la competenza originale e continuativa del personale addetto alla cura, alla configurazione, all'ispezione e alla manutenzione delle attrezzature di stampaggio a iniezione.
- Stabilire e seguire un programma di ispezioni periodiche e regolari delle apparecchiature di stampaggio a iniezione per garantire che siano in condizioni operative sicure e che siano regolate correttamente.
- Assicurarsi che non vengano apportate modifiche, riparazioni o ricostruzioni di parti all'apparecchiatura che riducano il livello di sicurezza esistente al momento della produzione o della rigenerazione.

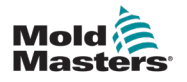

## **3.2 Pericoli per la sicurezza**

## AVVERTENZA

Fare inoltre riferimento a tutti i manuali della macchina e alle normative e codici locali per informazioni sulla sicurezza.

I seguenti pericoli per la sicurezza sono più comunemente associati alle apparecchiature di stampaggio a iniezione. Vedere lo standard europeo EN201 o lo standard americano ANSI/SPI B151.1.

Fare riferimento all'illustrazione delle aree di pericolo riportata di seguito quando si legge la Tabella 3-1 a pagina 3-3.

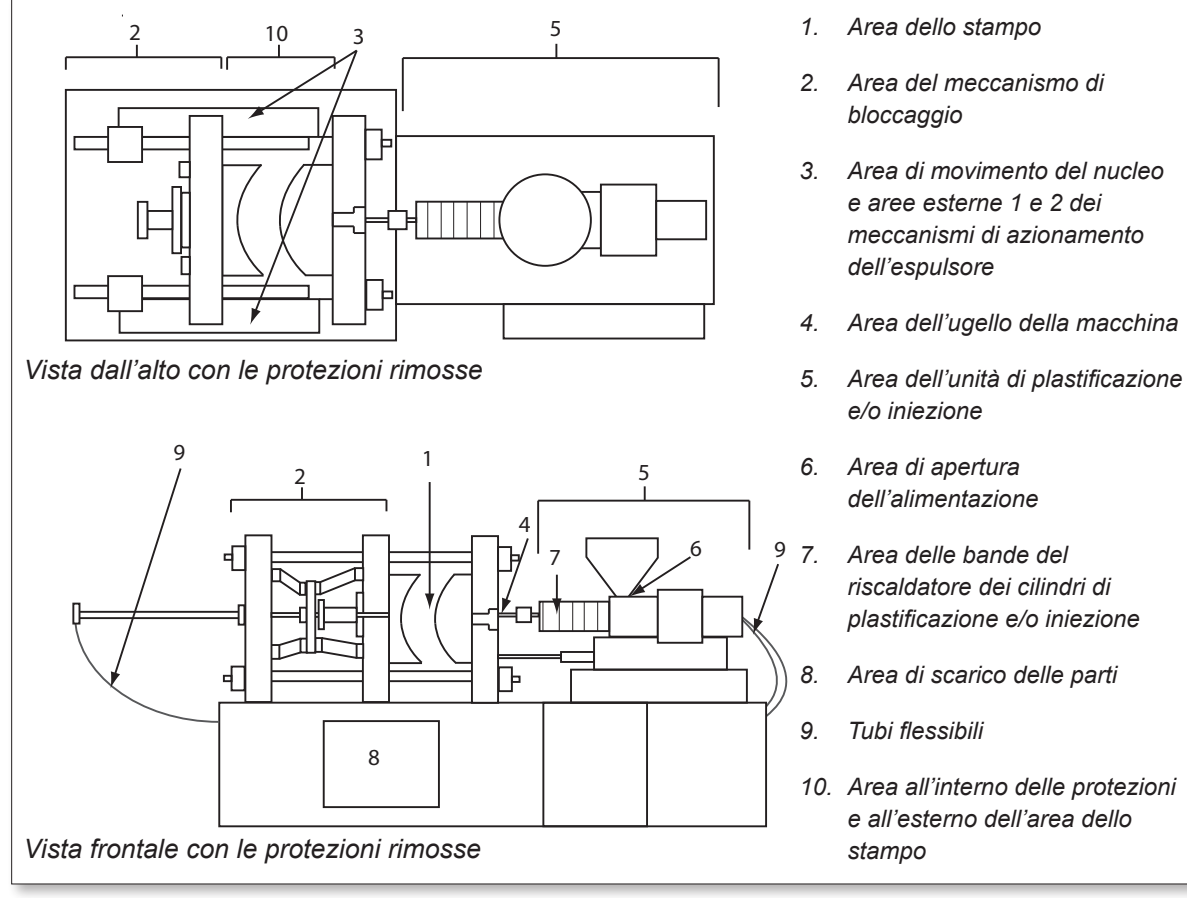

Figure 3-1 Aree pericolose della macchina di stampaggio a iniezione

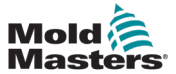

## Pericoli per la sicurezza - continua

| Tabella 3-1 Pericoli per la sicurezza                                                                                                    |                                                                                                    |  |
|----------------------------------------------------------------------------------------------------|----------------------------------------------------------------------------------------------------|--|
| Area di pericolo                                                                                                    | Pericoli potenziali                                                                                                    |  |
| <b>Area dello stampo</b><br>Area tra le piastre.<br>Vedere Figura 3-1<br>area 1                                                                                                    | <ul> <li>Pericoli meccanici</li> <li>Pericoli di schiacciamento e/o taglio e/o impatto causati da:</li> <li>Movimento della piastra</li> <li>Movimenti del/i cilindro/i di iniezione nell'area dello stampo</li> <li>Movimenti di nuclei ed espulsori e loro meccanismi di azionamento</li> <li>Movimento della barra di accoppiamento</li> <li>Pericoli termici</li> <li>Bruciature e/o scottature dovute alla temperatura di esercizio di:</li> <li>Gli elementi di riscaldamento dello stampo</li> <li>Materiale plastificato rilasciato da/attraverso lo stampo.</li> </ul>                                                                                                    |  |
| <b>Area del meccanismo<br/>di bloccaggio</b><br>Vedere Figura 3-1 area<br>2                                                                                                    | <ul> <li>Pericoli meccanici</li> <li>Pericoli di schiacciamento e/o taglio e/o impatto causati da:</li> <li>Movimento della piastra</li> <li>Movimento del meccanismo di azionamento della piastra</li> <li>Movimento del nucleo e del meccanismo di azionamento dell'espulsore</li> </ul>                                                                                                    |  |
| Movimento dei<br>meccanismi di<br>azionamento<br>all'esterno dell'area<br>dello stampo e<br>all'esterno dell'area<br>del meccanismo di<br>bloccaggio<br>Vedere Figura 3-1<br>area 3                                                          | <ul> <li>Pericoli meccanici</li> <li>Pericoli meccanici di schiacciamento, taglio e/o impatto causati dal movimento di:</li> <li>Meccanismi di azionamento del nucleo e dell'espulsore</li> </ul>                                                                                                    |  |
| Area dell'ugello<br>L'area dell'ugello è<br>l'area tra il cilindro e la<br>boccola del canale di<br>colata.<br>Vedere Figura 3-1<br>area 4                                                                                                   | <ul> <li>Pericoli meccanici</li> <li>Pericoli di schiacciamento, taglio e/o impatto causati da:</li> <li>Movimento in avanti dell'unità di plastificazione e/o iniezione, incluso l'ugello</li> <li>Movimenti delle parti dell'arresto dell'ugello azionato da corrente e dei relativi azionamenti</li> <li>Sovrapressurizzazione nell'ugello</li> <li>Pericoli termici</li> <li>Bruciature e/o scottature dovute alla temperatura di esercizio di:</li> <li>L'ugello</li> <li>Scarico del materiale plastificato dall'ugello</li> </ul>                                                                                                    |  |
| Area dell'unità di<br>plastificazione e/o<br>iniezione<br>Area dall'adattatore/<br>testa del cilindro/tappo<br>terminale al motore<br>dell'estrusore sopra la<br>slitta, compresi i cilindri<br>di trasporto.<br>Vedere Figura 3-1<br>area 5 | <ul> <li>Pericoli meccanici</li> <li>Pericoli di schiacciamento, o taglio e/o trascinamento causati da:</li> <li>Movimenti di gravità non intenzionali, ad esempio per macchine con unità di plastificazione e/o iniezione posizionata al di sopra dell'area dello stampo</li> <li>I movimenti della vite e/o dello stantuffo di iniezione nel cilindro accessibili attraverso l'apertura di alimentazione</li> <li>Spostamento dell'unità di trasporto</li> <li>Pericoli termici</li> <li>Bruciature e/o scottature dovute alla temperatura di esercizio di:</li> <li>L'unità di plastificazione e/o iniezione</li> <li>Elementi di riscaldamento, ad esempio bande del riscaldatore</li> <li>Materiale e/o vapori che si scaricano dall'apertura di sfiato, dalla gola di alimentazione o dalla tramoggia</li> <li>Pericoli dovuti alla riduzione della resistenza meccanica della plastica e/o del cilindro di iniezione a causa del surriscaldamento</li> </ul> |  |

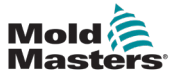

Г

## Pericoli per la sicurezza - continua

| Tabella 3-1 Pericoli per la sicurezza                                                                                         |                                                                                                    |  |
|----------------------------------------------------------------------------------------------------|----------------------------------------------------------------------------------------------------|--|
| Area di pericolo                                                                                                    | Pericoli potenziali                                                                                                    |  |
| <b>Apertura di</b><br><b>alimentazione</b><br>Vedere Figura 3-1<br>area 6                                                     | Pizzicamento e schiacciamento tra il movimento della vite di iniezione e<br>l'alloggiamento                                                                                                    |  |
| Area delle bande del<br>riscaldatore dei<br>cilindri di<br>plastificazione e/o<br>iniezione<br>Vedere la Figura 3-1<br>area 7 | <ul> <li>Bruciature e/o scottature dovute alla temperatura di esercizio di:</li> <li>L'unità di plastificazione e/o iniezione</li> <li>Elementi di riscaldamento, ad esempio bande del riscaldatore</li> <li>Materiale e/o vapori che si scaricano dall'apertura di sfiato, dalla gola di alimentazione o dalla tramoggia</li> </ul>                                                                                                    |  |
| Area di scarico delle<br>parti<br>Vedere Figura 3-1<br>area 8                                                                 | <ul> <li>Pericoli meccanici</li> <li>Accessibili attraverso l'area di scarico</li> <li>Pericoli di schiacciamento, taglio e/o impatto causati da: <ul> <li>Movimento di chiusura della piastra</li> <li>Movimenti di nuclei ed espulsori e loro meccanismi di azionamento</li> </ul> </li> <li>Pericoli termici <ul> <li>Accessibili attraverso l'area di scarico</li> <li>Bruciature e/o scottature dovute alla temperatura di esercizio di: </li></ul> </li> <li>Gli elementi di riscaldamento <ul> <li>dello stampo</li> <li>Materiale plastificato rilasciato da/attraverso lo stampo</li> </ul> </li> </ul> |  |
| <b>Tubi flessibili</b><br>Vedere Figura 3-1<br>area 9                                                                         | <ul> <li>Azione di frustata causata da un guasto del gruppo del flessibile</li> <li>Possibile rilascio di fluido sotto pressione che può causare lesioni</li> <li>Pericoli termici associati al fluido caldo</li> </ul>                                                                                                    |  |
| Area all'interno<br>delle protezioni e<br>all'esterno dell'area<br>dello stampo<br>Vedere Figura 3-1<br>area 10               | <ul> <li>Pericoli di schiacciamento e/o taglio e/o impatto causati da:</li> <li>Movimento della piastra</li> <li>Movimento del meccanismo di azionamento della piastra</li> <li>Movimento del nucleo e del meccanismo di azionamento dell'espulsore</li> <li>Movimento di apertura del morsetto</li> </ul>                                                                                                    |  |
| Pericoli elettrici                                                                                                    | <ul> <li>Disturbi elettrici o elettromagnetici generati dall'unità di controllo motore</li> <li>Disturbi elettrici o elettromagnetici che possono causare guasti nei sistemi di controllo della macchina e nei comandi adiacenti della macchina</li> <li>Disturbi elettrici o elettromagnetici generati dall'unità di controllo motore</li> </ul>                                                                                                    |  |
| Accumulatori<br>idraulici                                                                                                    | Scarico ad alta pressione                                                                                                    |  |
| Porta a comando<br>elettrico                                                                                                  | Pericoli di schiacciamento o impatto causati dal movimento delle porte a comando elettrico                                                                                                    |  |
| Vapori e gas                                                                                                    | Alcune condizioni di lavorazione e/o resine possono causare fumi o vapori pericolosi                                                                                                    |  |

## Mold Masters

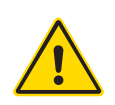

## **3.3 Pericoli operativi**

## AVVERTENZE

- Fare riferimento a tutti i manuali della macchina e alle normative e codici locali per informazioni sulla sicurezza.
- L'apparecchiatura fornita è soggetta a pressioni di iniezione elevate e a temperature elevate. Assicurarsi di osservare la massima cautela durante il funzionamento e la manutenzione delle macchine per stampaggio a iniezione.
- Solo il personale adeguatamente formato deve utilizzare o manutenere l'apparecchiatura.
- Non utilizzare l'apparecchiatura con capelli lunghi non legati, abiti larghi o gioielli, compresi badge nominativi, cravatte, ecc. che potrebbero rimanere impigliati nell'apparecchiatura e causare lesioni gravi o mortali.
- Non disabilitare o ignorare mai un dispositivo di sicurezza.
- Assicurarsi che le protezioni siano posizionate intorno all'ugello per evitare che il materiale schizzi o sbavi.
- Esiste un pericolo di ustione dovuto al materiale durante lo spurgo di routine. Indossare dispositivi di protezione individuale (DPI) resistenti al calore per evitare il contatto delle ustioni con superfici calde o spruzzi di materiale e gas caldi.
- Il materiale spurgato dalla macchina potrebbe essere estremamente caldo. Assicurarsi che le protezioni siano posizionate intorno all'ugello per evitare che il materiale schizzi. Utilizzare dispositivi di protezione individuale adeguati.
- Tutti gli operatori devono indossare dispositivi di protezione individuale, come schermi facciali e indossare guanti resistenti al calore quando lavorano intorno all'ingresso di alimentazione, puliscono la macchina o puliscono le porte dello stampo.
- Rimuovere immediatamente il materiale estratto dalla pulizia della macchina.
- La decomposizione o la combustione del materiale può causare l'emissione di gas nocivi dal materiale estratto dalla pulizia, dall'ingresso di alimentazione o dallo stampo.
- Assicurarsi che siano in atto sistemi di ventilazione e scarico adeguati per contribuire a prevenire l'inalazione di gas e vapori nocivi.
- Consultare le schede di sicurezza dei materiali (MSDS) del produttore.
- I tubi flessibili montati sullo stampo conterranno fluidi ad alta o bassa temperatura o aria ad alta pressione. L'operatore deve spegnere e bloccare questi sistemi e scaricare qualsiasi pressione prima di eseguire qualsiasi lavoro con questi flessibili. Ispezionare e sostituire regolarmente tutti i tubi flessibili e le cinghie di contenimento.
- L'acqua e/o l'idraulica sullo stampo possono essere in prossimità di collegamenti elettrici e apparecchiature. Le perdite di acqua possono causare un cortocircuito elettrico. Le perdite di fluido idraulico possono causare un pericolo di incendio. Mantenere sempre l'acqua e/o i flessibili idraulici e i raccordi in buone condizioni per evitare perdite.
- Non eseguire mai alcun lavoro sulla macchina dello stampo a meno che la pompa idraulica non sia stata arrestata.
- Controllare frequentemente che non vi siano perdite di olio/acqua. Arrestare la macchina ed eseguire le riparazioni.

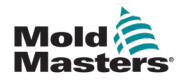

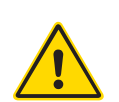

#### Pericoli operativi - continua

#### AVVERTENZA

- Assicurarsi che i cavi siano collegati ai motori corretti. I cavi e i motori sono etichettati in modo chiaro. L'inversione dei cavi può causare un movimento inatteso e incontrollato, con conseguente rischio per la sicurezza o danni alla macchina.
- Esiste un possibile pericolo di schiacciamento tra l'ugello e l'ingresso di fusione dello stampo durante il movimento in avanti del carrello.
- Esiste un possibile rischio di taglio tra il bordo della protezione di iniezione e l'alloggiamento di iniezione durante questa attività.
- La porta di alimentazione aperta può rappresentare un pericolo per un dito o per una mano inserita durante il funzionamento della macchina.
- I servomotori elettrici possono surriscaldarsi presentando una superficie calda che possono causare ustioni per contatto.
- Il cilindro, la testa del cilindro, l'ugello, le bande del riscaldatore e i componenti dello stampo sono superfici calde che possono causare ustioni.
- Tenere liquidi infiammabili o polvere lontano dalle superfici calde, in quanto possono essere soggetti a combustione.
- Seguire buone procedure di pulizia e mantenere i pavimenti puliti per evitare scivolamenti, inciampi e cadute dovuti a fuoriuscite di materiale sul pavimento di lavoro.
- Applicare i controlli tecnici o i programmi di conservazione dell'udito necessari per controllare il rumore.
- Quando si esegue qualsiasi lavoro sulla macchina che richiede lo spostamento e il sollevamento della macchina, assicurarsi che l'apparecchiatura di sollevamento (bulloni a occhiello, carrello elevatore a forche, gru, ecc.) abbia sufficiente capacità per gestire lo stampo, l'unità di iniezione ausiliaria o il peso del canale caldo.
- Prima di iniziare il lavoro, collegare tutti i dispositivi di sollevamento e sostenere la macchina utilizzando una gru di capacità adeguata. Il mancato supporto della macchina può causare lesioni gravi o mortali.
- Il cavo dello stampo dal controller allo stampo deve essere rimosso prima di eseguire la manutenzione dello stampo.

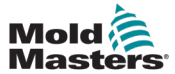

#### Tabella 3-2 Simboli di sicurezza tipici Simbolo **Descrizione generale** Generale – Avvertenza Indica una situazione di pericolo immediato o potenzialmente pericolosa che, se non evitata, può causare gravi lesioni o morte e/o danni all'apparecchiatura. Avvertenza – Fascetta di messa a terra del coperchio del cilindro Prima di rimuovere il coperchio del cilindro, seguire le procedure di lockout/tagout. Il coperchio della cilindro può essere eccitato dopo la rimozione delle fascette di messa a terra e il contatto può causare lesioni gravi o mortali. Le fascette di messa a terra devono essere ricollegate prima di ricollegare l'alimentazione alla macchina. Avvertenza - Schiacciamento e/o punti di impatto Il contatto con parti in movimento può causare gravi lesioni da schiacciamento. Tenere sempre le protezioni in posizione. Avvertenza – Pericolo di schiacciamento nella chiusura dello stampo Avvertenza – Tensione pericolosa Il contatto con tensioni pericolose può causare morte o lesioni gravi. Spegnere l'alimentazione e rivedere gli schemi elettrici prima di eseguire la manutenzione dell'apparecchiatura. Può contenere più di un circuito sotto tensione. Verificare tutti i circuiti prima di maneggiarli per assicurarsi che siano stati diseccitati. Avvertenza – Alta pressione I fluidi surriscaldati possono causare gravi ustioni. Scaricare la pressione prima di scollegare le linee dell'acqua. Attenzione – Accumulatore ad alta pressione Il rilascio improvviso di gas o olio ad alta pressione può causare lesioni gravi o mortali. Prima di scollegare o smontare l'accumulatore, scaricare tutto il gas e la pressione idraulica. Avvertenza – Superfici calde Il contatto con superfici calde esposte causerà gravi ustioni. Indossare guanti protettivi quando si lavora vicino a queste aree. **Obbligatorio – Lockout/Tagout** Assicurarsi che tutte le fonti di alimentazione siano bloccate correttamente e che rimangano bloccate fino al completamento del lavoro di manutenzione. La manutenzione dell'apparecchiatura senza disattivare tutte le fonti di alimentazione interne ed esterne può causare lesioni gravi o mortali. Disattivare tutte le fonti di alimentazione interne ed esterne (elettrica, idraulica, pneumatica, cinetica, potenziale e termica). Avvertenza - Pericolo di spruzzi di materiale fuso Il materiale fuso o il gas ad alta pressione possono causare la morte o gravi ustioni. Indossare dispositivi di protezione individuale durante la manutenzione della gola di alimentazione, dell'ugello, delle aree dello stampo e durante lo spurgo dell'unità di iniezione. Avvertenza - Leggere il manuale prima dell'uso Il personale deve leggere e comprendere tutte le istruzioni contenute nei manuali prima di lavorare sull'apparecchiatura. L'apparecchiatura deve essere utilizzata solo da personale adeguatamente addestrato. Avvertenza – Pericolo di scivolamento, inciampo o caduta Non salire sulle superfici dell'apparecchiatura. Il personale che sale sulle superfici dell'apparecchiatura può essere soggetto a gravi lesioni da scivolamento, inciampo o caduta.

#### SICUREZZA

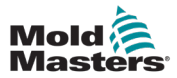

#### Simboli di sicurezza generali - continua

| Tabella 3-2 Simboli di sicurezza tipici |                                                                                        |  |
|-----------------------------------------|----------------------------------------------------------------------------------------|--|
| Simbolo                                 | Descrizione generale                                                                   |  |
| CAUTION                                 | Attenzione<br>La mancata osservanza delle istruzioni può danneggiare l'apparecchiatura |  |
| i                                       | Importante<br>Indica informazioni aggiuntive o utilizzate come promemoria              |  |

## 3.5 Controllo del cablaggio

#### ATTENZIONE

Cablaggio di alimentazione di rete del sistema:

- Prima di collegare il sistema a un alimentatore, è importante verificare che il cablaggio tra il sistema e l'alimentatore sia stato eseguito correttamente.
- È necessario prestare particolare attenzione alla corrente nominale dell'alimentatore. Ad esempio, se un controller ha un valore nominale di 63 A, anche l'alimentatore deve essere da 63 A.
- · Verificare che le fasi dell'alimentatore siano cablate correttamente.

Cablaggio da controller a stampo:

- Per collegamenti separati di alimentazione e termocoppia, assicurarsi che i cavi di alimentazione non siano mai collegati ai connettori della termocoppia e viceversa.
- Per i collegamenti di alimentazione e termocoppia misti, assicurarsi che i collegamenti di alimentazione e termocoppia non siano stati cablati in modo errato.

Interfaccia di comunicazione e sequenza di controllo:

- È responsabilità del cliente verificare il funzionamento di qualsiasi interfaccia macchina personalizzata a velocità sicure, prima di mettere in funzione l'apparecchiatura nell'ambiente di produzione alla massima velocità in modalità automatica.
- È responsabilità del cliente verificare che tutte le sequenze di movimento richieste siano corrette, prima di mettere in funzione l'apparecchiatura nell'ambiente di produzione alla massima velocità in modalità automatica.
- Il passaggio della macchina in modalità Auto senza aver verificato che gli interblocchi di controllo e la sequenza di movimento siano corretti può causare danni alla macchina e/o all'apparecchiatura.

Un cablaggio o collegamenti non eseguiti correttamente causerà il guasto dell'apparecchiatura.

L'uso dei collegamenti standard di *Mold-Masters* può aiutare a eliminare la possibilità di errori di cablaggio.

*Mold-Masters Ltd*. non può essere ritenuta responsabile per danni causati da errori di cablaggio e/o collegamento del cliente.

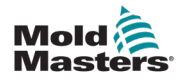

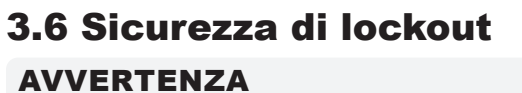

NON accedere all'armadio senza prima ISOLARE le apparecchiature.

I cavi di tensione e di amperaggio sono collegati al controller e allo stampo. Prima di installare o rimuovere i cavi, è necessario disattivare l'alimentazione elettrica e seguire le procedure di lockout/tagout.

Utilizzare il lockout/tagout per impedire il funzionamento durante la manutenzione.

Tutte le operazioni di manutenzione devono essere eseguite da personale adeguatamente formato in base alle leggi e ai regolamenti locali. I prodotti elettrici non possono essere messi a terra quando vengono rimossi dalla condizione di funzionamento normale o assemblata.

Assicurare una corretta messa a terra di tutti i componenti elettrici prima di eseguire qualsiasi intervento di manutenzione per evitare il rischio potenziale di scosse elettriche.

Spesso le fonti di alimentazione vengono inavvertitamente accese o le valvole si aprono per errore prima del completamento dei lavori di manutenzione, causando gravi lesioni e incidenti mortali. È quindi importante assicurarsi che tutte le fonti di alimentazione siano bloccate correttamente e che rimangano bloccate fino al completamento del lavoro.

Se non viene eseguito un lockout, le fonti di alimentazione non controllate potrebbero causare:

- Elettrocuzione da contatto con circuiti sotto tensione
- Taglio, ematomi, schiacciamento, amputazioni o morte derivanti da impigliamento con nastri, catene, nastri trasportatori, rulli, alberi, giranti
- Bruciature da contatto con parti calde, materiali o apparecchiature come fornaci
- Incendi ed esplosioni
- · Esplosioni chimiche da gas o liquidi rilasciati da condutture

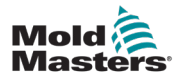

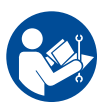

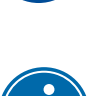

#### **3.6.1 Lockout elettrico**

## **AVVERTENZA - LEGGERE IL MANUALE**

Fare riferimento a tutti i manuali della macchina e alle normative e codici locali.

## NOTA

In alcuni casi, possono essere presenti più apparecchiature di alimentazione e devono essere adottate misure per garantire che tutte le fonti siano effettivamente bloccate.

I datori di lavoro devono fornire un programma di lockout/tagout efficace.

- 1. Spegnere la macchina utilizzando la normale procedura di spegnimento e i normali comandi operativi. Questa operazione deve essere eseguita da o in consultazione con l'operatore della macchina.
- 2. Dopo aver verificato che il macchinario è stato completamente spento e che tutti i comandi sono in posizione "off", aprire il sezionatore principale situato sul campo.
- 3. Bloccare il sezionatore in posizione OFF utilizzando il proprio blocco personale o quello assegnato dal supervisore. Non bloccare solo la scatola. Rimuovere la chiave e conservarla. Completare una targhetta di lockout e applicarla al sezionatore. Ogni persona che lavora sull'apparecchiatura deve seguire questa fase. Il blocco della persona che esegue il lavoro o che è in carica deve essere installato per primo, rimanere per tutto il tempo e essere rimosso per ultimo. Verificare il sezionatore principale e assicurarsi che non possa essere spostato in posizione "on".
- 4. Provare ad avviare la macchina utilizzando i comandi di funzionamento normale e gli interruttori del punto di funzionamento per assicurarsi che l'alimentazione sia stata scollegata.
- Anche altre fonti di alimentazione che potrebbero creare un pericolo durante il lavoro sull'apparecchiatura devono essere disattivate e adeguatamente "bloccate". Ciò può includere gravità, aria compressa, componenti idraulici, vapore e altri liquidi e gas pressurizzati o pericolosi. Vedere la Tabella 3-3.
- 6. Una volta completato il lavoro, prima di rimuovere l'ultimo blocco, assicurarsi che i comandi operativi siano in posizione "off" in modo che l'interruttore di disconnessione principale sia eseguito in assenza di carico. Assicurarsi che tutti i blocchi, gli utensili e gli altri materiali estranei siano rimossi dalla macchina. Assicurarsi inoltre che tutto il personale interessato sia a conoscenza del fatto che i blocchi saranno rimossi.
- 7. Rimuovere il blocco e la targhetta e chiudere l'interruttore principale se è stata concessa l'autorizzazione.
- 8. Quando il lavoro non è stato completato nel primo turno, l'operatore successivo deve installare un blocco e una targhetta personale prima che il primo operatore rimuova il blocco e la targhetta originali. Se l'operatore successivo non esegue questa attività, un supervisore successivo potrebbe installare un blocco e una targhetta. Le procedure di lockout devono indicare come deve essere condotto il trasferimento.
- 9. È importante che, per la loro protezione personale, ogni lavoratore e/o caposquadra che lavora in o su una macchina metta il proprio blocco di sicurezza sull'interruttore di disconnessione. Utilizzare le targhette per mettere in evidenza il lavoro in corso e fornirne i dettagli. Ogni lavoratore può rimuovere il proprio blocco solo quando il lavoro è completato e l'autorizzazione per il lavoro è stata firmata. L'ultimo blocco da rimuovere deve essere quello della persona che supervisiona il blocco e tale responsabilità non deve essere delegata.
- © Industrial Accident Prevention Association, 2008.

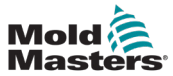

| Tabella 3-3 Linee guida generali sule forme alimentazione, fonti di alimentazione e il lockout                                                  |                                                                                                    |                                                                                                    |
|----------------------------------------------------------------------------------------------------|----------------------------------------------------------------------------------------------------|----------------------------------------------------------------------------------------------------|
| Forma di alimentazione                                                                                                    | Fonte di alimentazione                                                                                                    | Linee guida sul lockout                                                                                                    |
| Energia elettrica                                                                                                    | <ul> <li>Linee di trasmissione<br/>dell'alimentazione</li> <li>Cavi di alimentazione per la<br/>macchina</li> <li>Motori</li> <li>Solenoidi</li> <li>Condensatori (energia elettrica<br/>immagazzinata)</li> </ul>                          | <ul> <li>Spegnere prima l'alimentazione<br/>della macchina (cioè, in<br/>corrispondenza dell'interruttore<br/>del punto di funzionamento) e poi<br/>in corrispondenza dell'interruttore<br/>di disconnessione principale della<br/>macchina.</li> <li>Bloccare e contrassegnare l'interruttore<br/>di disconnessione principale.</li> <li>Scaricare completamente tutti i sistemi<br/>capacitativi (ad es., la macchina a<br/>ciclo per scaricare l'alimentazione dai<br/>condensatori) secondo le istruzioni del<br/>produttore.</li> </ul> |
| Energia idraulica                                                                                                    | <ul> <li>Impianti idraulici (ad es. presse<br/>idrauliche, pistoni, cilindri,<br/>martelli)</li> </ul>                                                                                                    | <ul> <li>Chiudere, bloccare (con catene,<br/>dispositivi di lockout incorporati o<br/>accessori di lockout e contrassegnare<br/>le valvole.</li> <li>Ripulire e, se necessario, lasciare le<br/>linee vuote.</li> </ul>                                                                                                    |
| Energia pneumatica                                                                                                    | <ul> <li>Sistemi pneumatici (ad<br/>esempio, linee, serbatoi di<br/>pressione, accumulatori,<br/>serbatoi di compensazione<br/>dell'aria, pistoni, cilindri)</li> </ul>                                                                     | <ul> <li>Chiudere, bloccare (con catene,<br/>dispositivi di lockout incorporati o<br/>accessori di lockout e contrassegnare<br/>le valvole.</li> <li>Eliminare l'aria in eccesso.</li> <li>Se non è possibile scaricare la<br/>pressione, bloccare qualsiasi possibile<br/>movimento della macchina.</li> </ul>                                                                                                    |
| Energia cinetica<br>(energia di un oggetto<br>o di materiali in<br>movimento. l'oggetto<br>in movimento può<br>essere alimentato o<br>inattivo) | <ul> <li>Lame</li> <li>Volani</li> <li>Materiali nelle linee di<br/>alimentazione</li> </ul>                                                                                                    | <ul> <li>Fermare e bloccare le parti della<br/>macchina (ad esempio fermare i<br/>volani e assicurarsi che non vengano<br/>riciclati).Verificare l'intero ciclo di<br/>movimento meccanico e assicurarsi<br/>che tutti i movimenti siano stati<br/>arrestati.</li> <li>Impedire al materiale di spostarsi<br/>nell'area di lavoro.</li> <li>Lasciare vuoto come necessario.</li> </ul>                                                                                                    |
| Energia potenziale<br>(energia<br>immagazzinata che<br>un oggetto ha il<br>potenziale di rilasciare<br>a causa della sua<br>posizione)          | <ul> <li>Molle (ad esempio nei cilindri<br/>dei freni pneumatici)</li> <li>Attuatori</li> <li>Contrappesi</li> <li>Carichi sollevati</li> <li>Parte superiore o mobile di una<br/>pressa o di un dispositivo di<br/>sollevamento</li> </ul> | <ul> <li>Se possibile, abbassare tutte le parti<br/>sospese e i carichi alla posizione più<br/>bassa (riposo).</li> <li>Bloccare le parti che potrebbero<br/>essere spostate per gravità.</li> <li>Rilasciare o bloccare l'energia della<br/>molla.</li> </ul>                                                                                                    |
| Energia termica                                                                                                    | <ul> <li>Linee di alimentazione</li> <li>Serbatoi e recipienti di stoccaggio</li> </ul>                                                                                                    | <ul> <li>Chiudere, bloccare (con catene,<br/>dispositivi di lockout incorporati o<br/>accessori di lockout e contrassegnare<br/>le valvole.</li> <li>Eliminare i liquidi o i gas in eccesso.</li> <li>Svuotare le linee, se necessario.</li> </ul>                                                                                                    |

### 3.6.2 Linee guida sulle forme di alimentazione e sul lockout

3-11

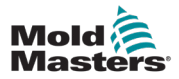

## 3.7 Collegamenti di messa a terra

I collegamenti di messa a terra sono situati sui perni autoancoranti M5 collegati ai pannelli metallici dell'armadio del controller. Vedere Figura 3-2.

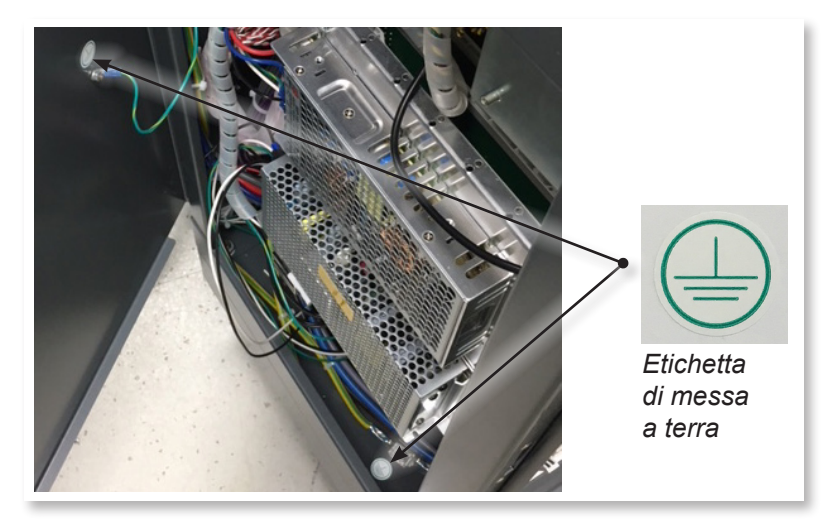

Figure 3-2 Esempio di collegamenti di messa a terra

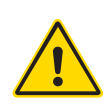

## **3.8 Smaltimento**

## AVVERTENZA

Milacron *Mold-Masters* declina qualsiasi responsabilità per lesioni o danni personali derivanti dal riutilizzo dei singoli componenti, se tali componenti vengono utilizzati per scopi diversi da quelli originali e corretti.

- 1. Prima di procedere allo smaltimento, è necessario scollegare completamente e correttamente il canale caldo e i componenti del sistema dall'alimentatore, compresi elettricità, componenti idraulici, componenti pneumatici e raffreddamento.
- 2. Assicurarsi che il sistema da smaltire sia privo di liquidi. In caso di sistemi con valvola a spillo idraulica, scaricare l'olio dalle linee e dai cilindri e smaltirlo in modo responsabile dal punto di vista ambientale.
- 3. I componenti elettrici devono essere smontati, separandoli come rifiuti ecologici o smaltiti come rifiuti pericolosi, se necessario.
- 4. Rimuovere il cablaggio. I componenti elettronici devono essere smaltiti in conformità con l'ordinanza nazionale per gli scarti elettrici.
- 5. Le parti metalliche devono essere restituite per il riciclaggio dei metalli (smaltimento di metalli e rottami). In questo caso, osservare le istruzioni della società di smaltimento dei rifiuti corrispondente.

Il riciclaggio di tutti i materiali possibili occupa una posizione di primo piano durante il processo di smaltimento.

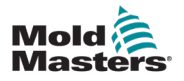

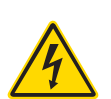

## **3.9 Pericoli per la sicurezza dell'unità M-Ax** AVVERTENZA - PERICOLO DI SCOSSA ELETTRICA

È fondamentale rispettare queste avvertenze per ridurre al minimo qualsiasi pericolo personale.

- Assicurarsi che tutte le energie siano bloccate correttamente nel controller e nella macchina dello stampo prima di installare il controller nel sistema.
- NON accedere all'armadio senza prima ISOLARE le apparecchiature. All'interno dell'armadio sono presenti terminali non protetti che possono presentare un potenziale pericoloso. Quando si utilizza un'alimentazione trifase, questo potenziale può essere fino a 600 V CA.
- I cavi di tensione e di amperaggio sono collegati al controller e allo stampo. Prima di installare o rimuovere i cavi, è necessario disattivare l'alimentazione elettrica e seguire le procedure di lockout/tagout.
- L'integrazione deve essere effettuata da personale adeguatamente formato in base ai codici e alle normative locali. I prodotti elettrici non possono essere messi a terra quando vengono rimossi dalla condizione di funzionamento normale o assemblata.
- Il sezionatore di alimentazione principale è un interruttore a 3 poli, situato sulla parte posteriore dell'armadio. Questo interruttore di alimentazione principale viene utilizzato per scollegare in modo sicuro la corrente di carico totale al momento dell'accensione e dello spegnimento.
- L'interruttore di alimentazione principale può essere bloccato utilizzando un lucchetto applicato sotto la procedura di lockout/tagout descritta in "3.6 Sicurezza del lockout" a pagina 3-9.
- Utilizzare il lockout/tagout per impedire il funzionamento durante la manutenzione.
- Tutte le operazioni di manutenzione devono essere eseguite da personale adeguatamente formato in base alle leggi e ai regolamenti locali. I prodotti elettrici non possono essere messi a terra quando vengono rimossi dalla condizione di funzionamento normale o assemblata.
- Assicurare una corretta messa a terra di tutti i componenti elettrici prima di eseguire qualsiasi intervento di manutenzione per evitare il rischio potenziale di scosse elettriche.

## 3.9.1 Ambiente operativo

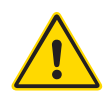

## **AVVERTENZA**

La console del display e l'armadio del controller insieme sono progettati per l'uso nel settore dello stampaggio a iniezione di plastica, come con il controllo asse servomotore Milacron o di terza parte, come comunemente utilizzato negli utensili per stampi. Non devono essere utilizzati in ambienti residenziali, commerciali o di industria leggera. Non devono essere utilizzati in un'atmosfera esplosiva o in cui si possa creare tale atmosfera.

Il quadro del controller e la sua console touchscreen devono essere installati in un ambiente pulito e asciutto, in cui le condizioni ambientali non superino i seguenti limiti:

- Temperatura da +5 a +45 °C
- Umidità relativa
- 90% (senza condensa)

Non apportare modifiche alle impostazioni di fabbrica senza l'aiuto del personale di assistenza di *Mold-Masters*. Le modifiche apportate a queste impostazioni possono causare un pericoloso fuori controllo o un movimento imprevisto. La macchina inoltre potrebbe subire danni, invalidando la garanzia.

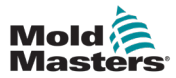

#### 3.9.2 Forze di spinta/punta dell'armadio

| Tabella 3-4 Forze di spinta/punta dell'armadio                    |                  |                  |  |
|-------------------------------------------------------------------|------------------|------------------|--|
|                                                                   | Armadio piccolo  | Armadio grande   |  |
| Forza necessaria per<br>spostare l'armadio sulle<br>ruote         | 5 Kg F (11 lbs)  | 10 Kg F (22 lbs) |  |
| Forza necessaria per<br>ribaltare l'armadio se<br>manca una ruota | 15 Kg F (33 lbs) | 18 Kg F (40 lbs) |  |

## 3.10 Funzionalità di sicurezza del controller M-Ax

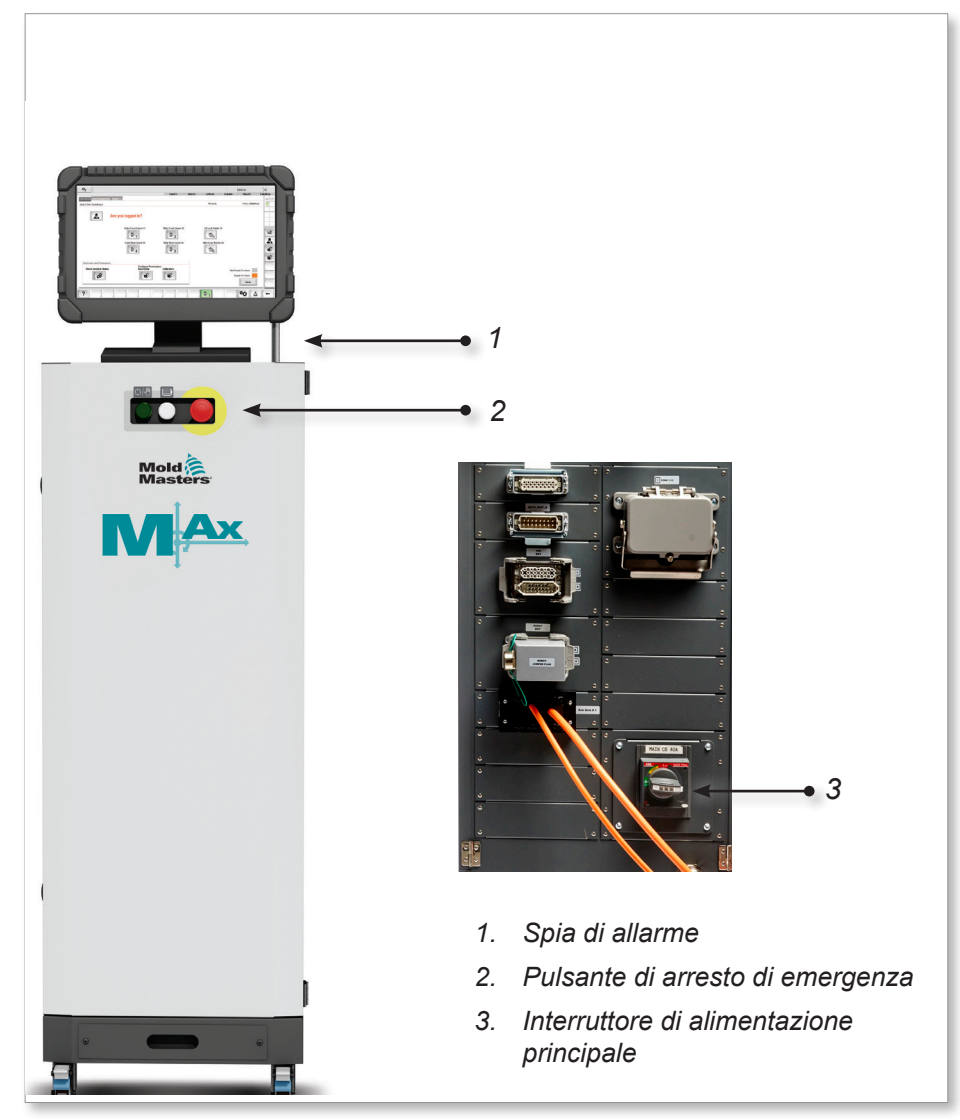

Figure 3-3 Funzionalità di sicurezza del controller M-Ax

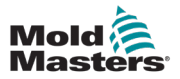

# **Section 4 - Panoramica**

## 4.1 Panoramica del sistema

Questa unità è un controller ausiliario multiasse molto flessibile.

Il servoasse può essere utilizzato per controllare i movimenti lineari e rotatori degli assi.

I trigger di ingresso, i segnali di conferma di ingresso e le uscite di stato possono essere collegati e utilizzati per controllare e monitorare ogni asse.

Le uscite digitali possono essere programmate utilizzando le tabelle delle autorizzazioni.

Le tabelle delle autorizzazioni di movimento impediscono movimenti indesiderati. Gli ingressi e le uscite possono essere aggiunti e rimossi dal Super utente.

Questo controller comprende:

- 1. Sei servoassistiti programmabili, con la capacità di un numero aggiuntivo.
- 2. Schermata di guida rapida.
- 3. Interfaccia di configurazione degli assi.
- 4. Configurazione di ingresso e uscita.
- 5. Interfaccia e monitoraggio di Euromap 67.
- 6. Tabelle delle autorizzazioni di movimento e uscite programmabili.

## 4.2 Utente avanzato

Solo un utente con autorità di Supervisore di livello 12 può configurare l'asse ausiliario e il relativo ingresso/uscita. In questo documento, questo utente viene definito Utente avanzato.

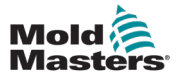

## 4.3 Parte frontale del controller

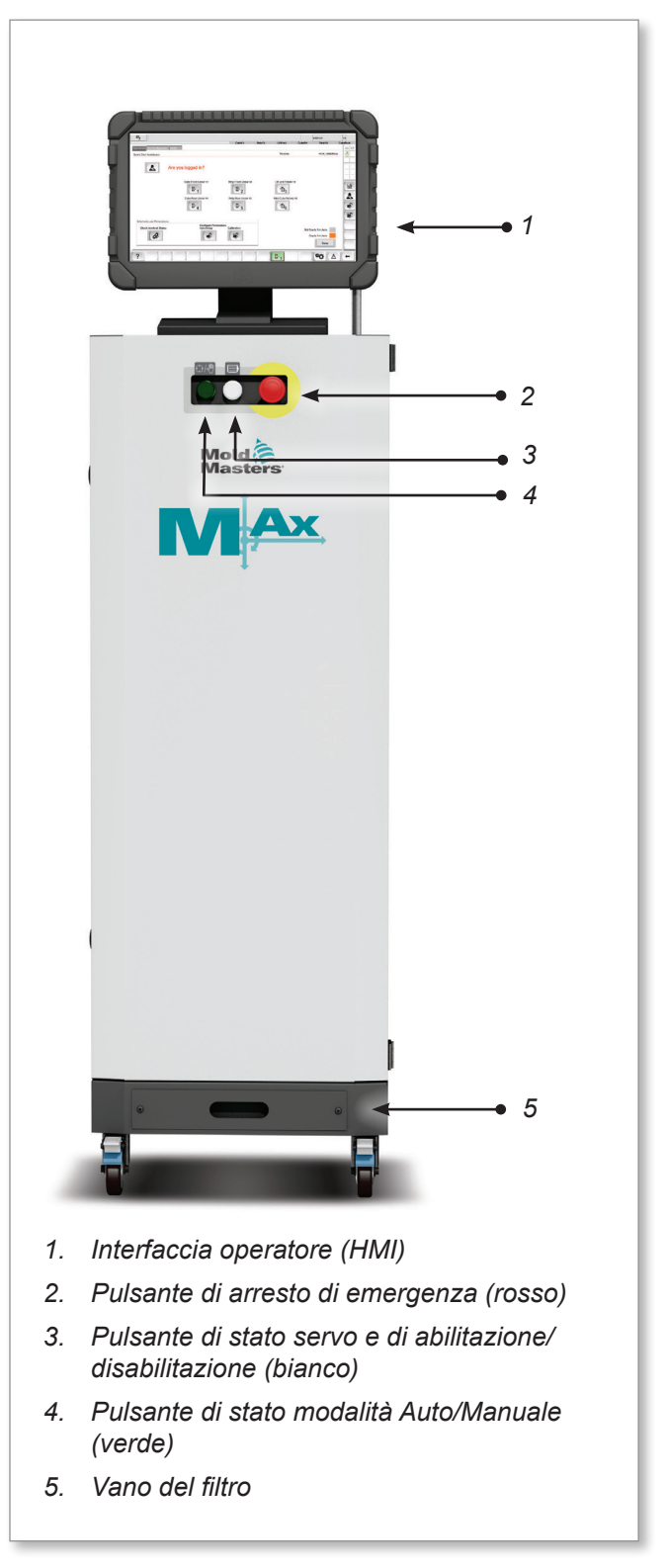

Figure 4-1 Parte anteriore del controller M-Ax

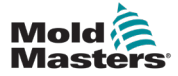

## 4.4 Parte posteriore del controller - Lato dei collegamenti

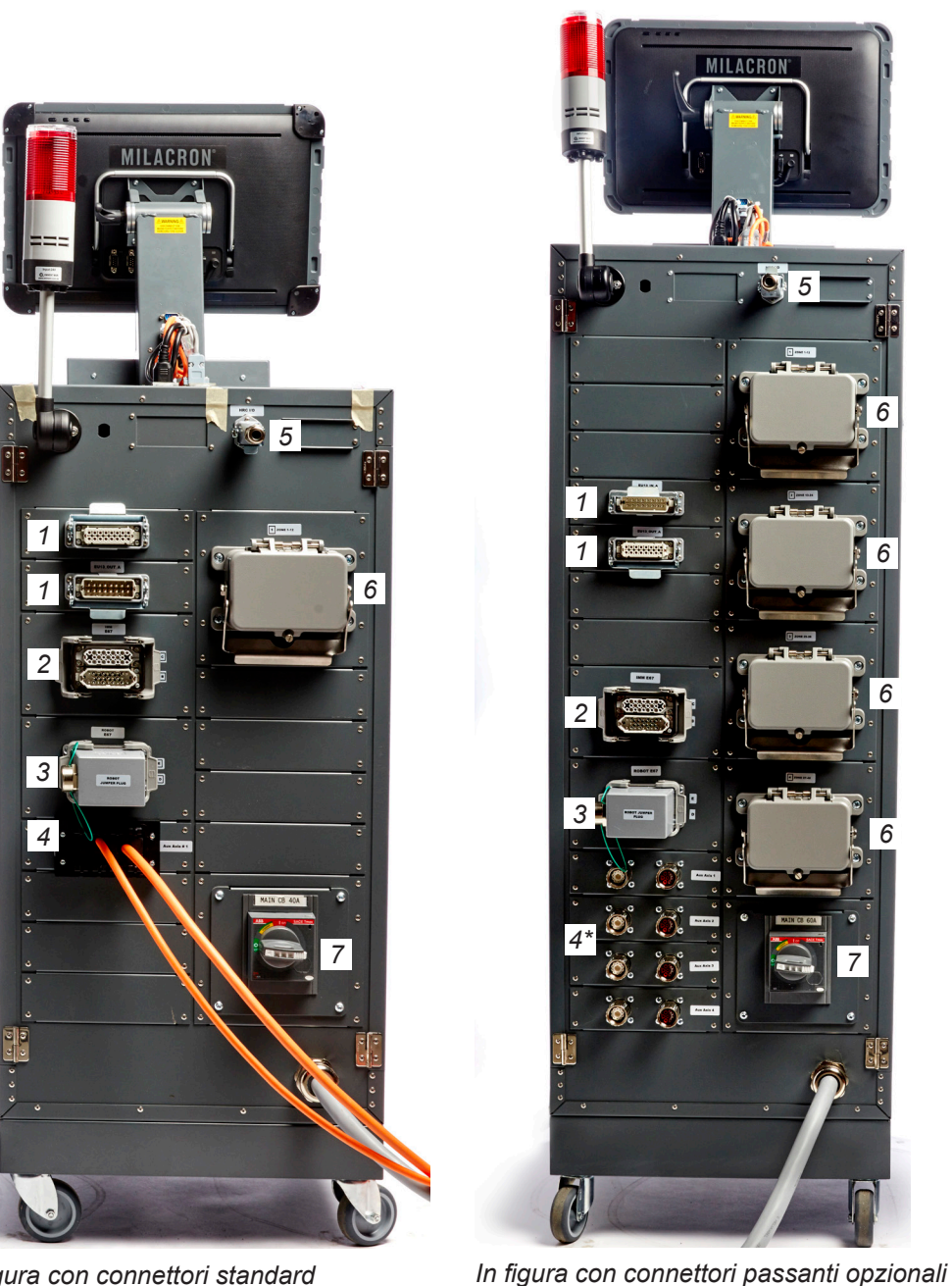

In figura con connettori standard

- 1. Collegamento di I/O M-Ax 2. Collegamento E67 a IMM
- 3. Collegamento E67 al robot
- 4. Collegamento alimentazione servomotore ed encoder/cavi [\* = connettori passanti opzionali]
- Interfaccia HRC remota 5.
- 6. Collegamenti riscaldatore/termocoppia a canale caldo
- 7. Interruttore di alimentazione principale

Figure 4-2 Parte posteriore del controller M-Ax - Lato dei collegamenti

5

6

6

6

6

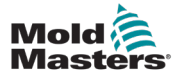

## 5-1

# Section 5 - Configurazione del sistema

# 5.1 Installazione

## AVVERTENZA

Prima di collegare o mettere in funzione il controller, assicurarsi di aver letto per intero la "Sezione 3 - Sicurezza".

È responsabilità dell'integratore comprendere e seguire gli standard internazionali e locali per la sicurezza delle macchine quando si integra il controller con il sistema di stampaggio.

Il controller M-Ax deve essere posizionato in modo tale che il sezionatore principale sia facilmente accessibile in caso di emergenza.

I controller M-Ax vengono forniti con un cavo di alimentazione, che è della dimensione corretta per far funzionare il sistema. Quando si installa un connettore sul cavo, assicurarsi che il connettore sia in grado di sopportare in modo sicuro l'intero carico del sistema.

L'alimentazione del controller M-Ax deve essere dotata di sezionatore con fusibile o interruttore automatico principale in base alle normative di sicurezza locali. Fare riferimento alla targhetta con il numero di serie sull'armadio del controller per la conferma dei requisiti di alimentazione principale. Se la fornitura locale non rientra nell'intervallo specificato, contattare *Mold-Masters* per un consiglio.

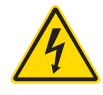

## AVVERTENZA - PERICOLO DI SCOSSA ELETTRICA

È fondamentale rispettare queste avvertenze per ridurre al minimo qualsiasi pericolo personale.

- Assicurarsi che tutte le energie siano bloccate correttamente nel controller e nella macchina dello stampo prima di installare il controller nel sistema.
- NON accedere all'armadio senza prima ISOLARE le apparecchiature. All'interno dell'armadio sono presenti terminali non protetti che possono presentare un potenziale pericoloso. Quando si utilizza un'alimentazione trifase, questo potenziale può essere fino a 600 V CA.
- I cavi di tensione e di amperaggio sono collegati al controller e allo stampo.
   Prima di installare o rimuovere i cavi, è necessario disattivare l'alimentazione elettrica e seguire le procedure di lockout/tagout.
- L'integrazione deve essere effettuata da personale adeguatamente formato in base ai codici e alle normative locali. I prodotti elettrici non possono essere messi a terra quando vengono rimossi dalla condizione di funzionamento normale o assemblata.
- Non mischiare i cavi di alimentazione elettrica con i cavi di prolunga della termocoppia. Non sono progettati per trasportare il carico di alimentazione o per elencare letture di temperatura accurate nell'applicazione reciproca.

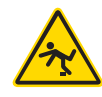

## **AVVERTENZA - PERICOLO DI INCIAMPO**

L'integratore deve assicurarsi che i cavi del controller non presentino un pericolo di inciampo sul pavimento tra il controller e la macchina dello stampo.

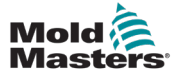

## **5.2 Collegamento del controller all'unità M-Ax**

Esistono 3 set di cavi che collegano il controller all'unità M-Ax:

- 1. cavi servomotore
- 2. cavi di feedback servomotore
- 3. riscaldatore I/O cavi IMM (opzionale)

Quando si installano i cavi è necessario seguire la sequenza corretta. Prima di essere collegati ai motori, i cavi di alimentazione e feedback del servomotore devono essere instradati attraverso il percorso del cavo. I cavi del riscaldatore - I/O - IMM possono essere collegati direttamente e tutti i cavi devono essere instradati in modo da non interferire con il funzionamento dello stampo o della macchina di stampaggio.

## 5.3 Collegamento di un robot all'unità M-Ax

Le unità M-Ax sono compatibili con entrambi i robot E67 e SPI. In tutti i casi, il controller viene fornito con una spina di ponticello robotizzata.

Se non si utilizza un robot, collegare la spina del ponticello del robot al connettore "ROBOT E67" sul controller.

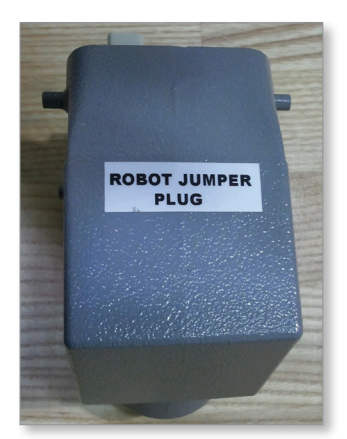

Figure 5-1 Spina del ponticello del robot

Se deve essere utilizzato un robot E67, collegare il cavo E67 del robot al connettore "ROBOT E67" sul controller. Se si deve utilizzare un robot SPI, collegare l'"ADATTATORE SPI ROBOT" opzionale al connettore "ROBOT E67" sul controller e collegare il cavo SPI del robot all'"ADATTATORE SPI ROBOT".

## **5.4 Collegamento dell'unità M-Ax alla macchina di stampaggio**

Le unità M-Ax sono compatibili sia con le macchine a iniezione E67 che SPI. Tutte le unità vengono fornite con un cavo IMM E67. Il cavo si collega alla connessione IMM E67 sul controller. Se utilizzato con un IMM E67, il cavo si inserisce direttamente nella connessione E67 dell'IMM. Se si utilizza un IMM SPI, il cavo si inserisce nell'adattatore SPI IMM opzionale, che poi si inserisce nella connessione SPI IMM.

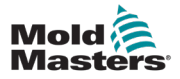

# **Section 6 - Funzionamento**

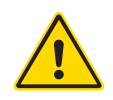

## AVVERTENZA

Prima di mettere in funzione il controller M-Ax, assicurarsi di aver letto per intero la "Sezione 3 - Sicurezza".

Prima di azionare il controller, assicurarsi sempre che il controller M-Ax sia in una posizione di avvio sicura.

## 6.1 Modalità di funzionamento

- 1. Controller Hot Runner (a caldo): La funzionalità del controller Hot Runner è descritta nel manuale del controller di temperatura M2.
- Controller del servo: I pulsanti Manual (Manuale) e Auto (Automatico) vengono azionati premendo il pulsante giallo Auto/Manual (Auto/Manuale) situato sotto l'HMI. Vedere la "Figura 4-1 Parte anteriore del controller M-Ax" a pagina 4-2.

## 6.1.1 Accensione del controller

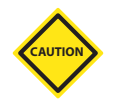

## ATTENZIONE

Anche se l'interruttore principale ha la capacità di spegnere l'intero sistema, si consiglia di farlo solo in caso di emergenza. Il controller utilizza la tecnologia informatica e deve essere spento in fasi. Un metodo sequenziale per attivare e disattivare la console protegge il carico commutato al minimo per prolungare la durata dell'isolatore principale.

Per tutti i controller M-Ax, il sezionatore di alimentazione principale è un interruttore a 3 poli, situato sulla parte posteriore dell'armadio. Questo interruttore è tarato per scollegare in modo sicuro la corrente di carico totale quando è spento.

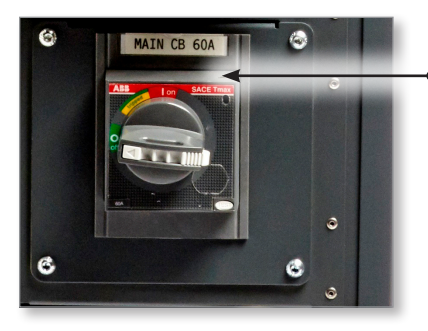

Interruttore di alimentazione principale

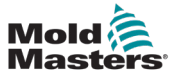

#### Accensione del controller - continua

Una volta acceso, il controller si avvia in modalità HRC, come mostrato di seguito:

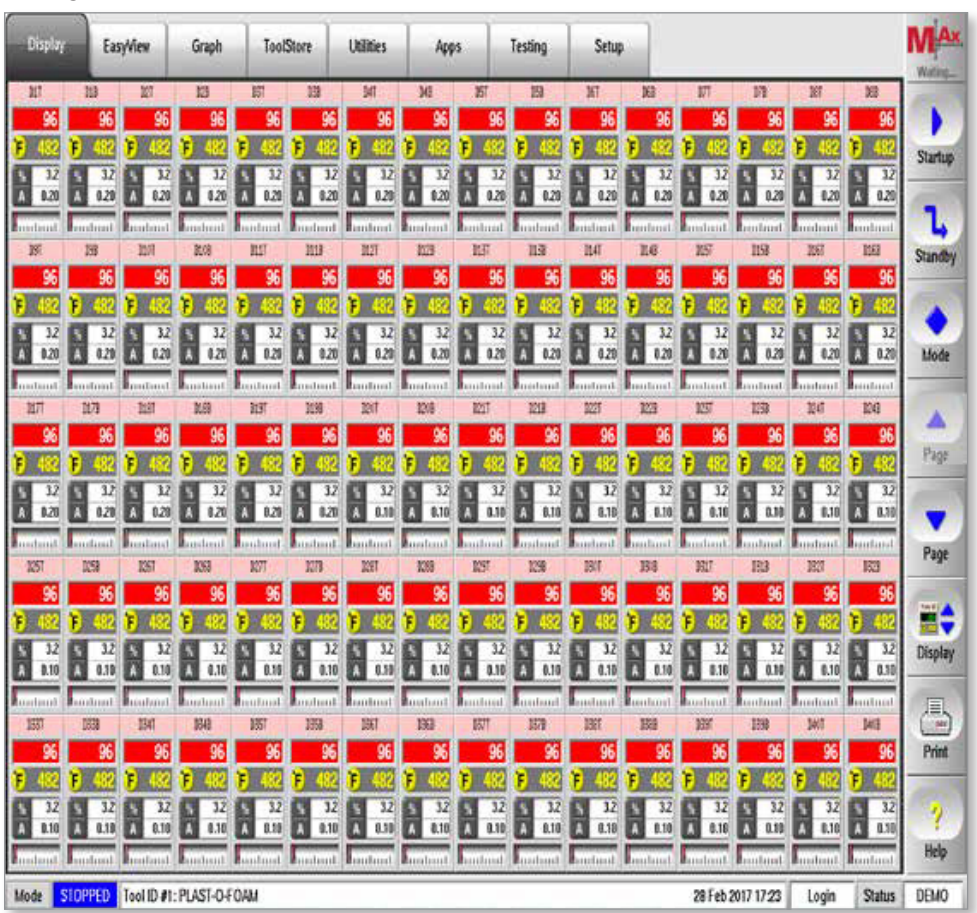

Dopo l'accensione del controller, selezionare la funzione di controllo del servomotore con questo pulsante:

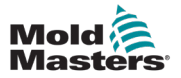

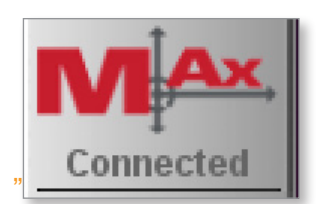

## 6.2 Convenzioni di denominazione dei movimenti

Un asse può spostarsi in quattro posizioni possibili:

## 6.2.1 IN (INGRESSO)

IN (INGRESSO) indica una posizione dell'asse che è una corsa completa nell'area di lavoro. Quando l'asse è completamente nell'area di lavoro può danneggiarsi.

IN (problemi) può essere descritto come avanti, indietro, avanti o retratto. Rimarrà ancora completamente nell'area di lavoro.

I trigger e i punti di I/O di stato possono essere selezionati per avviare il movimento e mostrare lo stato per la posizione IN (INGRESSO).

## 6.2.2 OUT (USCITA)

OUT (USCITA) indica una posizione dell'asse che è una corsa completa nell'area di lavoro. Quando l'asse è completamente fuori dall'area di lavoro non possono verificarsi danni.

OUT (nessun problema) può essere descritto come avanti, indietro, avanti o retratto. Rimarrà ancora completamente a di fuori dell'area di lavoro.

I trigger e i punti di I/O di stato possono essere selezionati per avviare il movimento e mostrare lo stato per la posizione OUT (USCITA).

## 6.2.3 MidIN

MidIN indica una posizione dell'asse che si trova parzialmente nell'area di lavoro. L'asse può subire danni perché si trova in una posizione intermedia nell'area di lavoro prima della corsa completa IN (INGRESSO).

I trigger e i punti di I/O di stato possono essere selezionati per avviare il movimento e mostrare lo stato per la posizione MidIN.

## 6.2.4 MidOUT

MidOUT indica una posizione dell'asse che si trova parzialmente nell'area di lavoro. L'asse può subire danni perché si trova in una posizione intermedia nell'area di lavoro prima della corsa completa OUT (USCITA).

I trigger e i punti di I/O di stato possono essere selezionati per avviare il movimento e mostrare lo stato per la posizione MidOUT.
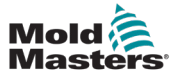

#### 6.2.5 Movimenti rotativi

Quando si usa un asse rotante, i quattro movimenti del profilo sono mostrati come Indice n. 1, Indice n. 2, Indice n. 3 e Indice n. 4.

#### 6.3 Indicazione della modalità manuale

Modalità manuale senza calibrazione/ritorno in posizione iniziale eseguito.

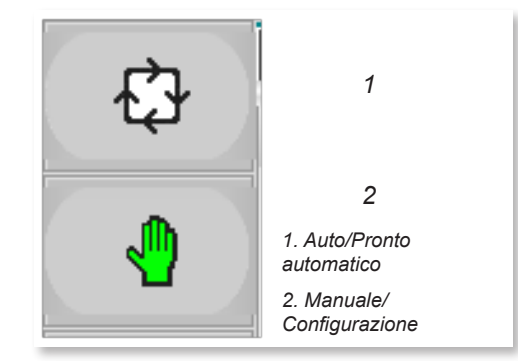

#### 6.3.1 Indicazione di Pronto automatico

Auto/Pronto automatico è arancione e Manuale/Configurazione è verde.

La funzione Pronto automatico si ottiene quando non sono presenti allarmi per il componente e viene eseguita la calibrazione/il ritorno in posizione iniziale.

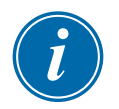

#### ΝΟΤΑ

Anche se l'asse è in modalità Pronto automatico, è ancora in modalità Manuale, in modo che il componente possa essere ancora spostato come se fosse in modalità Manuale/Configurazione.

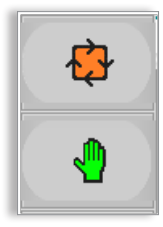

#### 6.3.2 Indicazione modalità Auto

Auto/Pronto automatico è verde e Manuale/Configurazione è spento. Per accedere alla modalità Auto completa, toccare "F1" sul pannello HMI con il componente in modalità Pronto automatico.

| ¢ |  |
|---|--|
| 1 |  |

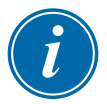

#### NOTA

L'icona della mano diventa verde quando il componente è in modalità Manuale/Configurazione e arancione quando il componente è pronto per la modalità Auto.

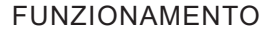

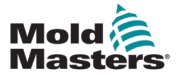

#### 6.3.3 Avanzamento a scatti motorizzato

La funzione Avanzamento a scatti motorizzato consente di impostare un limite di coppia superiore nella schermata Axis Configuration (Configurazione asse), che si trova nella scheda Jogging (Avanzamento a scatti).

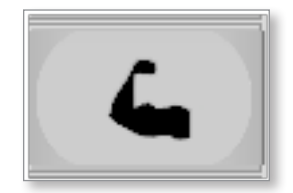

L'icona Avanzamento a scatti motorizzato diventa verde quando la funzione di avanzamento a scatti motorizzato è abilitata.

#### 6.3.4 Esclusione tabella delle autorizzazioni

L'esclusione della tabella delle autorizzazioni consente a un Utente avanzato di rimuovere il componente da una condizione bloccata. Questa azione può essere necessaria se la tabella delle autorizzazioni non consente alcun movimento del componente a causa di una condizione di errore.

Le funzioni di INGRESSO avanzamento a scatti e USCITA avanzamento a scatti saranno accessibili all'Utente avanzato, anche se non saranno mostrate come disponibili nella tabella delle autorizzazioni.

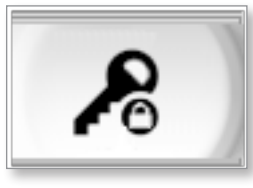

L'icona di esclusione delle autorizzazioni diventa verde quando è abilitata l'esclusione delle autorizzazioni.

L'esclusione delle autorizzazioni verrà disattivata quando l'Utente avanzato tocca nuovamente questo pulsante o si disconnette o abbandona la schermata.

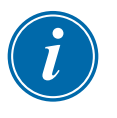

#### ΝΟΤΑ

La funzione Avanzamento a scatti motorizzato è disponibile solo quando un Utente avanzato è connesso.

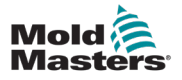

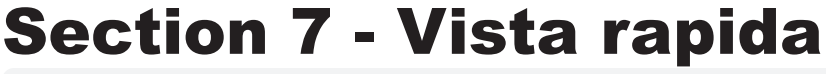

#### AVVERTENZA

Prima di mettere in funzione il controller M-Ax, assicurarsi di aver letto per intero la "Sezione 3 - Sicurezza".

La schermata Quick View (Vista rapida) è stata creata per aiutare gli utenti ad avviare il controller.

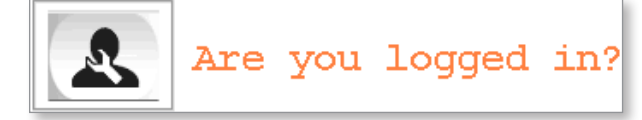

È possibile accedere rapidamente a tutti i componenti azionati dal controller toccando il pulsante appropriato mostrato di seguito.

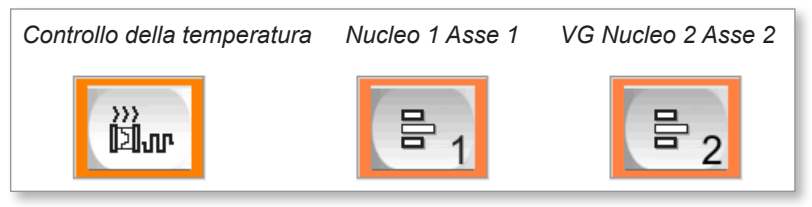

È possibile accedere a tutti gli assi configurati dall'Utente avanzato tramite la schermata Quick View (Vista rapida), come mostrato di seguito.

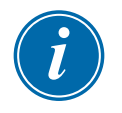

#### ΝΟΤΑ

Prima di poter attivare la modalità Auto, tutti gli assi devono essere in modalità Pronto automatico.

Il componente è in modalità Pronto automatico quando il bordo del pulsante corrispondente nella schermata Quick View Vista rapida diventa di colore arancione.

Per ulteriori informazioni, vedere "7.1 Modalità di Pronto automatico" a pagina 7-2.

Gli utenti possono inoltre accedere alla schermata dei componenti direttamente una volta acquisita familiarità con il controller.

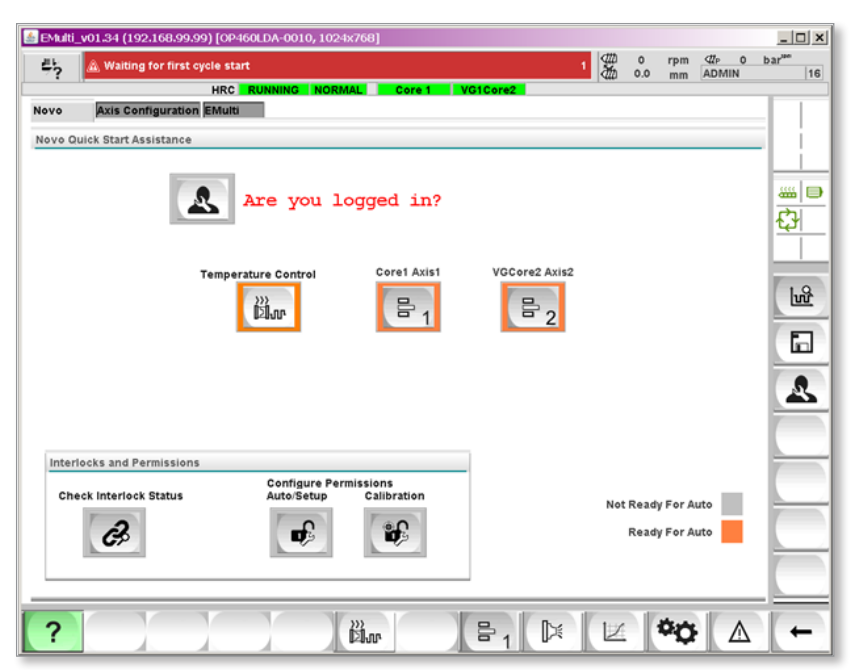

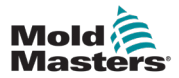

#### 7.1 Modalità Pronto automatico

Pronto automatico è lo stato in cui l'asse è pronto per essere messo in modalità Auto.

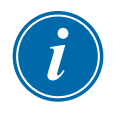

#### ΝΟΤΑ

Prima di poter mettere la macchina in modalità Auto, tutti i componenti devono essere in questo stato.

L'asse deve essere portato in posizione iniziale e impostato nella posizione di USCITA all'interno della finestra At Home (In posizione iniziale).

Per ulteriori informazioni sulla funzione di ritorno alla posizione iniziale di un asse, vedere "13.7 Scheda Ritorno in posizione iniziale/Riferimento" a pagina 13-32.

#### 7.2 Codici colore dello stato

La barra di stato e i pulsanti rapidi condividono un codice colore simile.

- 1. Servo disattivato = grigio
- 2. Modalità Manuale con servo attivato = bianco
- 3. Pronto automatico con servo in posizione iniziale e attivato = arancione
- 4. Modalità Auto = verde
- 5. Guasto = rosso
- 6. Modalità Passo attiva = blu

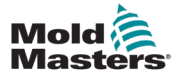

## Section 8 - Schermata di controllo dell'asse a livello operatore

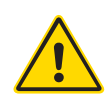

#### AVVERTENZA

Prima di mettere in funzione il controller M-Ax, assicurarsi di aver letto per intero la "Sezione 3 - Sicurezza".

Questa schermata viene creata per ogni asse definito dall'Utente avanzato. Gli utenti di livello inferiore possono azionare l'asse ma solo all'interno delle impostazioni create dall'Utente avanzato.

## 8.1 Accesso alle schermate di controllo dell'asse a livello di operatore

Ogni volta che l'Utente avanzato configura un asse, viene creato automaticamente un pulsante. Ci sono due modi per accedere a questa schermata.

#### 8.1.1 Accesso alla schermata Quick View (Vista rapida)

Per accedere alla schermata Quick View (Vista rapida), toccare il pulsante "?" . La scheda Operations (Operazioni) visualizzerà i pulsanti relativi ai componenti configurati dall'Utente avanzato.

| 🚔 🔊 Remote signal (†              | NSI02-16) HRC is NOT On. Movement NOT Allo | owed                  | 1 ∰ 0<br>∰ 0.00            | rpm ⊄tp 0<br>mm ADMIN       | bar <sup>un</sup> |
|-----------------------------------|--------------------------------------------|-----------------------|----------------------------|-----------------------------|-------------------|
| On exettiones Auto Constituuratio | HRC STOPPED NORMAL Ejector                 | SpinStack             |                            |                             |                   |
| Operations Axis Configuratio      | n Emula                                    |                       |                            |                             |                   |
| Ouick Start Assistance            | Are you logged in?                         | Moid<br>IMM<br>Softwa | :<br>:<br>re Version# v1.3 | ???<br>???<br>34 Aux 151210 |                   |
| Temperature Control               | Ejector Axis1 SpinStack Axis2              |                       |                            |                             | -<br>12<br>13     |
| Interlocks and Permission         | S<br>Configure Permissions                 |                       |                            |                             |                   |
| Check Interlock Status            | Auto/Setup Calibration                     |                       | Not Ready<br>Ready         | For Auto                    |                   |
| ?                                 | with                                       | ₽1 🕅                  | ×                          | ×0 🔺                        | -                 |

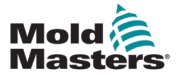

#### 8.1.2 Accesso alla barra dei pulsanti principale

È possibile accedere alle schermate di controllo dell'asse a livello dell'operatore dalla barra degli strumenti principale nella parte inferiore dello schermo.

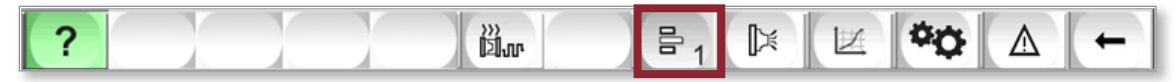

Se l'utente tocca il pulsante "Axis" (Asse) che si trova all'ottava posizione dei pulsanti, viene visualizzata la schermata Axis Control (Controllo asse) corrispondente.

Man mano che vengono creati dall'Utente avanzato, i pulsanti della schermata Axis (Asse) vengono posizionati sovrapposti uno sull'altro.

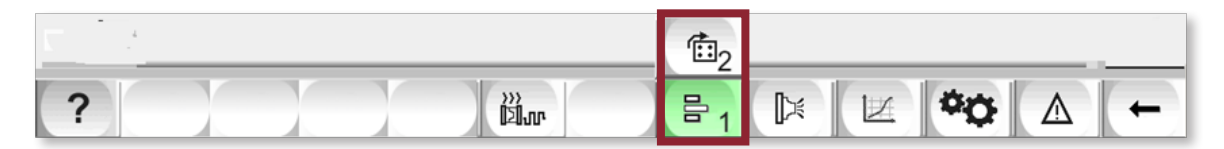

#### 8.1.2.1 Pulsante Indietro

L'utente può toccare il pulsante freccia indietro per visualizzare un elenco delle schermate a cui ha effettuato l'accesso di recente. Toccando il pulsante freccia indietro senza effettuare una selezione dall'elenco, l'utente torna alla schermata a cui ha effettuato l'accesso più di recente.

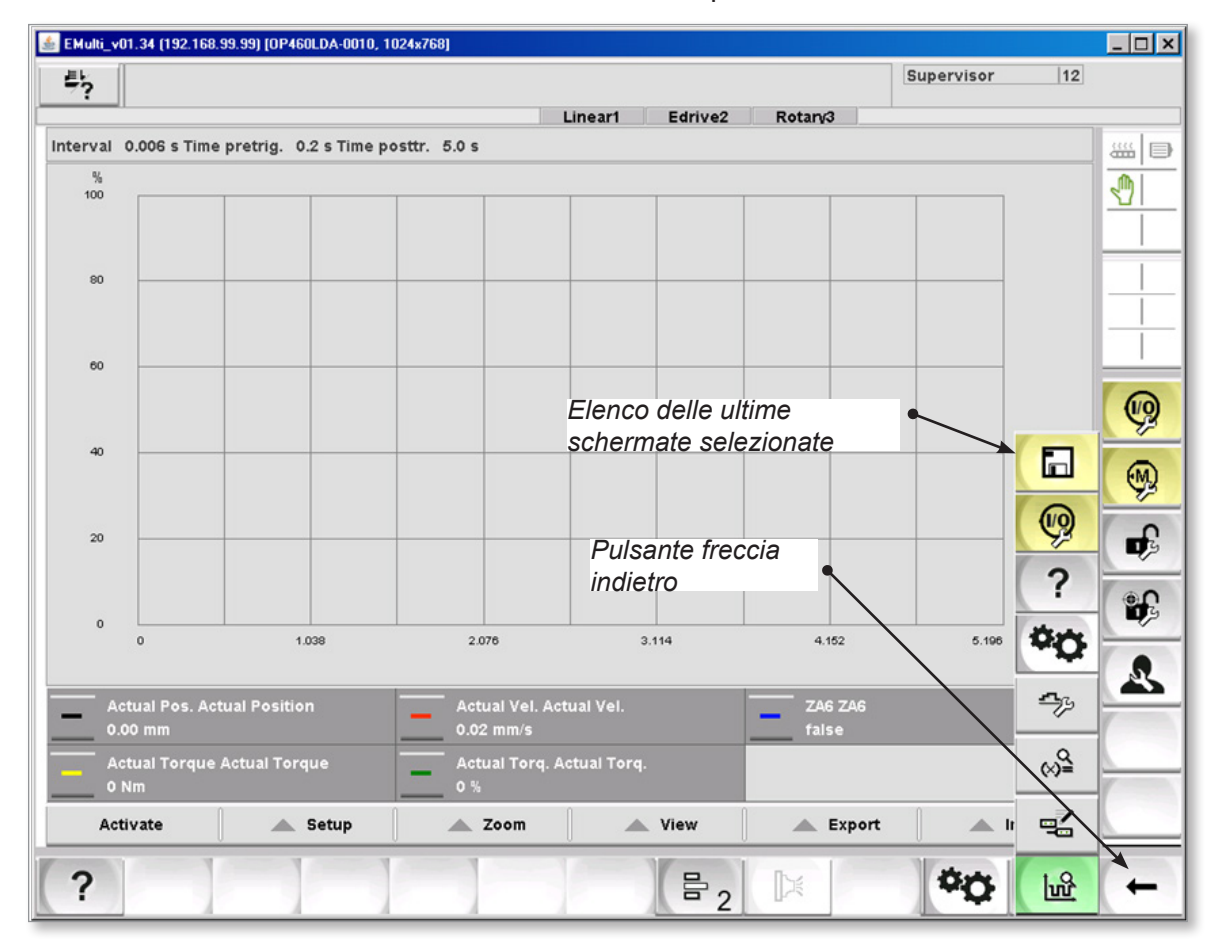

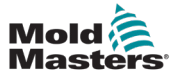

#### 8.2 Icone degli assi

Il pulsante della schermata Axis (Asse) e le icone dei pulsanti Jog (Avanzamento a scatti) vengono visualizzati in base alla configurazione dell'Utente avanzato. Il numero che appare sull'icona è il numero dell'asse ausiliario.

| 🛓 EMulti_v01.    | .34 (192.168. | .99.99) [OP4      | 60LDA-0010,       | 1024x768]    |           |         |       |                |             |          |           |          | _ 🗆 🗙    |
|------------------|---------------|-------------------|-------------------|--------------|-----------|---------|-------|----------------|-------------|----------|-----------|----------|----------|
| 5                |               |                   |                   |              |           |         |       |                |             |          | ADMIN     | 16       | ]        |
| <u> </u>         |               |                   |                   |              |           | Linea   | r1    | Edrive2        | Rotary      | 3        |           |          |          |
| Actual           | Pos. 44.      | 89 mm             | Actual V          | el. 0.10 m   | m/s Ac    | tual To | rq.   | 0 %            |             |          | Lin       | ear 11   |          |
| के               | Profile       | Status            |                   |              |           |         |       |                |             |          |           |          |          |
| t <sub>e</sub> y | Go to Ful     | ly IN Posit       | ion, (fwdog       | ened)        |           |         | Go to | Fully OUT F    | osition, (C | losed)   |           |          |          |
|                  | A Trigg       | er:               | ZA                | 6: Mold Clos | ed: ( 2.  | 00)s    | Вт    | igger:         | z           | A7: Mold | Opened: ( | 0.50)s   | <u> </u> |
| <b>–</b>         | Step          | Accel             | Decel T           | orque Velo   | city Posi | ition   | Step  | Accel          | Decel       | Torque   | Velocity  | Position |          |
| *                | . r           | mm/s <sup>2</sup> | mm/s <sup>2</sup> | % mr         | n/s mi    | m<br>00 |       | 750 00         | 750.00      | 25.00    | mm/s      | 0.00     | -        |
| -                | 1 · ·         |                   |                   |              |           |         | 11    |                |             |          |           |          |          |
| Ť*               |               |                   |                   |              |           |         |       |                |             |          |           |          | 1<br>W   |
|                  |               |                   |                   |              |           |         |       |                |             |          |           |          |          |
|                  | Peak 1        | Forque            | 0.00 %            | Last Cyc     | le 0.00   | s       | Pea   | ak Torque      | 0.00 %      | Las      | st Cycle  | 0.00 s   | <u></u>  |
| ₽                |               |                   |                   |              |           |         | 10    |                |             |          |           |          | <b>B</b> |
| -                |               |                   |                   |              |           |         |       |                |             |          |           |          |          |
| 3                |               |                   |                   |              |           |         |       |                |             |          |           |          | <b>B</b> |
| 1                |               |                   |                   |              |           |         |       |                |             |          |           |          | 1        |
|                  |               |                   |                   |              |           |         |       |                |             |          |           |          |          |
| 6                |               |                   |                   |              |           |         |       |                |             |          |           |          | 1        |
|                  |               |                   |                   |              |           |         |       |                |             |          |           |          |          |
|                  |               |                   |                   |              |           |         |       |                |             |          |           |          |          |
|                  |               |                   |                   |              |           |         |       |                |             |          |           |          |          |
| ?                |               |                   |                   |              |           | 10      |       | ₽ <sub>1</sub> | Þ           |          | ¢0        |          | +        |

#### 8.2.1 Asse lineare

L'icona per l'asse lineare selezionata è:

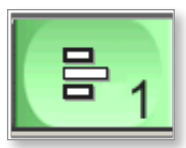

L'icona per l'asse lineare non selezionato è:

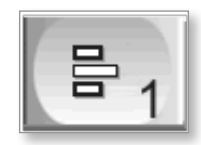

#### 8.2.2 Asse rotante

L'icona per l'asse rotante selezionato è:

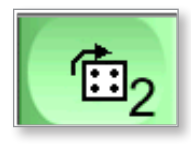

L'icona per l'asse rotante non selezionato è:

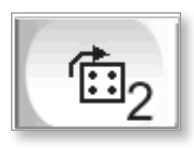

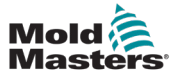

#### 8.2.3 Selezione delle icone di avanzamento a scatti

L'Utente avanzato può modificare le icone di avanzamento a scatti in modo che corrispondano ai movimenti dell'asse.

| # <u>`</u> ?                                                 | CubeF1 LiftRot                 | ₩       | 0.0<br>0.0            | rpm ⊄tP<br>mm ADM | 0.0<br>MIN        | bar <sup>ses</sup><br>16 |
|--------------------------------------------------------------|--------------------------------|---------|-----------------------|-------------------|-------------------|--------------------------|
| Auxiliary Axis Configuration                                 |                                |         |                       |                   |                   |                          |
| Select Axis Axis 1: CubeF1 🔽 🖶                               | Short Name CubeF1 L            | ong Nan | ne <mark>Cub</mark> e | e Front Line      | ear 11            |                          |
| Configure Selected Axis                                      |                                |         |                       |                   |                   |                          |
| Move Profiles Triggers/Inputs Status/Outputs Gearing/Scaling | Homing/Referencing Jogging Lin | nits    | Timers                | Other             |                   |                          |
| Temperature Controller Interlock                             | Set Screen and Jog Button Grap | hics    |                       |                   |                   |                          |
| Allow Servo ONLY if Heats are ready                          | 🗌 Valve Style 🛛 🚦 🔍            | OUT?    |                       | s 🔾 ou            | T?                |                          |
|                                                              |                                |         |                       |                   |                   | Ø                        |
|                                                              |                                |         |                       |                   |                   | Ø                        |
|                                                              |                                |         |                       |                   |                   | <b>B</b>                 |
|                                                              |                                |         |                       |                   |                   | <b>H</b>                 |
|                                                              | 1                              |         |                       |                   |                   | 2                        |
|                                                              | Master/Slave Mode              |         |                       |                   |                   | (                        |
|                                                              | Select Master Axis             | Off     |                       |                   | $\mathbf{\nabla}$ |                          |
|                                                              |                                |         |                       |                   |                   |                          |
| ?                                                            | ₽ <sub>1</sub>                 | _       | 1                     | ¢                 | Δ                 | -                        |

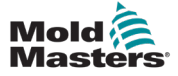

#### 8.2.3.3 Lineare

Questo è un esempio di un asse lineare tipico.

| Auxiliary Axis Configuration                                    |                                                 |
|-----------------------------------------------------------------|-------------------------------------------------|
| Select Axis Axis 1: CubeF1 🔽 🖶 S                                | hort Name CubeF1 Long Name Cube Front Linear 11 |
| Configure Selected Axis                                         |                                                 |
| Move Profiles Triggers/Inputs Status/Outputs Gearing/Scaling Ho | ming/Referencing Jogging Limits Timers Other    |
| Temperature Controller Interlock                                | Set Screen and Jog Button Graphics              |
| Allow Servo ONLY if Heats are ready                             | Valve Style 🗧 💽 OUT? 🖶 🔾 OUT?                   |
|                                                                 |                                                 |

Selezionare l'icona visualizzata sui pulsanti di avanzamento a scatti. L'icona selezionata sarà visualizzata sul pulsante di movimento OUT (USCITA), quindi l'altra icona sarà visualizzata sul pulsante di movimento IN (INGRESSO).

#### 8.2.3.1 Porta della valvola

Questo è un esempio di una tipica porta della servovalvola o di un asse E-Drive.

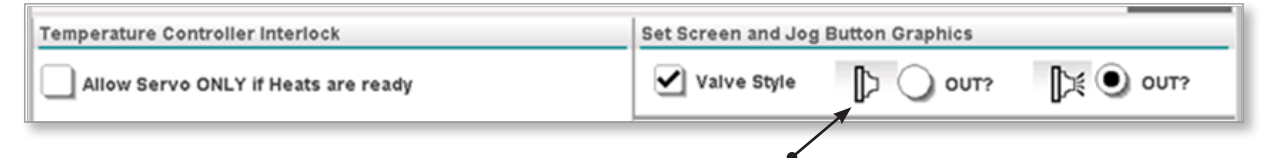

Selezionare l'icona visualizzata sui pulsanti di avanzamento a scatti. L'icona selezionata sarà visualizzata sul pulsante di movimento OUT (USCITA), quindi l'altra icona sarà visualizzata sul pulsante di movimento IN (INGRESSO).

#### 8.2.3.2 Rotante

Questo è un esempio di un asse rotante tipico.

| Temperature Controller Interlock    | Set Screen and Jog Button Graphics |
|-------------------------------------|------------------------------------|
| Allow Servo ONLY if Heats are ready | 🗌 Valve Style 🔹 💿 OUT? 🎝 🔾 OUT?    |
|                                     |                                    |

Selezionare l'icona visualizzata sui pulsanti di avanzamento a scatti. L'icona selezionata sarà visualizzata sul pulsante di movimento OUT (USCITA), quindi l'altra icona sarà visualizzata sul pulsante di movimento IN (INGRESSO).

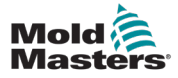

## Section 9 - Schermata Axis Operation (Funzionamento dell'asse)

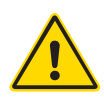

#### **AVVERTENZA**

Prima di mettere in funzione il controller M-Ax, assicurarsi di aver letto per intero la "Sezione 3 - Sicurezza".

Queste schermate vengono create dall'Utente avanzato per consentire ad altri utenti di utilizzare e monitorare ogni asse.

| 🛓 EMulti_v01. | .34 (192.168.99.99) [OF | P460LDA-0010, 1024x768] |            |                     |                  |                  |          | ×  |
|---------------|-------------------------|-------------------------|------------|---------------------|------------------|------------------|----------|----|
| ≓5            |                         |                         |            |                     |                  | ADMIN            | 16       |    |
|               |                         |                         | Linear     | 1 Edrive2           | Rotary3          |                  |          |    |
| Actual        | Pos. 44.89 mm           | Actual Vel. 0.02 mm/s   | Actual Tor | q. 0 %              |                  | Linear           | 11 🚟 🗉   | €  |
| Ċ.            | Profile Status          |                         |            |                     |                  |                  |          |    |
| ጚታ            | Go to Fully IN Pos      | ition, (fwdopened)      |            | Go to Fully OUT Pos | sition, (Closed) |                  |          | -  |
|               | A Trigger:              | ZA6: Mold Closed: (     | 2.00)s     | B Trigger:          | ZA7: Mold        | Opened: (0.50    | )s       | =  |
| -             | Step Accel              | Decel Torque Velocity   | Position   | Step Accel          | Decel Torque     | Velocity Positio | on i     | -1 |
| *             | 1 100.00                | 750.00 12.00 35.00      | 90.00      | 1 750.00            | 750.00 25.00     | 50.00 0.00       | a T      | -1 |
| 1             | 2 150.00                | 150.00 12.00 50.00      | 8.00       |                     |                  |                  |          |    |
|               | 3 100.00                | 100.00 12.00 100.00     | 100.00     |                     |                  |                  | <u>w</u> |    |
|               |                         |                         |            | _                   | _                |                  |          |    |
| -             | Peak Torque             | 0.00 % Last Cycle       | 0.00 s     | Peak Torque         | 0.00 % La        | st Cycle 0.00 s  |          |    |
|               |                         |                         |            |                     |                  |                  | <b>F</b> |    |
|               |                         |                         |            |                     |                  |                  | 100      | =  |
|               |                         |                         |            |                     |                  |                  | Ŭ,       |    |
|               |                         |                         |            |                     |                  |                  | -        |    |
|               |                         |                         |            |                     |                  |                  |          | _  |
| 4             |                         |                         |            |                     |                  |                  |          |    |
|               |                         |                         |            |                     |                  |                  | -        | =  |
| D             |                         |                         |            |                     |                  |                  |          |    |
|               | -                       | 1 1 1                   | 101        | V                   | - 1              | Mar . W          |          | =  |
| ?             |                         |                         |            | 昌 <sub>1</sub>      | 1×               | ¢¢ .             |          |    |

#### 9.1 Scheda Profile (Profilo) della schermata Axis Operation (Funzionamento dell'asse)

Il controllo principale dell'asse si trova nella scheda Profile (Profilo).

#### 9.1.3.1 Valori effettivi

Questi valori visualizzano la posizione effettiva corrente in tempo reale, la velocità effettiva e la coppia effettiva dopo che l'asse è stato portato in posizione iniziale.

| Actual Pos. 44.89 mm | Actual Vel. 0.02 mm/s | Actual Torq. | 0 % |
|----------------------|-----------------------|--------------|-----|
|----------------------|-----------------------|--------------|-----|

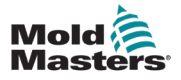

#### 9.1.1 Profili

Sono disponibili quattro possibili profili per ciascun asse. Ogni profilo è un movimento continuo completo.

Un profilo può essere attivato da:

- un ingresso preconfigurato dall'Utente avanzato
- un ritardo di tempo impostato dalla fine dell'ultimo profilo
- una combinazione di un trigger e un ritardo di tempo impostato

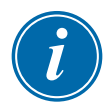

#### ΝΟΤΑ

Il primo profilo non può essere avviato solo da un ritardo di tempo.

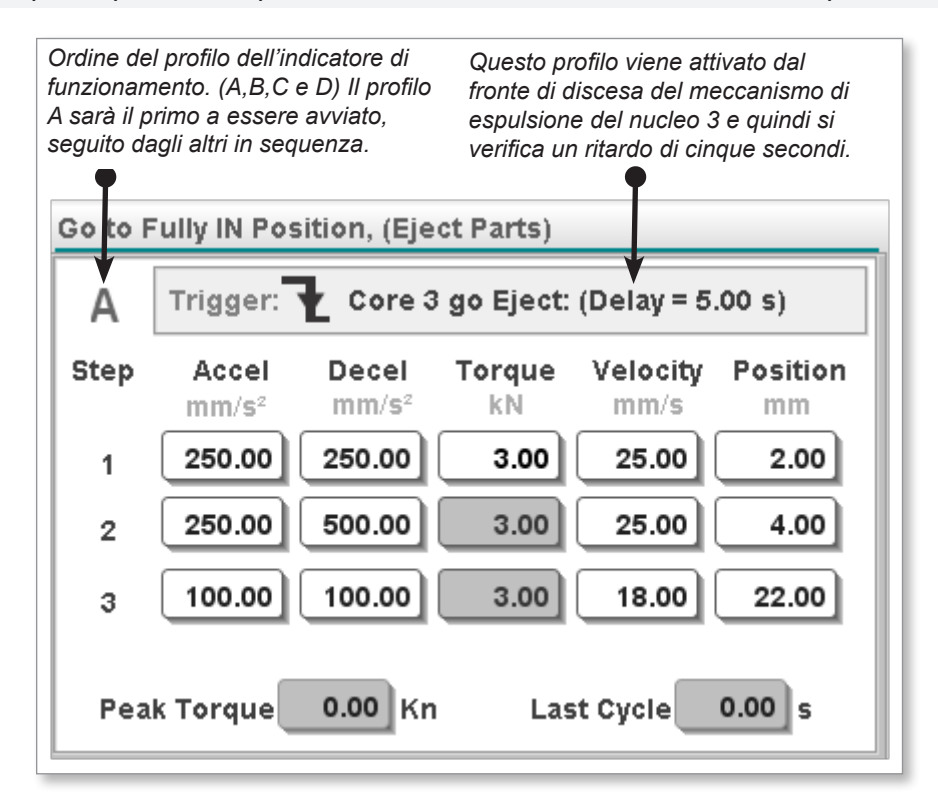

#### 9.1.1.1 Ordine di funzionamento del profilo

La lettera nell'angolo in alto a sinistra di ogni profilo indica la posizione nella sequenza in cui verrà attivato il profilo.

Vedere il grafico qui sopra.

#### 9.1.1.2 Fronte di attivazione

Il trigger può essere impostato dall'Utente avanzato in modo che avvenga sul fronte di salita o di discesa dell'ingresso configurato.

Fronte di discesa

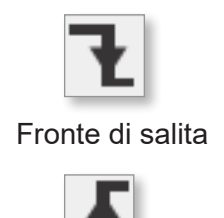

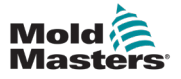

#### 9.1.1.3 Passi del profilo

È possibile avere fino a tre passi in qualsiasi profilo, il che è utile quando è necessario un avvio rapido di un movimento e una modifica delle rampe prima che l'asse raggiunga la sua posizione impostata finale.

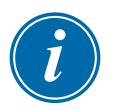

#### NOTA

Viene impostato un valore limite di coppia per tutti i passi nel profilo.

Di seguito è riportato un esempio di asse rotante. La posizione del terzo passo è disattivata perché questa è la posizione finale in cui l'asse è configurato per l'arresto. I passi precedenti vengono utilizzati per regolare il movimento nella posizione di rotazione finale.

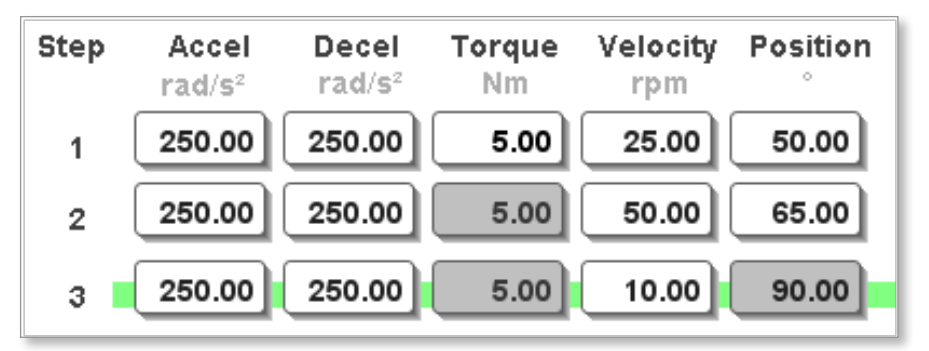

#### 9.1.1.4 Indicatore di posizione

La linea verde dietro il passo tre indica il passo corrente del profilo.

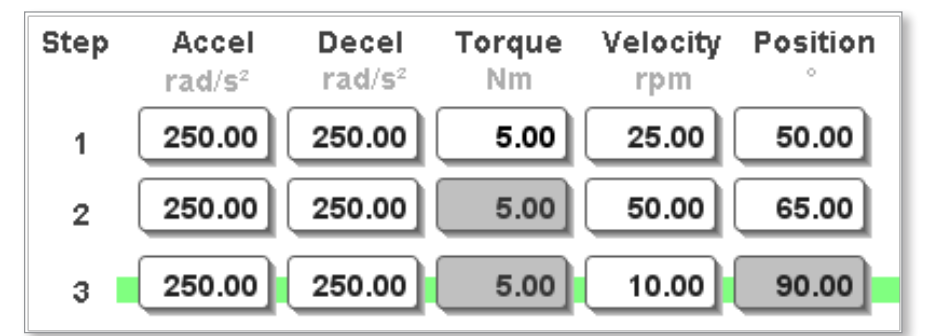

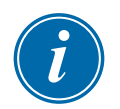

#### ΝΟΤΑ

La posizione impostata dell'ultimo passo dell'asse rotante dell'ultimo profilo sarà forzata alla corsa completa della tavola rotante impostata dall'Utente avanzato nella schermata Axis Configuration (Configurazione asse) nella scheda Gear Ratio (Rapporto trasmissione).

#### 9.1.1.5 Coppia picco ultimo ciclo

Indica la coppia di picco applicata durante l'ultima esecuzione del profilo.

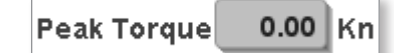

#### 9.1.1.6 Tempo ultimo ciclo

Indica il tempo impiegato per eseguire il profilo l'ultima volta che è stato attivato.

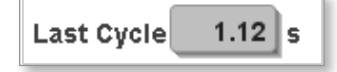

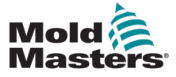

Questa scheda visualizza le informazioni seguenti:

- risultato autorizzazione per i profili degli assi
- indicatori di stato degli assi
- stato Euromap 67

| 📥 EMulti_v01.34 ( | (192.168.99.99)                       | [OP460LDA-0010,    | 1024x768]                        |          |                                         |                  |                | _ 🗆 ×              |
|-------------------|---------------------------------------|--------------------|----------------------------------|----------|-----------------------------------------|------------------|----------------|--------------------|
| 🕂 🔔 Rem           | note signal (NSIO                     | 2-16) HRC is NOT O | n. Movement NOT #                | Allowed  | 1                                       | 0 rpm<br>0.00 mm | ⊄tp 0<br>ADMIN | bar <sup>sen</sup> |
| Actual Pos.       | 0.59 mm<br>es Status<br>is Indicators | Actual Vel. 0.30   | mm/s Actual To                   | rq. 0 kN | E                                       | jector           | Axis1          |                    |
| Calib             | eration Permit                        |                    | Sta                              | itus     | II<br>IMM in Auto<br>Mold Opened        | MM Status        |                |                    |
| Eject             | torGoOUT                              |                    | Auto Ready<br>Auto Mode<br>Homed |          | Mold Closed<br>Ejct 1 Bwd<br>Ejct 1 Fwd |                  |                | ي<br>لي            |
| Auto              | /Setup Permit                         |                    | Moving<br>In Position            |          | R                                       | bot Status       |                | &<br>•             |
| Eject             | torGoIN                               |                    | At IN Position                   |          | Robot Enabled                           |                  |                | ÷.                 |
| Eject             | torGoOUT                              |                    | At OUT Position                  |          |                                         |                  |                |                    |
|                   |                                       |                    | Faulted<br>Step                  | 0        |                                         |                  |                |                    |
| ?                 |                                       |                    | )))<br>Dilur                     | ₽1       |                                         | ¢0               |                | +                  |

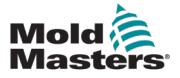

#### 9.2.1 Pulsanti di controllo

I pulsanti di controllo per azionare l'asse sono elencati verticalmente sul lato sinistro della schermata Axis Control (Controllo asse).

#### 9.2.1.1 Servo disattivato

L'asse non è azionabile quando il servo è disattivato. Per attiare il servo:

- 1. Cancellare tutti i messaggi di errore esistenti.
- 2. Toccare il pulsante "F10" situato sotto il display HMI sul controller. Il LED sul pulsante si accende.

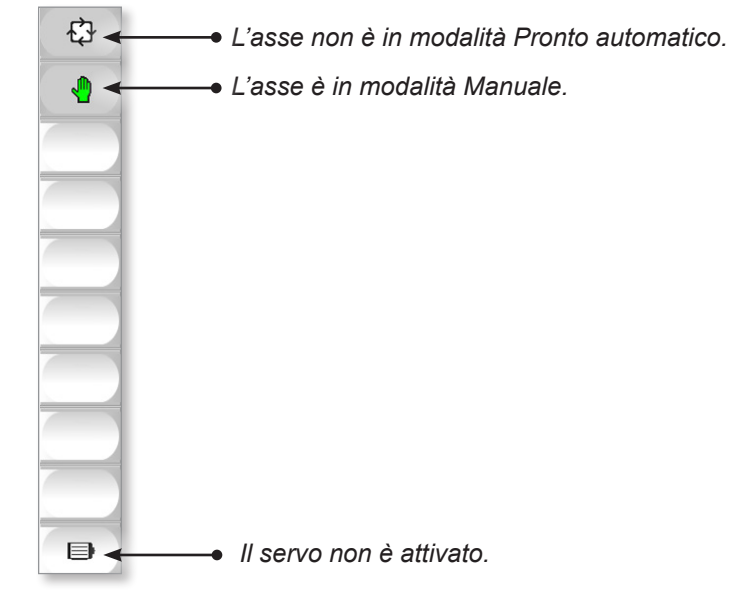

#### 9.2.1.2 Servo attivato ma non in posizione iniziale

Se il servo è attivato ma non in posizione iniziale, l'utente vedrà questo grafico:

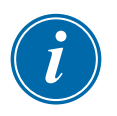

#### NOTA

La posizione effettiva visualizzata non è corretta finché l'asse non viene portato in posizione iniziale. È consentito l'avanzamento a scatti dell'asse.

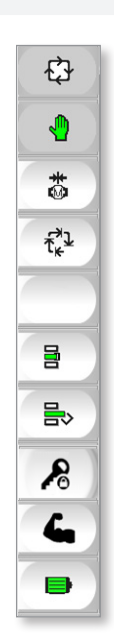

Il servo non è nella sua posizione iniziale.

Pulsante Jog OUT (Uscita avanzamento a scatti).

Pulsante Jog IN (Ingresso avanzamento a scatti).

Il pulsante Permissions Override (Esclusione delle autorizzazioni) viene visualizzato quando l'Utente avanzato è connesso.

Il servo è abilitato.

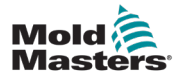

#### 9.2.1.3 Esclusione delle autorizzazioni

#### ATTENZIONE

L'asse di avanzamento a scatti in modalità di esclusione delle autorizzazioni può causare danni all'apparecchiatura. Assicurarsi di fare particolare attenzione perché l'asse può ora essere spostato ignorando le autorizzazioni impostate.

Quando il Super utente attiva la funzione Permissions Override (Esclusione delle autorizzazioni), il pulsante "Permissions Override" (Esclusione delle autorizzazioni) diventa verde e i pulsanti di avanzamento a scatti diventano rossi. Il servo deve essere abilitato per attivare questa funzione.

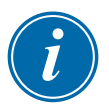

#### NOTA

L'avanzamento a scatti è l'unica funzione attiva consentita durante la modalità di esclusione delle autorizzazioni.

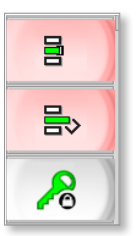

#### 9.2.1.4 Pronto automatico

Una volta completato il ritorno al punto di partenza senza errori, i pulsanti verranno visualizzati come segue:

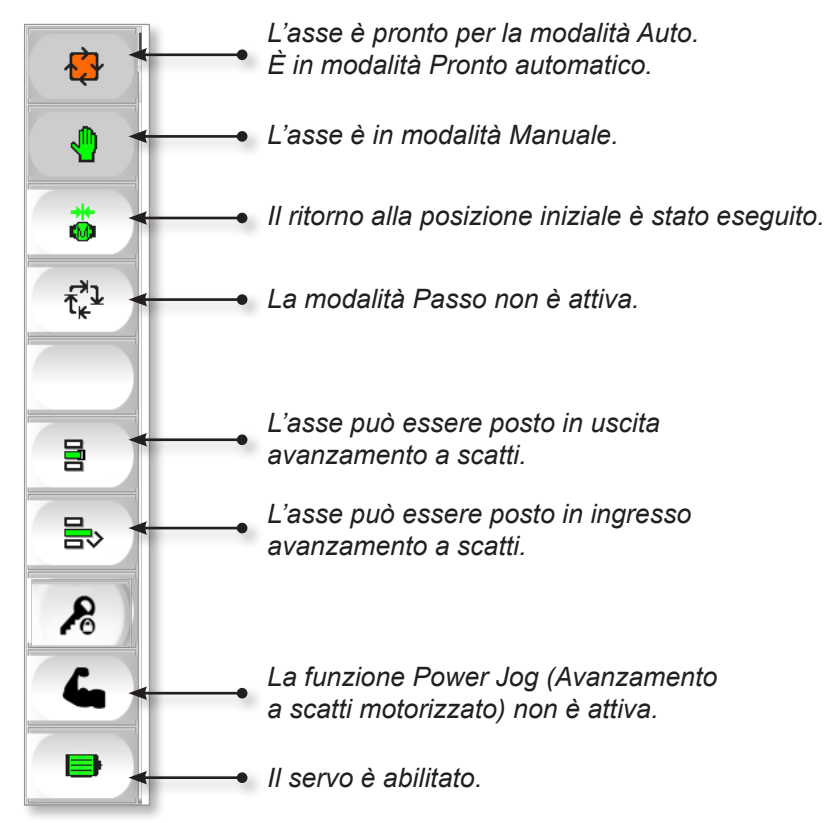

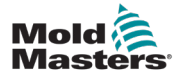

#### 9.2.1.5 Modalità Passo

Quando l'asse è in posizione iniziale ed è in Pronto automatico, è possibile utilizzare la funzione di avanzamento in passi.

L'avanzamento in passi consente all'utente di passare attraverso i profili configurati dell'asse senza attendere un trigger.

L'asse si muove come se fosse in modalità automatica, ma attende il pulsante Step (Passo) prima che ogni profilo venga eseguito in sequenza. Questa modalità è molto utile per testare la configurazione dei profili.

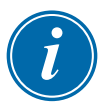

#### ΝΟΤΑ

I trigger e i ritardi di tempo vengono ignorati in modalità Passo. Quando si tocca il pulsante Step (Passo), i profili vengono eseguiti in sequenza. I profili verranno eseguiti su una transizione da false a true del pulsante Step (Passo).

Per abilitare la modalità Step (Passo):

- 1. Toccare il pulsante "Step mode" (Modalità Passo).
- 2. Toccare il pulsante "OK" per confermare.

Il pulsante della modalità Passo diventa verde e viene visualizzato il pulsante Step (Passo).

- 3. Toccare il pulsante "Step" (Passo) per scorrere i profili.
- 4. Toccare il pulsante "Step mode" (Modalità Passo) e poi toccare "OK" per uscire dalla modalità Passo.

Il pulsante "Step" (Passo) scompare e l'icona della modalità Passo si disattiva.

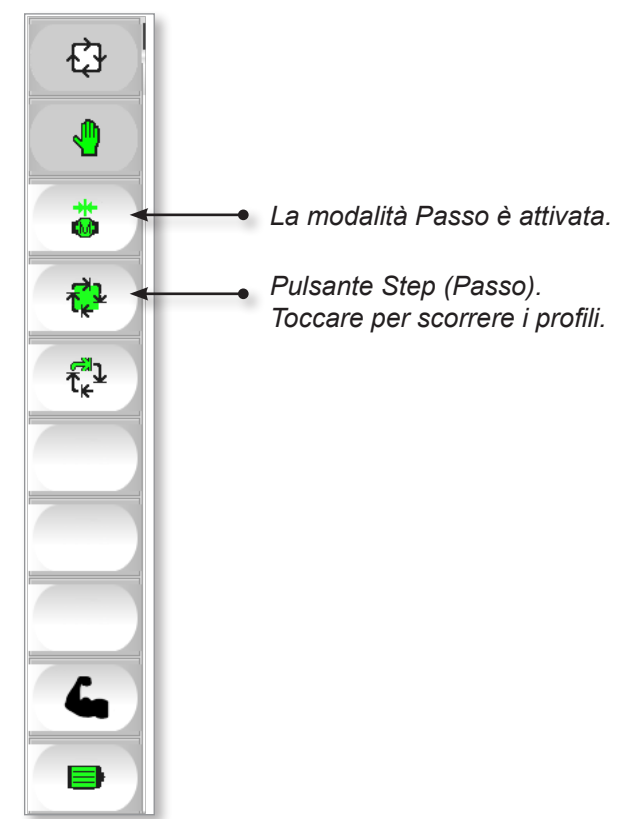

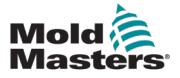

#### 9.2.1.6 Auto mode

Quando il sistema è pronto per passare alla modalità automatica, toccare il pulsante [**F2**] situato sotto l'HMI sul controller.

Il LED sul pulsante si accenderà e i pulsanti di controllo appariranno come mostrato di seguito:

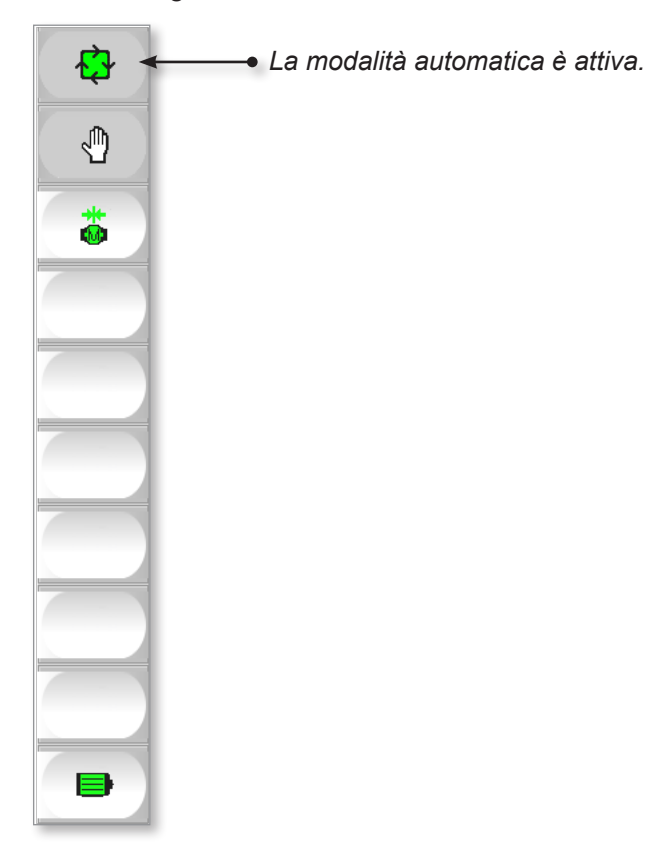

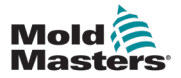

## Section 10 - Barra di stato

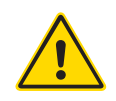

#### AVVERTENZA

Prima di mettere in funzione il controller M-Ax, assicurarsi di aver letto per intero la "Sezione 3 - Sicurezza".

La barra di stato è visibile nella parte superiore di tutte le schermate.

Come si vede nel grafico qui riportato, i nomi brevi di accesso ausiliario creati dall'Utente avanzato sono visualizzati sul lato destro. La barra di stato può contenere fino a sei assi ausiliari.

Un sistema di codifica a colori viene utilizzato per indicare lo stato degli assi.

HRC STOPPED NORMAL Ejector SpinStack

Tutti gli elementi di stato per l'asse ausiliario seguono un codice colore creato.

#### **10.1 Servo disattivato**

Se il servo è spento, l'elemento di stato diventa di colore grigio.

HRC STOPPED NORMAL Ejector SpinStack

#### **10.2 Manual Mode (Modalità manuale)**

Se il servo è acceso ma non è in posizione iniziale (non pronto automatico), il codice colore è bianco.

HRC STOPPED NORMAL Ejector SpinStack

#### **10.3 Pronto automatico**

Se l'asse è stato portato in posizione iniziale ed è in modalità Pronto automatico, il colore è arancione.

HRC STOPPED NORMAL Ejector

#### 10.4 Modalità passo

Se l'utente ha attivato la modalità di avanzamento in passi, il colore è blu.

HRC STOPPED NORMAL Ejector SpinStack

SpinStack

#### 10.5 Auto mode

Se il controller è in modalità Auto, il colore è verde.

HRC STOPPED NORMAL Ejector SpinStack

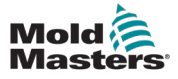

# Section 11 - I/O Configuration (Configurazione I/O)

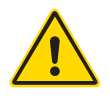

#### AVVERTENZA

Prima di configurare il controller M-Ax, assicurarsi di aver letto a fondo la "Sezione 3 - Sicurezza".

Questa schermata consente all'Utente avanzato di configurare gli ingressi e le uscite fisici collegati al controller.

All'avvio, il punto di I/O viene controllato per verificare se esiste una connessione. Se il software determina che la connessione tra la variabile e l'hardware è corretta ed esiste, il punto di I/O verrà visualizzato in questa schermata.

| 57                  |                                       |                          |                         | #0.0 rpm ⊄#P 0.0<br>#1 0.0 mm ADMIN | bar <sup>ser</sup> |
|---------------------|---------------------------------------|--------------------------|-------------------------|-------------------------------------|--------------------|
|                     |                                       | CubeF1                   | LiftRot3                |                                     |                    |
| Update              |                                       |                          |                         | * *                                 | 0                  |
| Wired In Wired      | I Out E67 In E67 Out Axis             | Pos Axis Motion USED Tri | ggers USED Confirm Inpເ | its USED Status Outputs             |                    |
| State Address       | Connector Pin Short Name              | Long Name                | Add to Lists            | Add to Permission Tables            |                    |
| Yesdi_0_2           | · · · · · · · · · · · · · · · · · · · | <u>,</u>                 | Triggers Statu          | s 📃 Auto 📃 Homing                   |                    |
| State Address       | Connector Pin Short Name              | Long Name                | Add to Lists            | Add to Permission Tables            |                    |
| □ <b>***di_0_</b> 3 | 13 ?13                                | ?i3                      | Triggers Statu          | s 📃 Auto 📃 Homing                   |                    |
| State Address       | Connector Pin Short Name              | Long Name                | Add to Lists            | Add to Permission Tables            |                    |
| Yesdi_0_4           | 14 ?14                                | ?14                      | Triggers Statu          | s 📃 Auto 📃 Homing                   | (1)                |
| State Address       | Connector Pin Short Name              | Long Name                | Add to Lists            | Add to Permission Tables            |                    |
| Y**di_0_5           | 15 ?15                                | ?15                      | Triggers Statu          | s 📃 Auto 📃 Homing                   | (M)                |
| State Address       | Connector Pin Short Name              | Long Name                | Add to Lists            | Add to Permission Tables            |                    |
| Yesdi_0_6           | · · · · · · · · · · · · · · · · · · · |                          | Triggers Statu          | s 📃 Auto 📃 Homing                   | <b>P</b>           |
| State Address       | Connector Pin Short Name              | Long Name                | Add to Lists            | Add to Permission Tables            |                    |
| Y**di_0_7           |                                       |                          | Triggers Statu          | s 🔄 Auto 🔄 Homing                   | T.                 |
| State Address       | Connector Pin Short Name              | Long Name                | Add to Lists            | Add to Permission Tables            |                    |
| []¥•≠di_1_1         | EV13-IN-B10 StripINTrig               | Strippers Go IN (strip ] | Triggers Statu          | s 📃 Auto 📃 Homing                   | <u> </u>           |
| State Address       | Connector Pin Short Name              | Long Name                | Add to Lists            | Add to Permission Tables            |                    |
| Yesdi_1_2           | EU13-IN-B11 VGIMGoOpen                | IMM VG Go Open           | Triggers                | Auto 🗌 Homing                       |                    |
| State Address       | Connector Pin Short Name              | Long Name                | Add to Lists            | Add to Permission Tables            |                    |
| ∏Y•= .di 1 3        | EU13-IN-B12 VGIMMGoClose              | IMM VG Go Close          | Triagers                | Auto Homina                         |                    |
| ?                   | III                                   |                          | 昌 <sub>1</sub>          |                                     | +                  |

#### 11.1 Pulsanti di navigazione

Utilizzare questi pulsanti per spostarsi in alto e in basso tra gli elenchi.

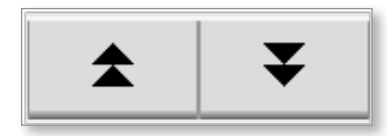

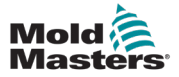

Per ridurre al minimo la confusione quando si denominano gli assi dei servo, si consiglia la notazione a cammello.

Nella notazione a cammello, tutte le parole vengono visualizzate insieme, ogni parola inizia con una lettera maiuscola e non vengono lasciati spazi tra le parole.

Ad esempio, un ingresso che attiva Core 1 (Nucleo 1) per passare alla posizione IN (ingresso), sarà denominato "Core1GoIN".

#### 11.2.1 Trigger

Utilizzare la parola "Go" (Vai) per gli ingressi che fungono da trigger.

Ad esempio, un ingresso che attiva Core 1 (Nucleo 1) per passare alla posizione IN (ingresso), sarà denominato "Core1GoIN".

#### 11.2.2 Ingresso di conferma

Utilizzare il simbolo "=" per gli ingressi che confermano che l'asse è in posizione.

Ad esempio: un ingresso che segnala che Core 1 (Nucleo 1) si trova nella posizione IN (ingresso) sarà denominato "Core1=IN".

#### 11.2.3 Stato uscita

Utilizzare il simbolo "@" per le uscite che si attivano quando l'asse è in posizione.

Ad esempio, un uscita impostata quando Core 1 (Nucleo 1) si trova nella posizione IN (ingresso) viene denominata "Core1@IN".

#### 11.2.4 Asse in posizione impostata

Usare il simbolo "!" per gli ingressi che vengono attivati quando l'encoder dell'asse corrisponde alla posizione impostata dall'utente richiesta.

Ad esempio: "Core1!OUT".

#### 11.3 Pulsante Update (Aggiorna)

Dopo aver configurato un punto di I/O, toccare il pulsante [**Update**] (Aggiorna) per assegnarlo alla sua funzione e per aggiornare tutti gli elenchi a discesa e le tabelle delle autorizzazioni.

| Update    |           |              |         |          |                 |                      | * *                            |
|-----------|-----------|--------------|---------|----------|-----------------|----------------------|--------------------------------|
| Wired In  | Wired Out | E67 In       | E67 Out | Axis Pos | Axis Motion USE | D Triggers USED Conf | irm Inputs USED Status Outputs |
| State Add | ress Co   | onnector Pin | Short   | Name     | Long Name       | Add to Lists         | Add to Permission Tables       |
| di ∩ :    | ,         |              | 2       |          | ,               | Triggers             | Status Auto Homing             |

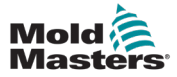

#### 11.4 Tipi di campi di I/O

| Wired In | Wired Out | E67 In | E67 Out | Axis Pos | Axis Motion |
|----------|-----------|--------|---------|----------|-------------|
|----------|-----------|--------|---------|----------|-------------|

Solo l'Utente avanzato può modificare i campi Connector Pin, (Pin connettore), Short Name (Nome breve) e Long Name (Nome lungo).

Lo stato del punto di I/O è visibile sul lato sinistro della striscia di I/O. Se si è stabilita una connessione tra il software e il punto di I/O fisico, all'estrema sinistra del punto di I/O appare l'indicazione Yes (Sì).

Il colore verde indica che lo stato è attivo, mentre il colore bianco indica che lo stato è inattivo.

| State | Address    | Connector Pin | Short Name | Long Name     | Add to Lists | Add to Permission Tables |
|-------|------------|---------------|------------|---------------|--------------|--------------------------|
| Ves   | DM272_0_i7 | EU13-IN-A16   | Core3isOUT | Core 3 is OUT | Triggers     | Status Auto Calibration  |

#### 11.4.1 Stato

L'indicatore di stato visualizza la condizione true o false dell'ingresso o dell'uscita fisica.

Lo stato del punto di I/O è visibile sul lato sinistro della striscia di I/O.

Se si è stabilita una connessione tra il software e il punto di I/O fisico, all'estrema sinistra del punto di I/O appare l'indicazione Yes (Sì). La parola Sì sarà verde se lo stato è attivo e bianca se lo stato è inattivo.

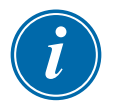

#### ΝΟΤΑ

Se viene visualizzato No, significa che si è verificato un problema con la configurazione di I/O. Contattare l'assistenza di *Mold-Masters*. Vedere la "Sezione 2 - Assistenza globale" a pagina 2-1.

#### 11.4.2 Indirizzo

L'indirizzo è l'indirizzo di I/O di PLC.

Il sistema di numerazione della scheda e il sistema di punti di I/O sono basati su 0, quindi la prima scheda o il primo punto sarà denominato 0, non 1. Gli ingressi sono mostrati da i e le uscite da o.

Esempio 1: Per l'indirizzo DM272\_0\_i7 l'indirizzo di PLC sarà la scheda di I/O 0 (la prima scheda), ingresso 7.

Esempio 2: Per l'indirizzo DM272\_1\_o5 l'indirizzo di PLC sarà la scheda di I/O 1, uscita 5.

| Address    |
|------------|
| DM272_1_i5 |

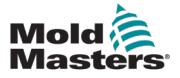

#### **11.4.3 Pin del connettore**

Il campo Connector Pin (Pin del connettore) è utilizzato per immettere la piedinatura di un connettore. Esso fa riferimento incrociato al connettore e all'indirizzo di I/O di PLC, che facilitano la configurazione del cablaggio.

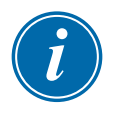

#### ΝΟΤΑ

Questo campo viene utilizzato solo per visualizzare un collegamento tra il punto di I/O e il connettore.

| Connector Pin |  |
|---------------|--|
| NSI03-11      |  |

#### 11.4.4 Nome breve

Testo breve che descrive il punto di I/O o l'asse in cui lo spazio è limitato, ad esempio tabelle di autorizzazione.

Per le convenzioni di denominazione consigliate, vedere "11.2 Trigger/ Convenzioni di denominazione dello stato" a pagina 11-2.

| Prev.   | Next    | EjectorisIN | EjectorisOUT |
|---------|---------|-------------|--------------|
| jector  | GoOUT   |             | 1            |
| jector  | GoIN    |             |              |
| SpinSta | ckGoOUT |             |              |

#### 11.4.5 Nome lungo

Testo lungo che descrive il punto di I/O o l'asse in cui lo spazio non è così limitato, come le schermate Axis (Asse).

Per informazioni sulle convenzioni di denominazione consigliate, vedere "11.2 Trigger/Convenzioni di denominazione dello stato".

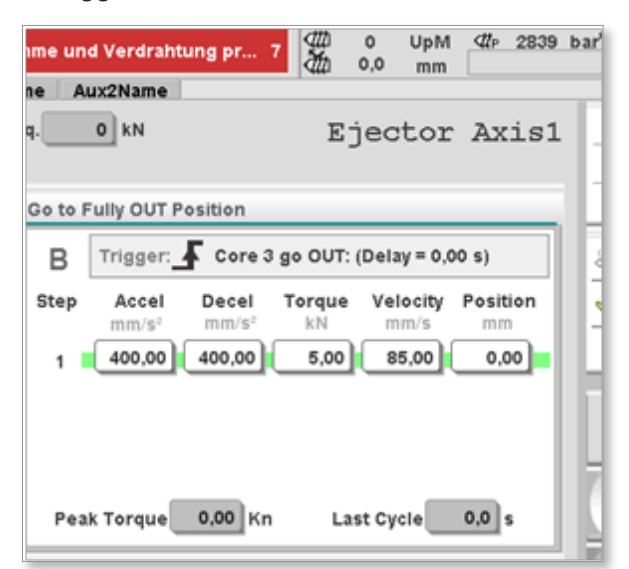

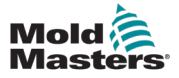

#### **11.4.6 Ingresso cablato (ingressi)**

Questi ingressi fisici sono collegati al controller. Possono essere configurati per inviare segnali di conferma "in posizione" dai sensori esterni all'asse ausiliario, oppure possono essere utilizzati per attivare movimenti dell'asse ausiliario. Questi ingressi possono essere aggiunti alle tabelle delle autorizzazioni per controllare il movimento delle autorizzazioni di uscite.

| State | Address    | Connector Pin | Short Name | Long Name     | Add to Lists | Add to Permission Tables    |
|-------|------------|---------------|------------|---------------|--------------|-----------------------------|
| Ves   | DM272_0_i7 | EU13-IN-A16   | Core3isOUT | Core 3 is OUT | 🗋 🔄 Triggers | Status 📃 Auto 📃 Calibration |

#### **11.4.7 Disconnessione (uscite)**

Queste sono uscite fisiche collegate al computer, che possono essere configurate per l'accensione quando un asse ausiliario raggiunge una posizione configurata. L'uscita può essere controllata attraverso le tabelle delle autorizzazioni.

| State | Address    | Connector Pin | Short Name | Long Name             | Add to Lists | Add to Permission Tables | J |
|-------|------------|---------------|------------|-----------------------|--------------|--------------------------|---|
| Yes   | DM272_3_00 | EU13-0UT-B9   | Core3is0UT | Core3 Ejector is OUT1 | )            | Status Auto Calibration  |   |

#### 11.4.8 Ingressi E67 (ingressi)

Gli ingressi Euromap 67 sono collegati tramite un connettore Euromap 67 al controller e vengono utilizzati per inviare segnali dall'apparecchiatura esterna all'asse ausiliario per attivare il movimento. Gli ingressi Euromap 67 possono essere aggiunti alle tabelle delle autorizzazioni per controllare il movimento delle autorizzazioni di uscite.

| State       | Address | Short Name | Long Name | Add to Lists | Add to Permission Tables |
|-------------|---------|------------|-----------|--------------|--------------------------|
| <b>Y</b> es | ZB5     | ZB5 C      | ore1Pos1  | Triggers     | Auto 🗌 Calibration       |

#### 11.4.9 Uscite E67 (uscite)

Le uscite Euromap 67 sono collegate tramite un connettore Euromap 67 al controller e vengono utilizzate per inviare segnali dall'apparecchiatura esterna all'asse ausiliario per attivare il movimento. Le uscite Euromap 67 possono essere aggiunte alle tabelle delle autorizzazioni per controllare il movimento delle uscite di autorizzazione.

| State | Address | Short Name | Long Name        | Add to Lists | Add to Permission Tables |
|-------|---------|------------|------------------|--------------|--------------------------|
| Yes   | B8      | B8         | nable Core2 Pos2 | Triggers     | Auto Calibration         |

#### 11.4.10 Pos. asse (Posizioni profilo)

Questi ingressi vengono generati automaticamente quando un asse è abilitato e i profili sono selezionati. Ciò consente alla posizione di un asse ausiliario di attivare il movimento di altri assi ausiliari. Questo ingresso si attiva quando l'asse si trova nella posizione richiesta e tutti gli ingressi di stato configurati sono true. Questi ingressi possono essere aggiunti alle tabelle delle autorizzazioni per controllare il movimento delle autorizzazioni di uscite.

| State          | Short Name   | Long Name      | Add to Lists | Add to Permission Tables |
|----------------|--------------|----------------|--------------|--------------------------|
| Yes Soft Input | Ejectoris0UT | Ejector Is OUT | Triggers     | Auto Calibration         |

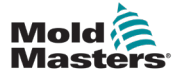

#### 11.4.13 Movimento dell'asse (Movimenti profilo)

Un'uscita di pos. asse viene creata automaticamente quando un asse è abilitato e i suoi profili sono selezionati. Consente alle impostazioni delle tabelle delle autorizzazioni di arrestare tutti i movimenti del movimento del profilo se il risultato dell'autorizzazione è false. Questo ingresso si attiva quando è sicuro che l'asse si sposti. Questa uscita può essere aggiunta alle tabelle delle autorizzazioni per controllare il movimento di un asse in base alle impostazioni delle autorizzazioni.

| State      | Short Name   | Long Name                | Add to Lists | Add to Permission Tables |
|------------|--------------|--------------------------|--------------|--------------------------|
| Yes Motion | CubeF1MoveIN | Axis #1: (MoveIN) CubeF1 |              | 🖌 Auto 📃 Homing          |

#### 11.4.14 I/O UTILIZZATO

Le schede con la parola USED (UTILIZZATO) nel titolo elencano gli ingressi e le uscite che sono stati impostati come trigger, ingressi di conferma o uscite di stato.

Quando l'utente seleziona l'I/O da una qualsiasi delle altre schede da utilizzare come trigger, ingresso di conferma o uscita di stato, e tocca il pulsante Update (Aggiorna), le selezioni verranno spostate nella scheda USED (UTILIZZATO) corrispondente.

|                 |                         | <b>★</b>         | ¥         |
|-----------------|-------------------------|------------------|-----------|
| n USED Triggers | USED Confirm Inputs USE | D Status Outputs |           |
| Long Name       | Add to Lists            | Add to Permissio | on Tables |
| emoStartGo      | Triggers                |                  | Homina    |

#### 11.4.11 Trigger UTILIZZATI

Dopo che l'utente ha creato un elemento trigger e ha toccato il pulsante Aggiorna, l'elemento trigger viene rimosso dalla scheda di I/O e aggiunto alla scheda Trigger USED (Trigger UTILIZZATI). Tutti gli elementi in questa scheda saranno aggiunti a tutte le liste di selezione trigger per ogni asse ausiliario che impostano le schede Input (Ingresso) e Output (Uscita). Questi trigger definiti popoleranno anche gli elenchi di selezione dei trigger per M-Ax e le valvole di chiusura, se utilizzate.

| State | Address | Short Name | Long Name   | Add to Lists | Add to Permission Tables |
|-------|---------|------------|-------------|--------------|--------------------------|
| Yes   | ZA6     | ZR6        | Mold Closed | 🖌 🖌 Triggers | Auto Calibration         |

#### 11.4.12 Ingressi di conferma UTILIZZATI

Dopo che l'utente ha controllato la casella di controllo di stato e ha toccato il pulsante Update (Aggiorna), il punto di I/O viene rimosso dalla scheda di I/O e aggiunto alla scheda Set Confirmation Inputs (Imposta ingressi di conferma). Tutti gli elementi in questa scheda vengono aggiunti a tutti gli elenchi di selezione degli ingressi di stato per ogni asse ausiliario. Gli ingressi di stato vengono utilizzati per confermare che un asse si trova nella posizione corretta. Se l'ingresso di stato selezionato non è true, viene generato un messaggio di errore.

| State       | Address Connector Pin  | Short Name | Long Name    | Add to Lists   | Add to Permission Tables    |
|-------------|------------------------|------------|--------------|----------------|-----------------------------|
| <b>Y</b> es | DM272_0_i6 EU13-IN-A15 | Core3isIN  | Core 3 is IN | 🗌 🗌 Triggers 🖌 | Status 📃 Auto 📃 Calibration |

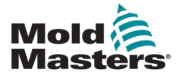

#### **11.4.15 Uscite di stato UTILIZZATE**

Dopo che l'utente ha controllato la casella di controllo di stato e ha toccato il pulsante Update (Aggiorna), il punto di I/O viene rimosso dalla scheda di I/O e aggiunto alla scheda USED Status Outputs (Uscite di stato UTILIZZATE). Gli elementi in questa scheda vengono aggiunti a tutti gli elenchi di selezione delle uscite di stato per ogni asse ausiliario. Le uscite di stato vengono utilizzate per confermare che un asse si trova nella posizione corretta. Se l'ingresso di stato selezionato non è true, viene generato un messaggio di errore.

| State       | Address Conn      | ector Pin | Short Name | Long Name    | Add to Lists | Add to Permis   | sion Tables |
|-------------|-------------------|-----------|------------|--------------|--------------|-----------------|-------------|
| <b>Y</b> ** | DM272_0_00 EU13-0 | UT-R9 Co  | ore1atOUT  | Corel at OUT |              | Status 🗌 Auto 🗌 | Calibration |

#### 11.4.16 Aggiunta alle tabelle delle autorizzazioni

Quando le caselle di controllo Auto (Automatico) o Calibration (Calibrazione) sono selezionate, il punto di I/O viene aggiunto alla tabella delle autorizzazioni scelta.

Se il punto di I/O è un ingresso, verrà aggiunto come ingresso nella tabella delle autorizzazioni selezionata.

Se il punto di I/O è un'uscita, verrà aggiunto come uscita nella tabella delle autorizzazioni selezionata.

| State       | Address | Short Name | Long Name   | Add to Lists | Add to Permission Tables |
|-------------|---------|------------|-------------|--------------|--------------------------|
| <b>Y</b> es | ZA6     | ZR6        | Mold Closed | Triggers     | 🖌 Auto 🖌 Calibration     |

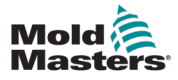

#### 12-1

## Section 12 - Tabelle delle autorizzazioni

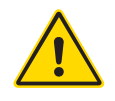

#### AVVERTENZA

Assicurarsi di aver letto per intero la "Sezione 3 - Sicurezza" prima di configurare le tabelle delle autorizzazioni per il controller M-Ax.

L'utente imposta le condizioni che devono essere soddisfatte prima che l'uscita possa essere true nella tabella delle autorizzazioni.

- Le uscite possono essere attivazioni per i movimenti degli assi o uscite cablate, come valvole o segnali ad apparecchiature esterne.
- Gli ingressi possono essere posizioni degli assi, ingressi cablati da altre apparecchiature o lo stato del termoregolatore interno.

Esistono due tipi di tabelle di autorizzazione, che consentono e impediscono la funzione dei movimenti dei servi e delle uscite digitali.

## **12.1 Tabella delle autorizzazioni per i movimenti automatici e manuali**

Questa tabella delle autorizzazioni controlla qualsiasi movimento automatico o manuale dell'asse, come ad esempio l'avanzamento a scatti o in passi.

| uto Mode Movement Permissions (Toggle Buttons for Desired Signal Condition) |             |              |            |          |           |              |         |
|-----------------------------------------------------------------------------|-------------|--------------|------------|----------|-----------|--------------|---------|
| Prev. Next                                                                  | EjectorisIN | HRCatTEMP    | HRCisFAULT | Laser2n3 | CorelisIN | Core 1isOUT  | Core2is |
| EjectorGoOUT                                                                |             |              |            |          |           |              |         |
| EjectorGoIN                                                                 | <u></u>     |              |            |          |           |              |         |
| SpinStackGoOUT                                                              |             |              |            |          |           |              |         |
| SpinStackGoIN                                                               |             |              |            |          |           |              |         |
| CorelisIN                                                                   |             |              |            |          |           |              |         |
| Core2is0UT                                                                  |             |              |            |          |           |              |         |
| Core2isIN                                                                   |             |              |            |          |           |              |         |
| Core4isOUT                                                                  |             |              |            |          |           |              |         |
| Core4isIN                                                                   |             |              |            |          |           |              |         |
| Core 3is IN                                                                 |             |              |            |          |           |              |         |
|                                                                             |             | Signals: MUS | T BE ON    | MUST BE  | OFF       | DOES NOT MAT | TER     |

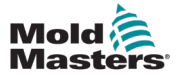

#### **12.2 Tabella delle autorizzazioni per i movimenti di calibrazione e ritorno in posizione iniziale**

Questa tabella delle autorizzazioni controlla tutti i movimenti di calibrazione o ritorno alla posizione iniziale dell'asse.

| Calibration Mode Movement Permissions (Toggle Buttons for Desired Signal Condition) |         |           |              |         | 1          |        |              |          |
|-------------------------------------------------------------------------------------|---------|-----------|--------------|---------|------------|--------|--------------|----------|
| Prev.                                                                               | Next    | HRCatTEMP | HRCisFAULT   | Laser0  | Core5is0UT | Laser6 | Core4isIN    | Core4is0 |
| Ejector                                                                             | GoOUT   |           |              |         |            |        |              |          |
| Ejector                                                                             | GoIN    |           |              |         |            |        |              |          |
| SpinSta                                                                             | ckGoOUT |           | e            |         |            |        |              |          |
| SpinSta                                                                             | ckGoIN  |           |              |         |            |        |              |          |
|                                                                                     |         |           |              |         |            |        |              |          |
|                                                                                     |         |           |              |         |            |        |              |          |
|                                                                                     |         |           |              |         |            |        |              |          |
|                                                                                     |         |           |              |         |            |        |              |          |
|                                                                                     |         |           |              |         |            |        |              |          |
|                                                                                     |         |           |              |         |            |        |              |          |
|                                                                                     |         |           | _            |         | _          |        | _            |          |
|                                                                                     |         |           | Signals: MUS | T BE ON | MUST BE    | OFF    | DOES NOT MAT | TER      |

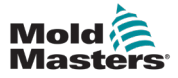

#### **12.3 Uscite e ingressi di autorizzazione**

Le seguenti descrizioni si applicano a entrambi i tipi di tabelle delle autorizzazioni, in quanto funzionano nello stesso modo.

#### 12.3.1 Uscite di autorizzazione

Un'uscita di autorizzazione è impostata su true se gli ingressi di autorizzazione corrispondono al modello creato dall'Utente avanzato.

Sono disponibili tre modi per aggiungere un'uscita alla tabella delle autorizzazioni come uscita di autorizzazione.

#### 12.3.1.1 Trigger generato dalla creazione di un asse

Viene creata automaticamente un'uscita di autorizzazione di trigger per ogni profilo di asse selezionato dall'Utente avanzato.

Le uscite di autorizzazione trigger sono identificate da una casella grigia intorno al nome breve.

Queste uscite impediscono l'attivazione del profilo dell'asse se la somma degli ingressi di autorizzazione impostati non è true.

| Prev. Next   | HRCatTEMP |
|--------------|-----------|
| EjectorGo0UT |           |
| EjectorGoIN  |           |

#### 12.3.1.2 Movimento generato da creazione asse

Viene creata automaticamente un'uscita di autorizzazione movimento per ogni profilo di asse selezionato dall'Utente avanzato.

Le uscite di autorizzazione movimento sono identificate da una casella grigia intorno al nome breve. Il profilo di movimento per l'asse si arresta se la somma degli ingressi di autorizzazione impostati non è true. Verrà quindi visualizzato un messaggio di errore.

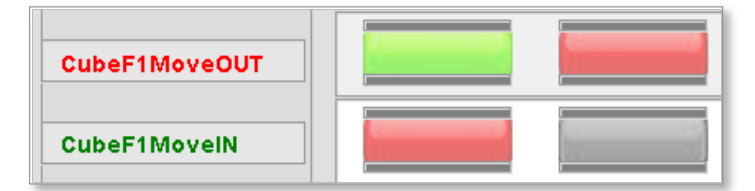

#### 12.3.1.3 Aggiunta da parte dell'Utente avanzato

Quando l'Utente avanzato seleziona la casella di controllo Permission Table (Tabella delle autorizzazioni) nella schermata di I/O, viene creato un'uscita nella tabella delle autorizzazioni.

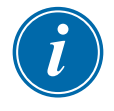

#### ΝΟΤΑ

Poiché questa uscita non viene generata automaticamente, non è presente una casella grigia intorno al testo.

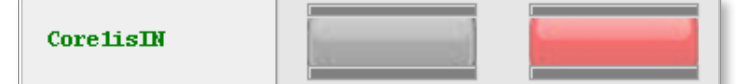

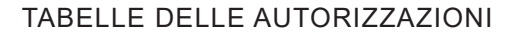

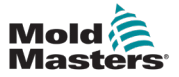

#### 12.3.4.4 Colori del testo delle uscite

L'uscita di autorizzazione diventerà verde quando l'uscita è autorizzata a spostarsi, oppure rossa quando non lo è.

Il colore dipende dalla configurazione della riga di ingressi di autorizzazione.

Quando il testo di uscita dell'autorizzazione diventa verde, viene concessa l'autorizzazione.

Quando il testo di uscita dell'autorizzazione diventa rosso, l'autorizzazione viene negata.

#### Autorizzazione concessa

| Prev. Next   | EjectorisIN | HRCatTEMP | HRCisFAULT | Laser2n3 |
|--------------|-------------|-----------|------------|----------|
| EjectorGoOUT |             |           |            |          |

#### Autorizzazione negata

| Prev. Next   | EjectorisIN | HRCatTEMP | HRCisFAULT | Laser2n3 |
|--------------|-------------|-----------|------------|----------|
| EjectorGoOUT |             |           |            |          |

#### 12.3.2 Ingressi di autorizzazione

Solo un Utente avanzato può aggiungere un ingresso alla tabella delle autorizzazioni come ingresso delle autorizzazioni. Esistono due tipi di ingressi:

#### 12.3.2.1 Generato da creazione asse

Un ingresso di I/O viene creato automaticamente nella scheda Axis Positions (Posizioni dell'asse) della schermata I/O Configuration (Configurazione I/O). Per aggiungere l'ingresso alla tabella delle autorizzazioni, l'Utente avanzato seleziona le caselle di controllo corrispondenti.

Le posizioni degli assi selezionate sono identificate da una casella grigia intorno al nome breve.

| Wired Inputs Wired Outputs E67 In | puts E67 Outputs | Axis Positions Set Tri | iggers Set Status Inputs | Set Status Outputs       |
|-----------------------------------|------------------|------------------------|--------------------------|--------------------------|
| State                             | Short Name       | Long Name              | Add to Lists             | Add to Permission Tables |
| Yes Soft Input                    | EjectorisIN      | Ejector is IN          | Triggers                 | 🖌 Auto 🖌 Calibration     |

| EjectorisIN |
|-------------|
|             |
|             |
|             |

#### 12.3.2.2 Elementi aggiunte automaticamente

Alcuni elementi vengono aggiunti automaticamente alle tabelle delle autorizzazioni. Se questi elementi non sono necessari, l'Utente avanzato può selezionare lo stato [**Does Not Matter**] (Non importante).

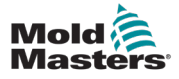

#### **12.3.3 Indicatore sensore**

Due barre sul pulsante di stato richiesto indicano se l'ingresso di autorizzazione è attivato o disattivato:

- Le barre saranno verdi se l'ingresso è attivo.
- Le barre saranno grigie se l'ingresso è disattivo.

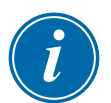

#### ΝΟΤΑ

Questi indicatori si aggiornano in tempo reale.

#### **12.3.4 Finestra di dialogo Item More Information** (Ulteriori informazioni sugli elementi)

L'utente può toccare qualsiasi elemento per visualizzare l'insieme completo di informazioni dalla schermata I/O Configuration (Configurazione I/O).

| Auto, Stepping and | Manual Mode Permissions                                          | Touch Short Names for I/O Information |  |
|--------------------|------------------------------------------------------------------|---------------------------------------|--|
| Prev. Next         | Linear1!0UT Edrive2!IN INMAtTemp                                 |                                       |  |
| Linear 1600UT      |                                                                  |                                       |  |
| Linear 160IN       |                                                                  |                                       |  |
| Edrive 2GoOUT      |                                                                  |                                       |  |
| Edrive 2GoIN       | Short Name: Enable Mold Close                                    |                                       |  |
| Rotary3Go0UT       | PLC Address: Euromap<br>Connector Pin#:<br>Long Name: A6, Enable | .do_IMM_EnableMoldClosure             |  |
| Rotary3GoIN        |                                                                  | •                                     |  |
| Core lisOUT        |                                                                  |                                       |  |

#### 12.3.4.1 L'ingresso deve essere attivo

Nel primo esempio riportato di seguito, l'autorizzazione viene concessa perché gli stati richiesti corrispondono agli stati richiesti selezionati.

Nel secondo esempio, la freccia punta su un pulsante Required Status (Stato richiesto).

Il primo ingresso di autorizzazione deve essere attivo, ma gli indicatori sono grigi.

| Core 1 is OUT |  | *) |  |
|---------------|--|----|--|
| Core 1 is IN  |  |    |  |
|               |  |    |  |

Nota: gli indicatori sono grigi

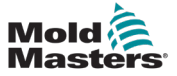

## **12.3.4.2 II segnale di stato 2 (ingresso) deve essere disattivato**

Nel primo esempio riportato di seguito, l'autorizzazione viene concessa perché il primo indicatore è acceso e il suo stato richiesto è "MUST BE ON" (DEVE ESSERE ACCESO).

Il quarto indicatore è spento e il suo stato richiesto è "MUST BE OFF" (DEVE ESSERE SPENTO).

Notare che nel secondo esempio riportato di seguito, l'autorizzazione non viene concessa perché il primo indicatore è acceso ma il suo stato richiesto è "MUST BE OFF" (DEVE ESSERE SPENTO).

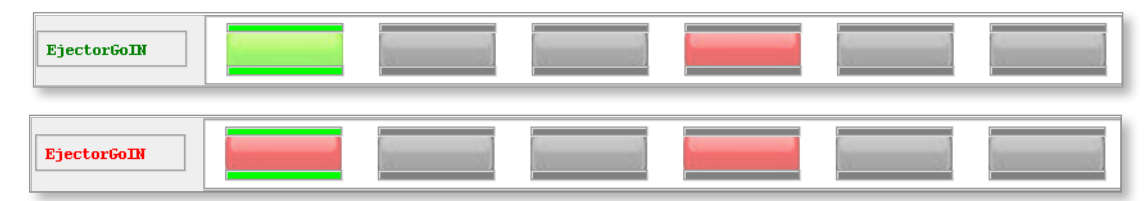

#### 12.3.4.3 Stato del sensore n. 3 Non importante

Si noti che l'autorizzazione seguente è concessa perché il primo indicatore è acceso e il suo stato richiesto è "DOES NOT MATTER" (Non importante). Il resto degli indicatori è spento e i loro stati richiesti sono "DOES NOT MATTER" (Non importante).

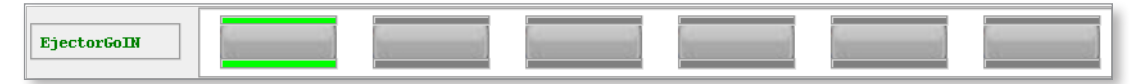

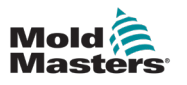

### 12.4 Modifica della tabella delle autorizzazioni

### ATTENZIONE

Per evitare errori, è importante che l'Utente avanzato disattivi la modalità Modifica quando le modifiche sono terminate.

Quando la modalità di modifica è abilitata, è possibile modificare i parametri nelle tabelle delle autorizzazioni.

L'accesso alla modalità Modifica è limitato al solo Utente avanzato.

Se l'Utente avanzato è connesso, viene visualizzato il pulsante di modifica delle autorizzazioni.

Vedere la Figura 12-5 che segue:

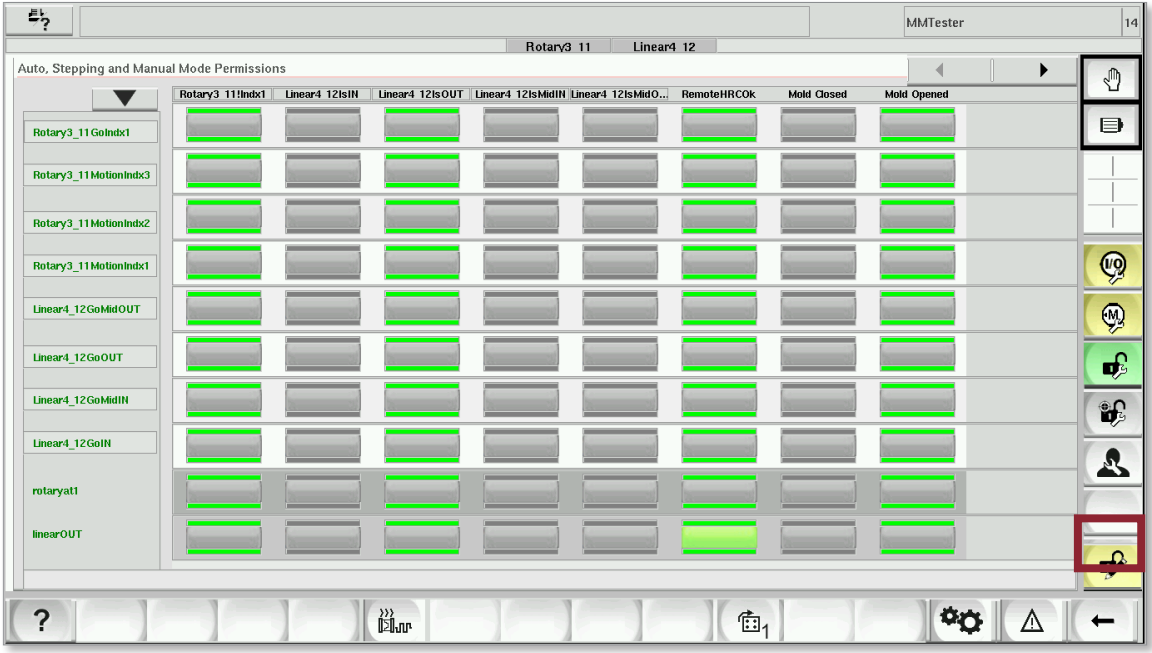

Figure 12-5 Pulsante di modifica delle autorizzazioni
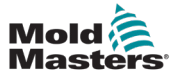

Per accedere alla modalità di modifica:

 Toccare il pulsante di modifica dell'autorizzazione.
 Viene visualizzata una barra di stato che indica che le tabelle delle autorizzazioni possono essere modificate. Vedere la Figura 12-6 che segue:

| <b>₽</b> }?             |                       |                |                 |                      |                |             |             | MMTester        |          | 14       |
|-------------------------|-----------------------|----------------|-----------------|----------------------|----------------|-------------|-------------|-----------------|----------|----------|
|                         | Rotary3 11 Linear4 12 |                |                 |                      |                |             |             |                 |          |          |
| Auto, Stepping and Manu | al Mode Permission    | 15             |                 |                      |                |             |             |                 |          | Ð        |
|                         | Rotary3 11!Indx1      | Linear4 12IsIN | Linear4 12IsOUT | Linear4 12IsMidIN Li | near4 12IsMidO | RemoteHRCOk | Mold Closed | Mold Opened     |          |          |
| Rotary3_11 GoIndx1      |                       |                | 10 A            | 8                    |                |             | <u>k</u> 31 |                 |          | ₽        |
| Rotary3_11 MotionIndx3  |                       |                |                 |                      |                |             |             |                 |          |          |
| Rotary3_11 MotionIndx2  |                       |                |                 |                      |                |             |             |                 |          |          |
| Rotary3_11 MotionIndx1  |                       |                |                 |                      |                |             |             |                 |          | Ø        |
| Linear4_12GoMidOUT      |                       |                |                 |                      |                |             |             |                 |          | <b>(</b> |
| Linear4_12GoOUT         |                       |                |                 |                      |                |             |             |                 |          | <b>F</b> |
| Linear4_12GoMidIN       |                       |                |                 |                      |                |             |             |                 |          | <b>*</b> |
| Linear4_12GoIN          |                       |                |                 |                      |                |             |             |                 |          | R        |
| rotaryati               |                       |                | k               |                      |                | ba          |             |                 |          |          |
| linearOUT               | N                     |                |                 |                      |                | -           |             |                 |          |          |
|                         |                       |                |                 |                      |                |             |             | PERMISSION EDIT | JNLOCKED | <b>*</b> |
| ?                       |                       |                | )))<br>Dim      |                      |                | Ē1          |             | ¢¢              |          | +        |

Figure 12-6 Modalità di modifica abilitata

Per uscire dalla modalità di modifica:

1. Toccare nuovamente il pulsante Edit (Modifica). La barra di stato verrà nascosta.

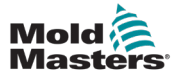

# Section 13 - Configurazione asse ausiliario

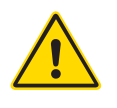

#### AVVERTENZA

Prima di configurare il controller M-Ax, assicurarsi di aver letto a fondo la "Sezione 3 - Sicurezza".

Gli utenti autorizzati possono accedere alla schermata di configurazione dell'asse ausiliario tramite il menu principale per impostare i parametri che gli altri utenti possono vedere e modificare.

Il processo di configurazione è lo stesso per tutti gli assi.

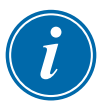

#### NOTA

Attualmente sono supportati sei assi. Ci sono piani futuri per espandere questa capacità.

| Operations Axis Configuration EMu<br>Hardware I/O and Auxiliary Axis Con | Iti                             |                         |    |                        | 0     |
|--------------------------------------------------------------------------|---------------------------------|-------------------------|----|------------------------|-------|
| I/O and Axis Configuration                                               |                                 |                         |    |                        |       |
| I/O<br>Triggers/Status                                                   | Auxiliary Axis<br>Configuration | Programmable<br>I/O     |    |                        |       |
| Import/Export Configuration Set                                          | tings                           |                         |    |                        |       |
|                                                                          |                                 |                         |    |                        | Luit: |
| Interlocks and Permissions                                               |                                 |                         |    |                        | -     |
| Check Interlock Status                                                   | Configure Pern<br>Auto/Setup    | nissions<br>Calibration |    |                        |       |
| ß                                                                        |                                 |                         |    |                        |       |
| ?                                                                        |                                 | r I I I                 | 日1 | <b>\$</b><br><b>\$</b> | +     |

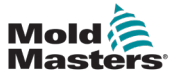

#### 13.1 Selezione di un asse

Toccare l'elenco a discesa e selezionare l'asse da configurare.

| Auxiliary Axis Configurat | tion                           |                                                       |    |
|---------------------------|--------------------------------|-------------------------------------------------------|----|
| Select Axis               | Axis 1: CubeF1                 | Short Name CubeF1 Long Name Cube Front Linear         | 11 |
| Configure Selected Axis   | Axis 1: CubeF1                 |                                                       |    |
| Move Profiles Triggers/   | Axis 2 (Not Enabled) : StripF2 | caling Homing/Referencing Jogging Limits Timers Other |    |
| Select Function           | Axis 3: LiftRot3               |                                                       |    |
| Axis Enabled              | Axis 4 (Not Enabled) : CubeR4  | 4 (See 'Gearing/Scaling' tab to change to Rotary)     |    |
| 1                         | Axis 5 (Not Enabled) : StripR5 |                                                       |    |
| IN Movement Profiles      | Axis 6 (Not Enabled) : CubeRot | ot6 OUT Movement Profiles                             |    |
| Use Mid IN Pos.           |                                | Use Mid OUT Pos.                                      |    |
| A: IN Steps               | Trigger Delay                  | B: OUT Steps Trigger Delay                            |    |
|                           | IN S                           | V Steps OUT Steps                                     | 5  |

#### 13.1.1 Nome breve asse

Per modificare il nome breve dell'asse:

- 1. Toccare la casella di testo Short Name (Nome breve) sul lato destro dell'elenco a discesa. Verrà visualizzato un tastierino.
- 2. Modificare il nome dell'asse.
- 3. Toccare il segno di spunta verde sulla tastiera. Il nome dell'asse viene visualizzato nell'elenco a discesa dopo l'identificatore dell'asse.

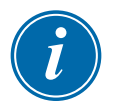

#### NOTA

Un asse può essere denominato anche se non è abilitato.

Per abilitare un asse, vedere "13.2.2 Abilitazione di un asse".

| Auxiliary Axis Configuration  |                                                                                                    |                     |
|-------------------------------|----------------------------------------------------------------------------------------------------|---------------------|
| Select Axis Axis 1            | CubeF1 Short Name CubeF1 Long Name C                                                                                                    | ube Front Linear 11 |
| Configure Selected Axis       |                                                                                                    |                     |
| Move Profiles Triggers/Inputs | Status/Outputs Gearing/Scaling Homing/Referencing Jogging Limits Tim                                                                                                    | ers Other           |
| Select Function               | .sName                                                                                                    |                     |
| Axis Enabled                  | CubeF1                                                                                                    |                     |
| IN Movement Profiles          | ` ] 1 ] 2 ] 3 ] 4 ] 5 ] 6 ] 7 ] 8 ] 9 ] 0 ] - ] = ] \ ] ←                                                                                                    |                     |
| Use Mid IN Pos.               | Image: state of the state of the s | Delau               |
| A: IN Steps                   | 📕 🛛 a 🛛 s 🛛 d 🗍 f 🗍 g 🗍 h 🗍 j 🗍 k 🗍 I 🗍 ; 🖯 ' 🗍 🚚                                                                                                    | OUT Steps           |
|                               | <b>↑</b>    °    z    x    c    v    b    n    m    ,    .    /    <sup>(1)</sup>    ▲    ■ []                                                                                                    | 0.00 s              |
|                               |                                                                                                    |                     |
| Confirmation Inputs           | X   ?   ✓                                                                                                    |                     |

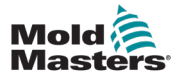

#### 13.1.2 Nome lungo asse

Poiché viene visualizzato su qualsiasi schermata utente correlata all'asse, il nome lungo dell'asse deve essere descrittivo per aiutare gli utenti.

Per modificare il nome lungo dell'asse:

- 1. Toccare la casella di testo Long Name (Nome lungo) sul lato destro dell'elenco a discesa. Verrà visualizzato un tastierino.
- 2. Modificare il nome dell'asse. Per il nome lungo è possibile utilizzare qualsiasi lingua.
- 3. Toccare il segno di spunta verde sulla tastiera.

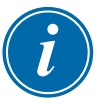

#### ΝΟΤΑ

Un asse può essere denominato anche se non è abilitato.

Per abilitare un asse, vedere "13.2.2 Abilitazione di un asse".

| Auxiliary Axis Configuration  |                                                                                                    |                     |
|-------------------------------|----------------------------------------------------------------------------------------------------|---------------------|
| Select Axis Axis 1            | : CubeF1 🔽 🖶 Short Name CubeF1 Long Name C                                                                                                    | ube Front Linear 11 |
| Configure Selected Axis       |                                                                                                    |                     |
| Move Profiles Triggers/Inputs | Status/Outputs Gearing/Scaling Homing/Referencing Jogging Limits Tim                                                                                                    | ers Other           |
| Select Function               | sDescription                                                                                                    |                     |
| Axis Enabled Li               | Cube Front Linear 11                                                                                                    |                     |
| IN Movement Profiles          | `    1    2    3    4    5    6    7    8    9    0    -    =    \    ←                                                                                                    |                     |
| Use Mid IN Pos.               | Image: constraint of the state of the state of |                     |
| A: IN Steps                   | ↓    a    s    d    f    g    h    j    k    I    ;    '    ↓                                                                                                    | OUT Steps           |
|                               | <b>↑</b>    °    z    x    c    v    b    n    m    ,    .    /    <sup>(1)</sup>    ▲    ■                                                                                                    | 0.00 s              |
|                               | Ctri Ait                                                                                                    |                     |
| Confirmation Inputs           | × ! ? ! ✓                                                                                                    |                     |

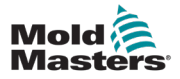

#### 13.1.3 Impostazioni di copia/incolla tra assi

L'Utente avanzato può utilizzare il pulsante Copy/Paste (Copia/Incolla) per duplicare le impostazioni da un asse all'altro.

1. Toccare il pulsante Copy/Paste (Copia/Incolla) come mostrato qui:

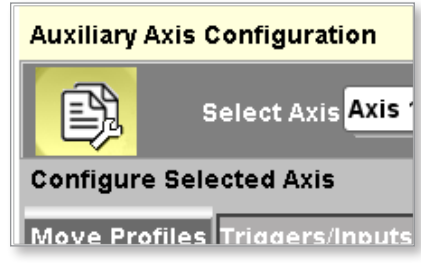

Verrà visualizzata questa finestra di dialogo.

| Copy Axis settings to another ax | is                 |                                    | -                                    |
|----------------------------------|--------------------|------------------------------------|--------------------------------------|
| Note: Gearing/Scaling will not I | be copied.         | t Name CubeF1 Long                 | Name Cube Front Linear 11            |
| Select Axis to Copy              | Select 🔽           |                                    |                                      |
| Select Target Axis               | Select             | g/Referencing Jogging Limits       | Timers Other                         |
| Select Settings to be Copied     |                    |                                    |                                      |
| Profiles and I/O                 | Homing/Referencing | g/Scaling' tab to change to Rotary | )                                    |
| Jogging                          | Limits             | T Movement Profiles                |                                      |
| Timers                           | Other              | Use Mid OUT Pos.                   |                                      |
|                                  |                    | : OUT Steps                        | Trigger Delay<br>OUT Steps<br>0.00 s |
|                                  | × ×                |                                    |                                      |

2. Selezionare l'asse da copiare dall'elenco a discesa Select Axis to Copy (Seleziona asse da copiare).

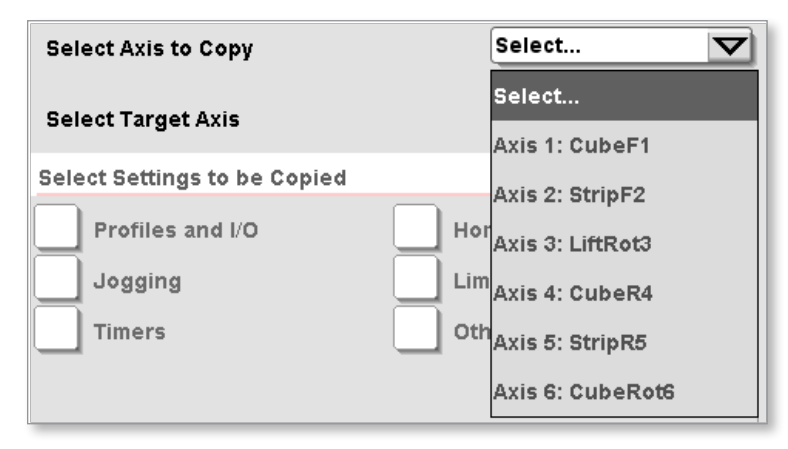

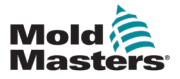

#### Impostazioni di copia/incolla tra assi - continua

3. Selezionare l'asse per ricevere le impostazioni dall'elenco a discesa Select Target Axis (Seleziona asse di destinazione).

| Select Axis to Copy                   | Axis 1: CubeF1 | V                                                                       |   |
|---------------------------------------|----------------|-------------------------------------------------------------------------|---|
| Select Target Axis                    |                | Select                                                                  | V |
| Select Settings to be Copied          |                | Select                                                                  |   |
| Profiles and I/O<br>Jogging<br>Timers | Lim            | Axis 1: CubeF1<br>Axis 2: StripF2<br>Axis 3: LiftRot3<br>Axis 4: CubeR4 |   |
|                                       |                | Axis 5: StripR5<br>Axis 6: CubeRot6                                     |   |

4. Selezionare le impostazioni da copiare.

| Copy Axis settings to another axi         | S                  |  |  |  |  |  |  |
|-------------------------------------------|--------------------|--|--|--|--|--|--|
| Note: Gearing/Scaling will not be copied. |                    |  |  |  |  |  |  |
| Select Axis to Copy                       | Axis 1: CubeF1     |  |  |  |  |  |  |
| Select Target Axis                        | Axis 2: StripF2    |  |  |  |  |  |  |
| Select Settings to be Copied              |                    |  |  |  |  |  |  |
| Profiles and I/O                          | Homing/Referencing |  |  |  |  |  |  |
| Jogging                                   | Limits             |  |  |  |  |  |  |
| Timers                                    | Other              |  |  |  |  |  |  |
|                                           |                    |  |  |  |  |  |  |
|                                           |                    |  |  |  |  |  |  |
|                                           | ✓ ×                |  |  |  |  |  |  |

5. Toccare [**Ok**] per accettare la richiesta di copia. Le impostazioni degli ingranaggi non verranno copiate perché ogni servo deve essere configurato in modo indipendente.

| Copy Axis settings to another axis  |          |                    |                            |            |
|-------------------------------------|----------|--------------------|----------------------------|------------|
| Note: Gearing/Scaling will not be o | copied.  |                    | t Name CubeF1              | Long N:    |
| Select Axis to Copy                 | Axis     | 1: CubeF1 🔽        |                            |            |
| Select Target Axis                  | Axis     | 2: StripF2 🔽       | g/Referencing Jogging      | Limits     |
| Select Settings to be Copied        |          |                    |                            |            |
| Profiles and I/O                    | Homing/F | Referencing        | g/Scaling' tab to change t | to Rotary) |
| Jogging                             | Limits   | Paste from Selecte | ed Axis to Target Axis?    | L          |
| Timers                              | Other    | Gearing settin     | gs will not be copied.     | Γ          |
|                                     |          | Ok                 | Cancel                     |            |
|                                     |          | / X                |                            |            |

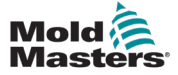

#### **13.2 Impostazione dei parametri di configurazione degli assi**

Le serie di schede situate sotto l'elenco di selezione degli assi vengono utilizzate per impostare l'asse selezionato.

| Configure Selected Axis                                                                 |        |        |       |
|-----------------------------------------------------------------------------------------|--------|--------|-------|
| Move Profiles Triggers/Inputs Status/Outputs Gearing/Scaling Homing/Referencing Jogging | Limits | Timers | Other |

#### 13.2.1 Scheda Move Profiles (Sposta profili)

Le impostazioni in questa scheda sono gli attributi fondamentali dell'asse.

| Move Profiles Triggers/Inputs Status/                       | Outputs Gearing/Scaling Homing/Referencing Jo      | ogging Limits Timers Other   |               |
|-------------------------------------------------------------|----------------------------------------------------|------------------------------|---------------|
| Select Function                                             |                                                    |                              |               |
| Axis Enabled                                                | Linear Axis Type is Selected (See 'Gearing/Scalir  | ng' tab to change to Rotary) |               |
| IN Movement Profiles                                        |                                                    | OUT Movement Profiles        |               |
| Use Mid IN Pos.                                             |                                                    | Use Mid OUT Pos.             |               |
| A: Mid Steps<br>Triggered: 1<br>B: IN Steps<br>Time Only: 1 | Trigger Delay<br>Mid Steps IN Steps<br>0.0 s 0.0 s | C: OUT Steps Triggered: 1    | Trigger Delay |
| Confirmation Inputs                                         | Position Status Outputs                            |                              |               |
| Mid IN                                                      | Mid IN                                             |                              |               |
|                                                             | IN IN                                              |                              |               |
| Ουτ                                                         | Ουτ                                                |                              |               |

#### 13.2.2 Abilitazione di un asse

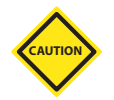

#### ATTENZIONE

Le impostazioni del servoazionamento devono essere modificate solo da personale qualificato.

Per controllare se un asse è in uso, toccare l'elenco a discesa Select Axis (Seleziona asse).

Se l'asse deve essere utilizzato, questa casella di controllo deve essere selezionata:

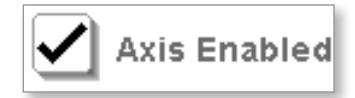

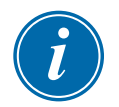

#### ΝΟΤΑ

Quando un asse viene abilitato per la prima volta, è necessario spegnere e riaccendere l'alimentazione.

Impostare l'indirizzo Sercos III Slave sull'azionamento Bosch Rexroth nell'armadio.

Gli indirizzi per gli assi ausiliari iniziano a 11 e vanno fino a 16 per rappresentare i sei possibili assi servoassistiti.

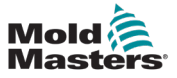

#### 13.2.3 Ordine di funzionamento dei profili

I quattro possibili profili operano in un ordine specifico. Quando i trigger sono attivati, il profilo viene attivato solo se la sequenza si trova nel passo che eseguirà il profilo.

L'ordine dei profili è:

- 1. Se si utilizza il profilo MidIN, il profilo MidIN sarà il primo della sequenza a operare. Se il trigger MidIN si attiva, si attiverà il profilo MidIN.
- 2. Se non si utilizza il profilo MidIN, il profilo IN sarà il primo della sequenza.
- 3. Se si utilizza il profilo MidOUT, il profilo MidOUT sarà il primo della sequenza a operare. Se il trigger MidOUT si attiva, si attiverà il profilo MidOUT.
- 4. Se non si utilizza il profilo MidOUT, il profilo OUT sarà il primo della sequenza.

#### 13.2.4 Profili di movimento IN e OUT

I profili di movimento IN ed OUT sono configurati nell'area mostrata di seguito.

Selezionare il numero e il tipo di passi dal menu a discesa.

Le opzioni includono Triggered (Attivato) o Time Only (Solo tempo):

- "Triggered" (Attivato) avvia il profilo quando il trigger impostato è attivo.
- "Time Only" (Solo tempo) avvierà il profilo una volta scaduto il timer.

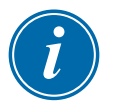

#### ΝΟΤΑ

Un asse lineare utilizza automaticamente i profili IN ed OUT. Per utilizzare i profili MidIN e MidOUT, l'Utente avanzato deve selezionare le caselle Use Mid Pos. (Usa pos. media).

| IN Movement Profiles         |                  | OUT Movement Profiles     |               |
|------------------------------|------------------|---------------------------|---------------|
| <b>V</b> se Mid Pos.         | Trigger Delay    | Use Mid Pos.              | Trigger Delay |
| A: Mid Steps<br>Triggered: 1 | Mid IN IN 0.00 s |                           | OUT<br>0.00 s |
| B: IN Steps<br>Triggered: 1  |                  | C: OUT Steps Triggered: 1 |               |

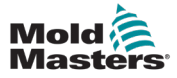

#### 13.2.4.1 Number of Steps (Numero di passaggi)

È possibile selezionare fino a tre passi per ognuno dei quattro movimenti possibili. Selezionare il numero e il tipo di passi dal menu a discesa.

Le opzioni includono Triggered (Attivato) o Time Only (Solo tempo):

- "Triggered" (Attivato) avvia il profilo quando il trigger impostato è attivo.
- "Time Only" (Solo tempo) avvierà il profilo una volta scaduto il timer.

| B: IN Steps  | $\nabla$ |
|--------------|----------|
| Triggered: 1 |          |
| Triggered: 2 | t        |
| Triggered: 3 |          |
| Time Only: 1 |          |
| Time Only: 2 |          |
| Time Only: 3 |          |

L'esempio seguente mostra un profilo con la selezione "Triggered: 2" (Attivato: 2) in cui il trigger è impostato con un fronte di salita e nessun ritardo temporale:

| Go to F | Go to Fully OUT Position                          |                |                     |                  |                |
|---------|---------------------------------------------------|----------------|---------------------|------------------|----------------|
| в       | Trigger: <b>J</b> VG 1 Go CLOSE: (Delay = 0.00 s) |                |                     |                  |                |
| Step    | Accel<br>mm/s²                                    | Decel<br>mm/s² | <b>Torque</b><br>kN | Velocity<br>mm/s | Position<br>mm |
| 1       | 200.00                                            | 200.00         | 2.00                | 15.00            | 3.00           |
| 2       | 200.00                                            | 200.00         | 2.00                | 10.00            | 0.20           |
|         |                                                   |                |                     |                  |                |
| Pea     | k Torque                                          | 0.00 Kn        | Las                 | t Cycle          | 0.52 s         |

#### 13.2.4.2 Time Only (Solo tempo)

Questa selezione determina se viene utilizzato un timer di ritardo tra l'evento di attivazione effettivo e il comando per avviare il profilo di movimento dell'asse.

Se l'Utente avanzato seleziona Time Only (Solo tempo) con 1, 2 o 3 passi, il profilo verrà attivato dopo un periodo di tempo anziché attendere un trigger fisico. Se l'Utente avanzato lascia il valore di ritardo a zero, il profilo si attiva immediatamente quando la sequenza del software raggiunge il punto in cui il profilo deve essere eseguito.

| B: IN Steps    |               |        |
|----------------|---------------|--------|
| Triggered: 1 🔽 |               |        |
| Triggered: 1   |               |        |
| Triggered: 2   |               |        |
| Triggered: 3   |               |        |
| Time Only: 1   | Trigger Delay |        |
| Time Only: 2   | Mid IN        | IN     |
| Time Only: 3   | 0.00 s        | 0.00 s |

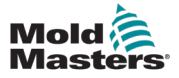

#### 13.2.4.3 Stato di I/O

Prima di leggere le istruzioni riportate di seguito, leggere la sezione "11.2 Trigger/Convenzioni di denominazione dello stato".

#### Position Status from Inputs (Stato posizione da ingressi):

La casella di controllo indica che l'ingresso di stato configurato nella schermata I/O Configuration (Configurazione I/O) sarà aggiunto agli elenchi di selezione nella scheda Triggers/Inputs (Trigger/Ingressi) della schermata Axis Configuration (Configurazione assi).

| Confirmation Inputs |
|---------------------|
| Mid IN              |
| IN IN               |
| Ουτ                 |

Se la casella viene selezionata dall'utente, l'asse deve verificare la sua posizione con il sensore. Un errore di questo processo attiverà un messaggio di allarme.

Nell'esempio riportato di seguito, è stata selezionata la casella di controllo Use is In (Uso ingressi) è l'elenco di selezione relativo agli ingressi che viene visualizzato nella scheda Trigger/Inputs (Trigger/Ingressi).

| Configure Selected  | l Axis                                       |                                  |              |                                      |
|---------------------|----------------------------------------------|----------------------------------|--------------|--------------------------------------|
| Move Profiles Trig  | gers/Inputs Status/Outputs Gearing/Scaling H | oming/Referencing Jogging Limits | Timers Other |                                      |
| Assign Configured   | Inputs to Axis Click                         | 📕 to toggle signal edge          |              |                                      |
| Set Triggers        |                                              |                                  |              | Marth Anna                           |
| Go Mid IN           | Cube Front is Back                           | ₹                                |              | Work Area                            |
| Go IN               | Time Delay ONLY: 0.0 secs.                   |                                  |              | IN = Forward                         |
| Go Mid OUT          | Time Delay ONLY: 0.2 secs.                   |                                  |              |                                      |
| Go OUT              | Cube Front is Back                           | ₹                                |              |                                      |
| Set Confirmation In | nputs                                        |                                  | CUT.         | Mid IN                               |
| At Mid IN           | Select                                       | ▼ 4                              |              | Mid OUT                              |
| At IN               | Select                                       | ▼ 4                              |              |                                      |
| At Mid OUT          | Select                                       | ▼ 4                              |              |                                      |
| At OUT              | Select                                       | ▼ 5                              |              |                                      |
| is Home             | Home Sensor                                  |                                  | Graph        | ical Representation of Axis Movement |

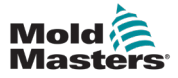

#### Position Status to Outputs (Stato posizione su uscite):

La casella di controllo indica che le uscite di stato configurate nella schermata I/O Configuration (Configurazione I/O) saranno aggiunte agli elenchi di selezione nella scheda Status/Inputs (Stato/Ingressi) della schermata Axis Configuration (Configurazione assi).

| Posit | ion Status Outputs |
|-------|--------------------|
|       | Mid IN             |
|       | IN                 |
|       | Mid OUT            |
|       | OUT                |

Se la casella viene selezionata dall'utente, l'asse deve attivare questa uscita quando si trova nella sua posizione.

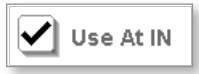

Nell'esempio che segue, è stata selezionata la casella di controllo Use at In (Uso agli ingressi) è l'elenco di selezione relativo agli ingressi che viene visualizzato nella scheda Trigger/Inputs (Trigger/Ingressi).

| Move Profiles Trigge | ers/Inputs Status/Outputs Gearing/Scaling Homing/Referencing Jogging Limits | Timers Other                              |
|----------------------|-----------------------------------------------------------------------------|-------------------------------------------|
| Assign Configured C  | Dutputs to Axis Click 🖌 to toggle signal edge                               |                                           |
| Set Output Status    |                                                                             | Mark Aroa                                 |
| At Mid IN            | Lift and Rotate at Position                                                 | Work Area                                 |
| At IN                | Cube At Position                                                            | IN = Forward                              |
| At Mid OUT           | Select                                                                      |                                           |
| At OUT               | Select                                                                      |                                           |
|                      |                                                                             | Mid IN                                    |
|                      |                                                                             | Mid OUT                                   |
|                      |                                                                             |                                           |
|                      |                                                                             |                                           |
|                      |                                                                             |                                           |
|                      |                                                                             | Graphical Representation of Axis Movement |

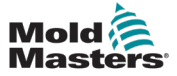

#### 13.3 Scheda Triggers/Inputs (Trigger/Ingressi)

Fare riferimento a questa schermata per le impostazioni del profilo utilizzate nelle sezioni che seguono.

| Configure Selected Axis                |                          |                      |                  |                    |
|----------------------------------------|--------------------------|----------------------|------------------|--------------------|
| Move Profiles Gearing/Scaling Homing/R | eferencing Triggers/Inp  | uts Status/Outputs   | Limits Def       | ault Values Timers |
| Select Function                        |                          |                      |                  |                    |
| Axis Enabled Linear Axis T             | ype is Selected (See 'Ge | aring/Scaling' tab t | o change to Rota | iry)               |
| IN Movement Profiles                   |                          | OUT Movement Pr      | ofiles           |                    |
| Use Mid Pos. Trigge                    | er Delay                 | Use Mid Pos          |                  | Trigger Delay      |
|                                        | 0.00 s                   |                      |                  | OUT<br>0.00 s      |
| A: IN Steps                            |                          | B: OUT Steps         | _                |                    |
| Triggered: 2 🔽                         |                          | Triggered: 1 🔽       |                  |                    |
| Position Status Inputs                 | Position Status Output   | S                    | Miscellaneous    |                    |
| Use is IN                              | Use At IN                |                      | When Safety G    | ate Opens          |
| Use is OUT                             | Use At OUT               |                      | Disable          | •                  |
|                                        |                          |                      |                  |                    |
|                                        |                          |                      | Vse Power        | Jog                |

#### 13.3.1 Trigger di profilo

L'Utente avanzato deve assegnare i trigger configurati per l'asse.

Per informazioni sulla configurazione dei punti di I/O, vedere "11.2 Trigger/ Convenzioni di denominazione dello stato" a pagina 11-2.

| Configure Selec  | ted Axis                                          |                                             |
|------------------|---------------------------------------------------|---------------------------------------------|
| Move Profiles G  | earing/Scaling Homing/Referencing Triggers/Inputs | Status/Outputs Limits Default Values Timers |
| Assign Configur  | ed Inputs to Axis                                 |                                             |
| Set Triggers     |                                                   | click <b>F</b> to toggle signal edge        |
| Go IN            | Select 🔽 🗾                                        | Work Area                                   |
| Go OUT           | Select 🔽 🖌                                        | OUT = ???                                   |
|                  |                                                   | IN = ???                                    |
|                  |                                                   | 04 IN                                       |
|                  |                                                   | Go IN                                       |
| Set Input Status |                                                   |                                             |
| is IN            | Select 🔽 🗾                                        |                                             |
|                  |                                                   | 30 001                                      |
|                  |                                                   |                                             |
|                  |                                                   |                                             |
|                  |                                                   |                                             |
|                  |                                                   | Graphical Representation of Axis Movement   |

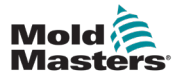

#### Trigger di profilo - continua

I nomi lunghi dei punti di I/O verranno aggiunti agli elenchi a discesa, come mostrato di seguito:

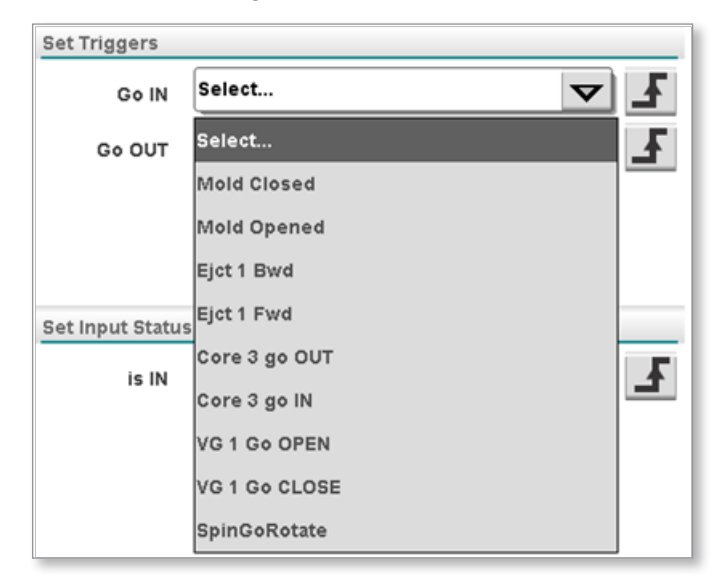

Quando il controller è in modalità automatica e i trigger mostrati di seguito passano da false a true, i profili vengono attivati.

| Configure Selec  | ted Axis                                           |                                             |
|------------------|----------------------------------------------------|---------------------------------------------|
| Move Profiles    | Gearing/Scaling Homing/Referencing Triggers/Inputs | Status/Outputs Limits Default Values Timers |
| Assign Configu   | red Inputs to Axis                                 |                                             |
| Set Triggers     |                                                    | Click <b>F</b> to toggle signal edge        |
| Go IN            | Core 3 go IN                                       | Work Area                                   |
| Go OUT           | Core 3 go OUT                                      | OUT = ???<br>IN = ???                       |
|                  |                                                    | At IN<br>Go IN                              |
| Set Input Status | 5                                                  |                                             |
| is IN            | Select 🔽 🖌                                         | Go OUT                                      |
|                  |                                                    |                                             |
|                  |                                                    | Graphical Representation of Axis Movement   |

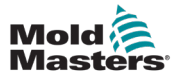

#### **13.3.1.1 Fronte del segnale**

L'Utente avanzato può toccare l'icona Signal Edge (Fronte segnale) per scegliere tra un fronte di salita o un fronte di discesa.

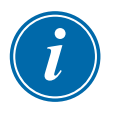

#### ΝΟΤΑ

l fronti di stato funzionano allo stesso modo dei trigger. L'uscita di stato selezionata sarà true a seconda della scelta del fronte di salita o discesa.

#### Fronte di salita

Il trigger è attivo sul fronte di salita del segnale di ingresso selezionato.

| Go IN | Core 3 go IN | ▼ 4 |
|-------|--------------|-----|
|       |              |     |

#### Fronte di discesa

Il trigger è attivo sul fronte di discesa del segnale di ingresso selezionato.

|  | Go IN | Core 3 go IN | ~ 1 |
|--|-------|--------------|-----|
|--|-------|--------------|-----|

#### 13.3.2 Impostazione dello stato di ingresso

L'Utente avanzato deve assegnare gli ingressi di stato configurati per l'asse. Per ulteriori informazioni su come configurare i punti di I/O, vedere la Sezione 6 Configurazione I/O per i trigger e lo stato.

L'ingresso di stato viene utilizzato per confermare che l'asse è in posizione. Se si utilizza l'ingresso di stato, l'asse utilizza l'ingresso e la posizione del proprio encoder per indicare che l'asse è in posizione.

I nomi lunghi dei punti di I/O verranno aggiunti agli elenchi a discesa mostrati di seguito.

| Configure Select | ted Axis                          |                 |                     |             |                    |          |
|------------------|-----------------------------------|-----------------|---------------------|-------------|--------------------|----------|
| Move Profiles G  | earing/Scaling Homing/Referencing | Triggers/Inputs | Status/Outputs      | Limits      | Default Values     | Timers   |
| Assign Configur  | red Inputs to Axis                |                 |                     |             |                    |          |
| Set Triggers     |                                   |                 | Click <b>F</b> to t | ogale sign: | al edge            |          |
| Go IN            | Core 3 go IN                      | <b>T</b>        |                     |             | Work Ar            | ea       |
| Go OUT           | Core 3 go OUT                     | ▼ 4             |                     |             | OUT =              | ???      |
|                  |                                   |                 |                     |             | IN =               | ???      |
|                  |                                   |                 |                     |             | At                 | IN       |
|                  |                                   |                 |                     | Gol         | N                  |          |
| Set Input Status |                                   |                 | OUT                 |             | IN                 | 5        |
| is IN            | Select                            | ◄ ▲             |                     | God         |                    |          |
|                  |                                   |                 |                     |             | 001                |          |
|                  |                                   |                 |                     |             |                    |          |
|                  |                                   |                 |                     |             |                    |          |
|                  |                                   |                 |                     |             |                    |          |
|                  |                                   |                 | Graphi              | cal Represe | entation of Axis I | Movement |

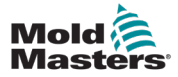

#### Impostazione dello stato ingresso - continua

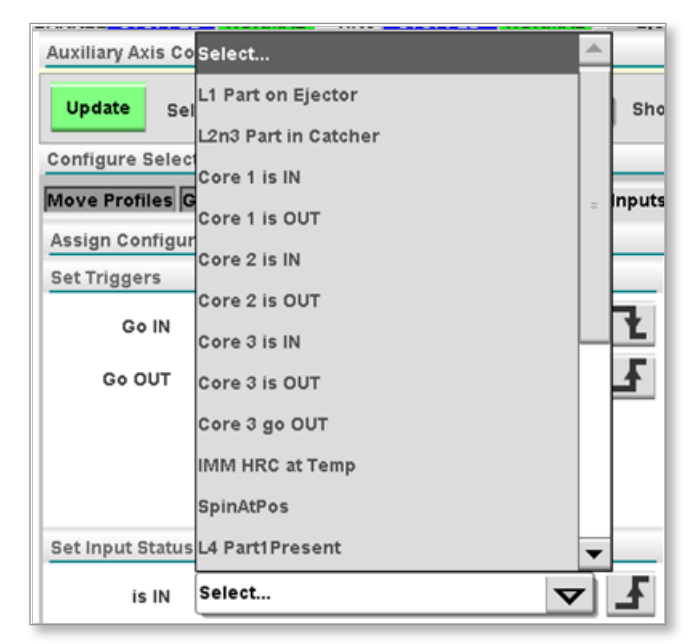

#### 13.3.2.1 Stato dell'ingresso dopo la selezione

| Configure Selec  | cted Axis                                          |                                             |
|------------------|----------------------------------------------------|---------------------------------------------|
| Move Profiles    | Gearing/Scaling Homing/Referencing Triggers/Inputs | Status/Outputs Limits Default Values Timers |
| Assign Configu   | red Inputs to Axis                                 |                                             |
| Set Triggers     |                                                    | Click F to toggle signal edge               |
| Go IN            | Core 3 go IN                                       | Work Area                                   |
| Go OUT           | Core 3 go OUT                                      | OUT = ???                                   |
|                  |                                                    |                                             |
|                  |                                                    | At IN                                       |
| Set Input Status | 5                                                  | Go IN                                       |
| is IN            | Core 3 is IN                                       | OUT                                         |
|                  |                                                    | Go OUT                                      |
|                  |                                                    |                                             |
|                  |                                                    |                                             |
|                  |                                                    |                                             |
|                  |                                                    | Graphical Representation of Axis Movement   |

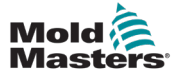

#### 13-15

#### 13.3.2.2 del fronte segnale

L'Utente avanzato può toccare l'icona Signal Edge (Fronte segnale) per scegliere tra un fronte di salita o un fronte di discesa. Quando un segnale è elettricamente alto e il segnale è impostato per il fronte di salita, il trigger o l'ingresso di stato sarà true.

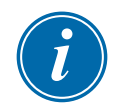

#### NOTA

I fronti di stato funzionano allo stesso modo dei trigger. L'uscita di stato selezionata sarà true a seconda della scelta del fronte di salita o discesa.

#### Fronte di salita

L'ingresso di stato attivo sul fronte di salita del segnale di ingresso selezionato.

| is IN | Core 3 is IN | Ł | I   |
|-------|--------------|---|-----|
|       |              |   | 100 |

#### Fronte di discesa

L'ingresso di stato attivo sul fronte di discesa del segnale di ingresso selezionato.

| is IN Core 3 is IN |
|--------------------|
|--------------------|

#### 13.3.2.3 Definire le posizioni IN (Ingresso) e OUT (Uscita)

Le due caselle di testo di questa scheda descrivono le funzioni IN (Ingresso) e OUT (Uscita) per l'utente.

In questo esempio, la macchina viene descritta come RETRACTED (RETRATTA) quando è in uscita e come EJECT PARTS (ESPULSIONE PARTI) quando è in entrata.

Prima:

| Work Area |   |
|-----------|---|
| OUT = ??? | ן |
| IN = ???  | נ |

Dopo:

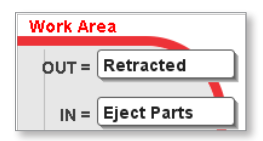

Schermata Operator (Operatore):

| Profiles | Status         | ;              |              |                  |                |         |                |                |              |                  |                |
|----------|----------------|----------------|--------------|------------------|----------------|---------|----------------|----------------|--------------|------------------|----------------|
| Go to F  | ully IN Pos    | ition, (Eje    | ct Parts)    |                  |                | Go to F | ully OUT P     | osition, (R    | etracted)    |                  |                |
| A        | Trigger:       | Core 3         | go Eject:    | (Delay = 0       | .00 s)         | В       | Trigger:       | Core 3         | go Retra     | ct: (Delay =     | 0.00 s)        |
| Step     | Accel<br>mm/s² | Decei<br>mm/s² | Torque<br>kN | Velocity<br>mm/s | Position<br>mm | Step    | Accel<br>mm/s² | Decel<br>mm/s² | Torque<br>kN | Velocity<br>mm/s | Position<br>mm |
| 1        | 250.00         | 250.00         | 10.00        | 50.00            | 20.00          | 1       | 400.00         | 400.00         | 5.00         | 85.00            | 0.00           |
| 2        | 250.00         | 500.00         | 10.00        | 40.00            | 24.50          |         |                |                |              |                  |                |
|          |                |                |              |                  |                |         |                |                |              |                  |                |
| Pea      | k Torque       | 0.00 Kn        | Las          | t Cycle          | 0.00 s         | Pea     | k Torque       | 0.00 Kn        | Las          | t Cycle          | 0.00 s         |

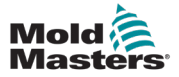

#### Fronte del segnale - continua

È possibile modificare il nome del trigger in modo che sia più descrittivo attraverso la schermata di I/O nella scheda Set Trigger (Imposta trigger).

Per ulteriori informazioni, vedere la Sezione 10.4.5 Nome lungo.

Toccare il pulsante Update (Aggiorna) e tornare alla schermata Axis Configuration (Configurazione asse) e alla scheda Trigger/Inputs (Trigger/Ingressi).

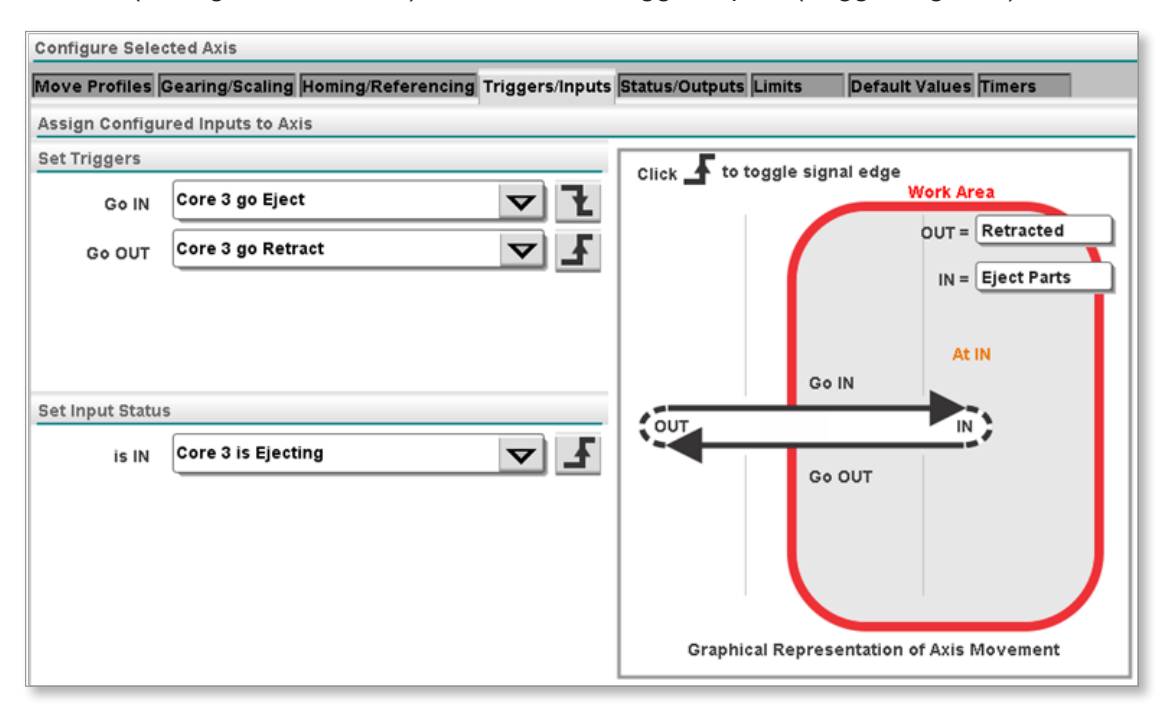

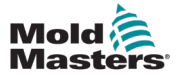

#### 13.4 Scheda Status/Outputs (Stato/Uscite)

#### 13.4.1 Impostazione dello stato uscita

L'Utente avanzato deve assegnare le uscite di stato configurate per l'asse. Per ulteriori informazioni su come configurare i punti di I/O, vedere la "Sezione 11 - Configurazione I/O" a pagina 11-1.

Le uscite di stato sono attivate quando l'asse è in posizione. I nomi lunghi dei punti di I/O verranno aggiunti agli elenchi a discesa mostrati di seguito.

#### 13.4.2 Prima della selezione

| Configure Selec | ted Axis         |                    |                 |                |        |                                                                          |
|-----------------|------------------|--------------------|-----------------|----------------|--------|--------------------------------------------------------------------------|
| Move Profiles   | Gearing/Scaling  | Homing/Referencing | Triggers/Inputs | Status/Outputs | Limits | Default Values Timers                                                    |
| Assign Configu  | red Outputs to / | Axis               |                 |                |        |                                                                          |
| Set Output Stat | us               |                    |                 |                |        |                                                                          |
| Is at IN        | Select           |                    |                 | Graphic        |        | Work Area<br>OUT = Retracted<br>IN = Eject Parts<br>IS At IN<br>IN<br>IN |

| Set Output Stat | us                                      |   |
|-----------------|-----------------------------------------|---|
| Is at IN        | Select 🔽                                | Ł |
|                 | Select                                  |   |
|                 | Core1 at OUT                            |   |
|                 | Core1 is IN                             |   |
|                 | Core2 is OUT                            |   |
|                 | Core2 is IN                             |   |
|                 | Core4 is OUT                            |   |
|                 | Core4 is IN                             |   |
|                 | Core3 Ejector is IN                     |   |
|                 | Core6 is OUT                            |   |
|                 | Ejector2 is OUT (SpinStack in position) |   |

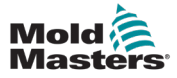

#### 13.4.3 Stato uscita dopo selezione

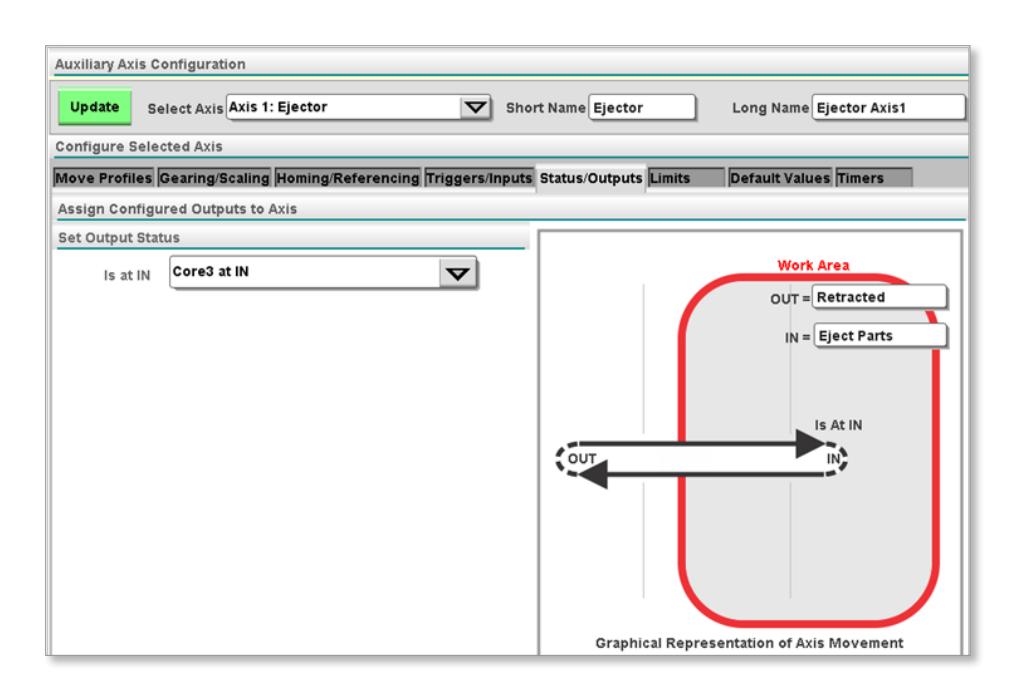

#### 13.4.3.1 Definire le posizioni IN (Ingresso) e OUT (Uscita)

Le due caselle di testo di questa scheda descrivono le funzioni IN (Ingresso) e OUT (Uscita) per l'utente.

In questo esempio, la macchina viene descritta come RETRACTED (RETRATTA) quando è in uscita e come EJECT PARTS (ESPULSIONE PARTI) quando è in entrata.

#### Prima:

| Work Area |  |
|-----------|--|
| OUT = ??? |  |
| IN = ???  |  |

Dopo:

| Work Are | ea          |
|----------|-------------|
| OUT =    | Retracted   |
| IN = [   | Eject Parts |

| Profiles | Status                                                                      | ;              |                     |                  |                |         |                |                |                     |                  |                |
|----------|-----------------------------------------------------------------------------|----------------|---------------------|------------------|----------------|---------|----------------|----------------|---------------------|------------------|----------------|
| Go to F  | ully IN Pos                                                                 | sition, (Eje   | ct Parts)           |                  |                | Go to F | ully OUT P     | osition, (R    | (etracted)          |                  |                |
| А        | Trigger:                                                                    | Core 3         | go Eject:           | (Delay = 0.      | .00 s)         | в       | Trigger:       | Core 3         | go Retra            | ct: (Delay =     | 0.00 s)        |
| Step     | Accel<br>mm/s²                                                              | Decel<br>mm/s² | <b>Torque</b><br>kN | Velocity<br>mm/s | Position<br>mm | Step    | Accel<br>mm/s² | Decel<br>mm/s² | <b>Torque</b><br>kN | Velocity<br>mm/s | Position<br>mm |
| 1        | 250.00                                                                      | 250.00         | 10.00               | 50.00            | 20.00          | 1       | 400.00         | 400.00         | 5.00                | 85.00            | 0.00           |
| 2        | 250.00                                                                      | 500.00         | 10.00               | 40.00            | 24.50          |         |                |                |                     |                  |                |
|          |                                                                             |                |                     |                  |                |         |                |                |                     |                  |                |
| Pea      | Peak Torque 0.00 Kn Last Cycle 0.00 s Peak Torque 0.00 Kn Last Cycle 0.00 s |                |                     |                  |                |         |                |                |                     |                  |                |

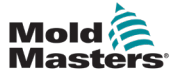

#### Definire le posizioni IN (Ingresso) e OUT (Uscita) - continua

L'Utente avanzato può modificare il nome del trigger in modo che sia più descrittivo attraverso la schermata di I/O nella scheda Set Trigger (Imposta trigger).

Per ulteriori informazioni, vedere "11.4.5 Nome lungo" a pagina 11-4.

| Upd         | ate                   |                           |           |                      |                |                |              |             |                | \$             |        | <b>- +</b>               |
|-------------|-----------------------|---------------------------|-----------|----------------------|----------------|----------------|--------------|-------------|----------------|----------------|--------|--------------------------|
| Wired       | Inputs Wire           | d Outputs E               | 67 Inputs | E67 Outpu            | ts Axis Posi   | tions Set Tri  | ggers Set St | atus Inputs | Set Status     | 6 Outp         | uts    |                          |
| State       | Address<br>DM272_3_01 | Connector<br>EU13-OUT-B10 | Pin 9     | Short Name<br>e3atIN | Lo<br>Core3 at | ong Name<br>IN | Add to I     | Lists 🖌 s   | Add<br>tatus 🖌 | to Per<br>Auto | rmissi | on Tables<br>Calibration |
| State       | Address<br>DM272_3_02 | Connector<br>EV13-0UT-B1  | Pin s     | Short Name           | Le             | ong Name       | Add to I     | Lists       | Add            | to Per         | rmissi | on Tables<br>Calibration |
| State       | Address               | Connector                 | Core3 a   | t Eject Posit        | ion            |                |              |             |                | Per            | rmissi | on Tables                |
| <b>Y</b> es | DM272_3_04            | EU13-0UT-B1               | 1         | 2 3                  | 4 5            | 6   7   8      | 9 0          | -   =       | `   ←          | uto            |        | Calibration              |
|             |                       |                           |           | q    w    e          | r    t         | ) y    u    -  | i    o    p  | ן נ   ז     | Del 🛛 All      |                |        |                          |
|             |                       |                           | t         | als                  | d   f          | ] g   h        | j    k    I  | ; '         | <b>_</b>       |                |        |                          |
|             |                       |                           |           | °    z               | x    c    v    | b   n          | m    ,    .  | /  <b>1</b> |                | ו              |        |                          |
|             |                       |                           | Ctrl      | Alt                  |                |                |              |             |                |                |        |                          |
|             |                       |                           |           | ×                    |                | ?              |              | ~           |                |                |        |                          |

Toccare il pulsante Update (Aggiorna) e tornare alla schermata Axis Configuration (Configurazione asse) e alla scheda Trigger/Inputs (Trigger/Ingressi).

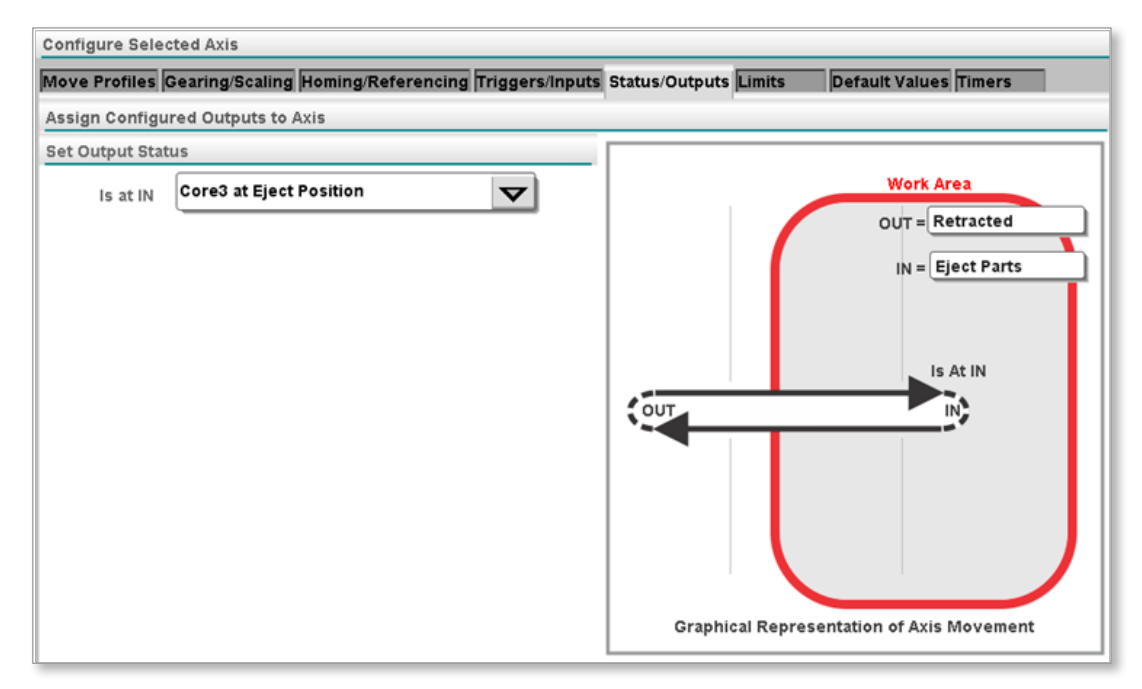

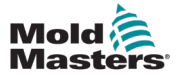

#### **13.5 Visualizzazione grafica**

Il grafico visualizzato cambierà a seconda delle impostazioni presenti nella scheda Define (Definisci).

Gli esempi seguenti mostrano la configurazione e il relativo grafico.

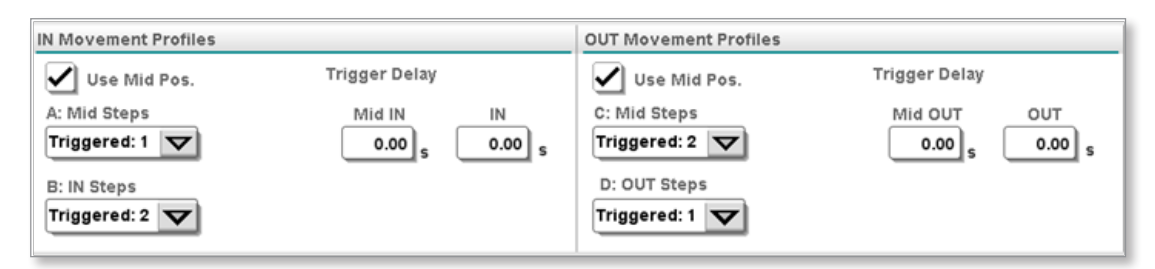

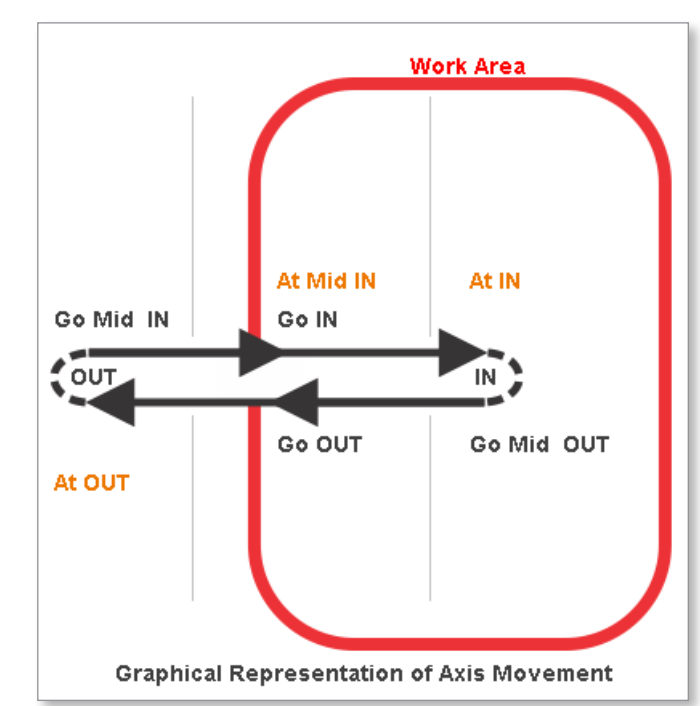

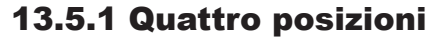

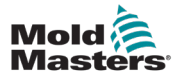

#### 13.5.2 Tre posizioni MidIN

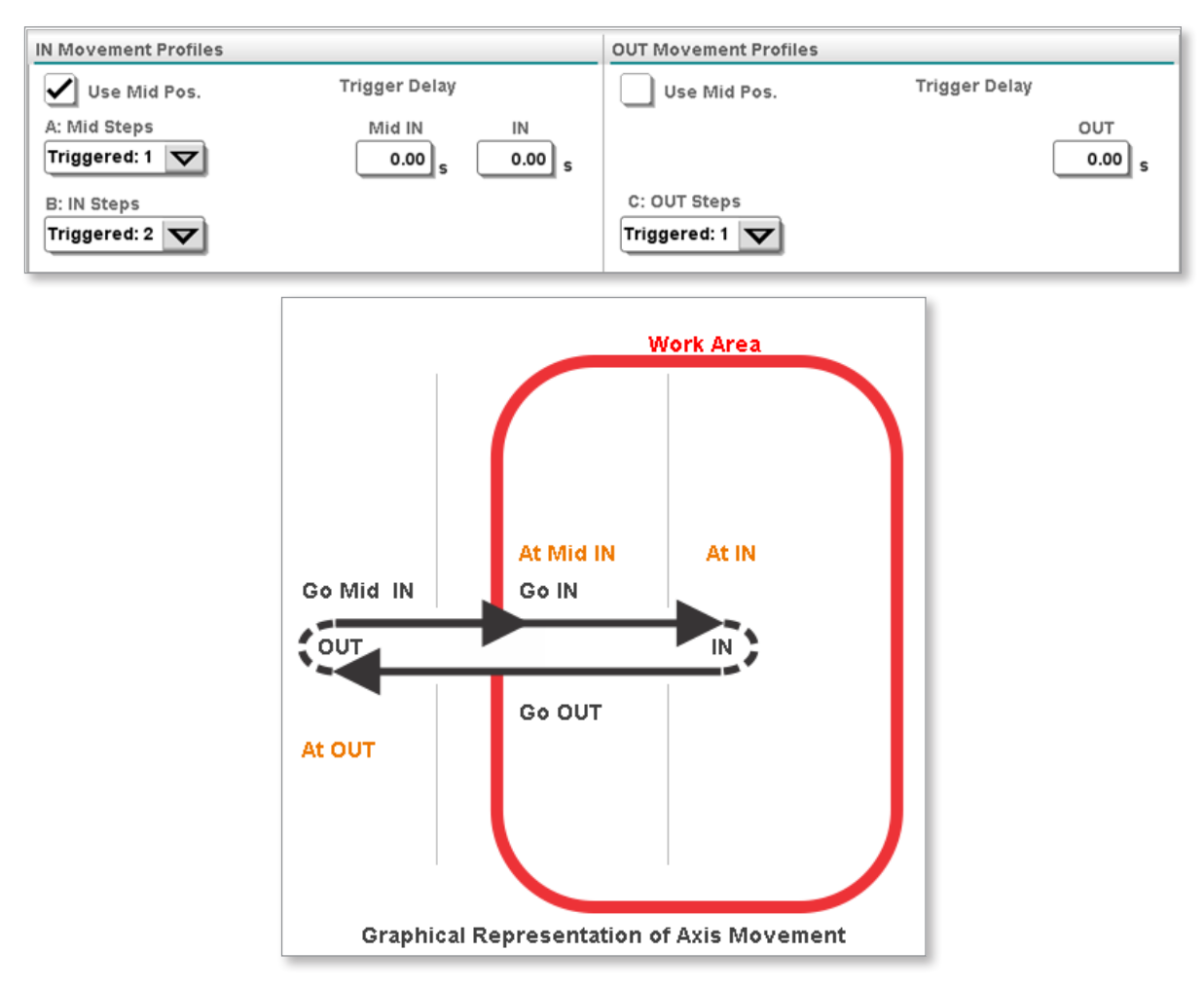

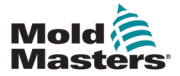

#### 13.5.3 Tre posizioni MidOUT

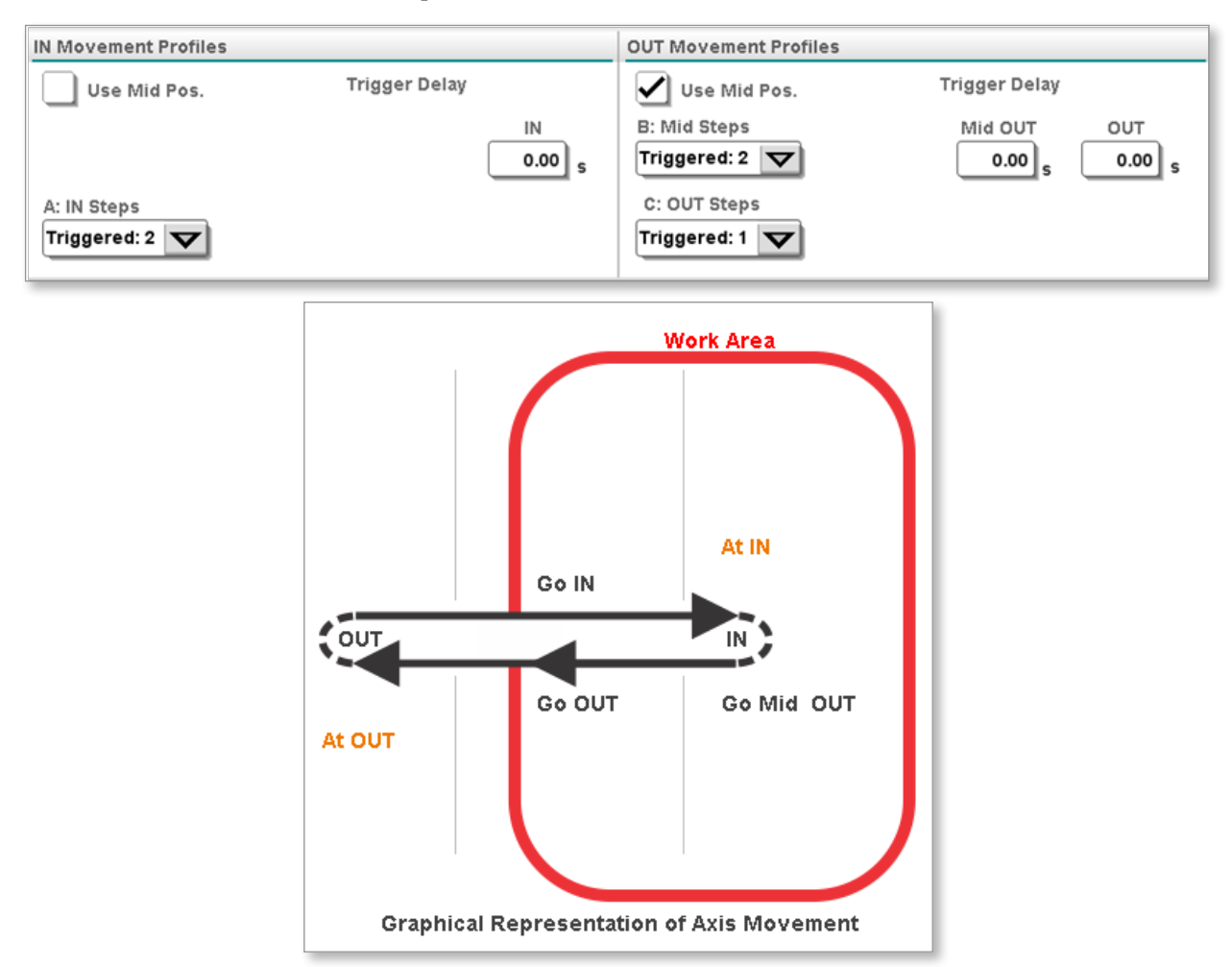

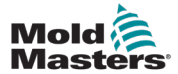

#### 13.5.4 Due posizioni

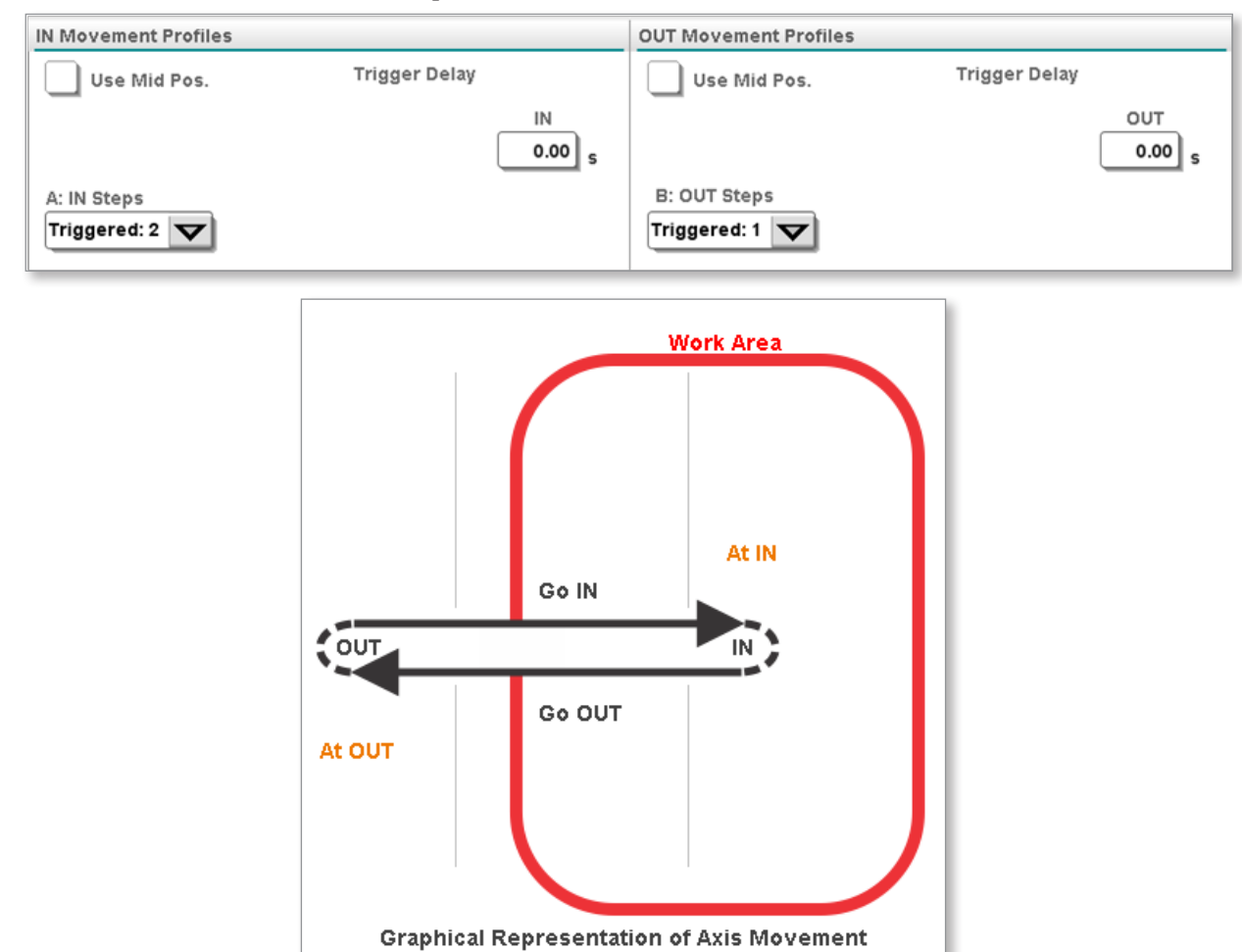

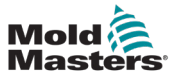

#### 13.5.5 Rotazione continua

| Use Mid Pos.                | Trigger Delay |        |
|-----------------------------|---------------|--------|
|                             |               | IN     |
|                             |               | 0.00 s |
| A: IN Steps<br>Triggered: 1 |               |        |
|                             |               |        |
|                             |               |        |
|                             | Work Area     |        |
|                             |               |        |
|                             |               |        |
|                             |               |        |
|                             |               |        |
|                             |               |        |
|                             |               |        |
| out                         |               |        |
| out                         |               |        |
| out                         |               |        |
| out                         |               |        |
| out                         |               |        |
| out                         |               |        |

### 13.6 Scheda Gearing/Scaling (Ingranaggio/Scala)

I rapporti di trasmissione e la corsa dell'asse sono impostati su questa scheda.

| Configure Selected Axis                                                                                      |                      |                |  |  |
|----------------------------------------------------------------------------------------------------|----------------------|----------------|--|--|
| Move Profiles Gearing/Scaling Homing/Referencing Triggers/Inputs Status/Outputs Limits Default Values Timers |                      |                |  |  |
|                                                                                                    | Enter Scaling Values |                |  |  |
| Select Type of Movement                                                                                      | Gear Ratio Input     | 1.00 1.00      |  |  |
| Linear 🗸                                                                                                    | Gear Ratio Output    | 1.00 1.00      |  |  |
|                                                                                                    | Screw Pitch          | 6.73 6.73      |  |  |
|                                                                                                    | Max Stroke/Rotate    | 25.29 25.29 mm |  |  |

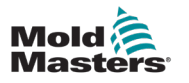

#### 13.6.1 Caricamento dei parametri di azionamento

#### ATTENZIONE

È importante selezionare il file dei parametri di azionamento corretto. In caso di dubbi, contattare *Mold-Masters* per assistenza.

Per creare un asse lineare o rotante è necessario prima scaricare i parametri di azionamento nel servoazionamento selezionato. Per selezionare i parametri di azionamento corretti, è necessario contattare un rappresentante *Mold-Masters* per confermare che i parametri di azionamento siano disponibili per il motore in uso. Laddove sia necessario ricevere aiuto con un nuovo motore, vi preghiamo di comunicarcelo.

Scaricare i nuovi parametri del convertitore di frequenza per un nuovo motore:

1. Toccare il pulsante [**Load/Save**] (Carica/Salva) nella scheda Gear/Scaling (Ingranaggio/Scala) come mostrato di seguito:

| Configure Selected Axis    |                                                        |              |
|----------------------------|--------------------------------------------------------|--------------|
| Move Profiles Triggers/Inp | outs Status/Outputs Gearing/Scaling Homing/Referencing | Jogging Limi |
| Drive Parameters           |                                                        | Enter Scal   |
| Load/Save                  | Linear or Rotary                                       | Gear Rati    |
| <b>e</b>                   | Linear                                                 | Gear Rati    |
|                            |                                                        | Screw Pit    |
|                            |                                                        | Set Strok    |
|                            |                                                        | Max Moto     |

 Verrà visualizzata una finestra di dialogo di avviso. Leggerla e comprendere i rischi. Toccare il pulsante [Proceed] (Procedi) o il pulsante [Cancel] (Annulla).

| rive Parameters | D                         | ive Parameters                                                                                                    |
|-----------------|---------------------------|----------------------------------------------------------------------------------------------------|
| Load/Save       | Linear or Rotar<br>Linear | WARNING!<br>You will be sent to the Drive Parameter Screen.<br>Make sure you fully understand how to save and<br>load drive parameters before you proceed.<br>Please read the operator's manual for guidance.<br>Loading wrong parameters could possibly cause damage or<br>unexpected motion. |
|                 |                           | If you DO NOT want to proceed press the "Cancel" button. Proceed Cancel                                                                                                    |

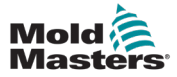

#### Caricamento dei parametri di azionamento - continua

3. Toccando il pulsante [**Proceed**] (Procedi) verrà visualizzata la seguente schermata:

| •                            | •         |             |             |       |      |          |
|------------------------------|-----------|-------------|-------------|-------|------|----------|
| Drives                       | Parameter |             | Index       | Value | Unit |          |
| + Aux Axis 1                 |           |             |             |       |      |          |
| + Aux Axis 2<br>+ Aux Axis 3 |           |             |             |       |      |          |
| + Aux Axis 4                 |           |             |             |       |      |          |
| + Aux Axis 5                 |           |             |             |       |      | <u> </u> |
| + Aux Axis 6                 |           |             |             |       |      | <b>®</b> |
|                              |           |             |             |       |      |          |
|                              |           |             |             |       |      |          |
|                              |           |             |             |       |      |          |
|                              |           |             |             |       |      |          |
|                              |           |             |             |       |      |          |
|                              |           |             |             |       |      |          |
|                              |           |             |             |       |      |          |
|                              |           |             |             |       |      |          |
| Print                        | Parameter | Drive → PLC | PLC → Drive |       |      |          |

4. Selezionare l'asse che si sta configurando da sinistra, come mostrato di seguito.

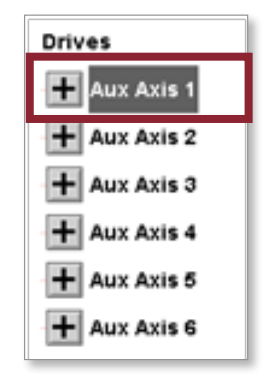

5. Toccare il pulsante [**PLC->Drive**] (PLC->Azionamento) nella parte inferiore della schermata.

| Print | Parameter | Drive -> PLC | PLC -> Drive |
|-------|-----------|--------------|--------------|
|       |           |              |              |

6. Verrà visualizzata la seguente finestra di dialogo.

| Aux Axis 1:F | 'LC -> Drive                                  |  |
|--------------|-----------------------------------------------|--|
| Look in:     | arddisk0\workspace\DATA\drives\DrivePar 🔽 🗈 🏠 |  |
| DriveParam   | eters\                                        |  |
| Custom       | er 🔺                                          |  |
| 🗋 Templat    | es =                                          |  |
|              | ~                                             |  |
| File name:   |                                               |  |
| File type:   | **                                            |  |
|              | × ? /                                         |  |

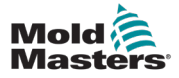

#### Caricamento dei parametri di azionamento - continua

7. Selezionare la cartella Template (Modello) come mostrato di seguito:

| Aux Axis 1:P  | LC > Drive                                       |
|---------------|--------------------------------------------------|
| Look in:      | Templates                                        |
| DriveParam    | eters\Templates\                                 |
| 🔶 28A_Ro1     | taryExlarGSM20_170130.par                        |
| 🔗 28A_Lin     | earToImatic_IMA22BN05SM762MV21DB1A1_170127.par   |
| 🗟 28A_Lin     | earToImatic_IMA33BN05SM76.200MV21DB1_170127 .par |
| \land 28A_Lin | earBoschGeneric_170209.par =                     |
|               | <b>_</b>                                         |
| File name:    | 28A_LinearBoschGeneric_170209.par                |
| File type:    | **. <b>\\</b>                                    |
|               | × ? / /                                          |

- 8. Selezionare il file dei parametri di azionamento appropriato che corrisponde al motore che si sta configurando.
- 9. Toccare il pulsante con il segno di spunta verde per scaricare i parametri di azionamento selezionati nel servoazionamento.

| Aux Axis 1:F | PLC → Drive                                      |
|--------------|--------------------------------------------------|
| Look in:     | Templates                                        |
| DriveParam   | eters\Templates\                                 |
| 👌 28A_Ro     | taryExIarGSM20_170130.par                        |
| 🔶 28A_Lin    | earToImatic_IMA22BN05SM762MV21DB1A1_170127.par   |
| 🔗 28A_Lin    | earToImatic_IMA33BN05SM76.200MV21DB1_170127 .par |
| 🔶 28A_Lin    | earBoschGeneric_170209.par =                     |
|              | <b>_</b>                                         |
| File name:   | 28A_LinearBoschGeneric_170209.par                |
| File type:   | *.*                                              |
|              | × ? ✓                                            |

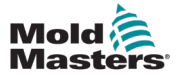

#### Caricamento dei parametri di azionamento - continua

10. Quando la barra di avanzamento scompare, toccare il pulsante di configurazione asse mostrato di seguito per tornare alla scheda Gearing/ Scaling (Ingranaggio/Scala).

| •            |           |              |             |       |      |          |
|--------------|-----------|--------------|-------------|-------|------|----------|
| Drives       | Parameter |              | Index       | Value | Unit | -        |
| 🕂 Aux Axis 1 |           |              |             |       |      |          |
| + Aux Axis 2 |           |              |             |       |      |          |
| + Aux Axis 3 |           |              |             |       |      | <u> </u> |
| + Aux Axis 4 |           |              |             |       |      | <u> </u> |
| + Aux Axis 5 |           |              |             |       |      |          |
| + Aux Axis 6 |           |              |             |       |      | ()<br>() |
|              |           |              |             |       |      |          |
|              |           |              |             |       |      | (        |
|              |           |              |             |       |      |          |
|              |           |              |             |       |      |          |
|              |           |              |             |       |      | -        |
|              |           |              |             |       |      |          |
|              |           |              |             |       |      | (        |
|              |           |              |             |       |      |          |
|              |           |              |             |       |      | -        |
| Print        | Parameter | Drive -> PLC | PLC → Drive |       |      |          |

11. Quando si torna alla scheda Gearing/Scaling (Ingranaggio/Scala), viene visualizzato un messaggio che richiede di spegnere e riaccendere l'alimentazione. Prima di procedere, assicurarsi che il rapporto di trasmissione, il passo della vite, la corsa e la coppia massima siano impostati correttamente.

| <u>₽</u> ,                                                                          |                          | MMTester 14                 |
|-------------------------------------------------------------------------------------|--------------------------|-----------------------------|
| R                                                                                   | otary3 11 Linear4 12     |                             |
| Auxiliary Axis Configuration                                                        |                          | -M                          |
| Select Axis Axis 2: Linear4_12 🔽 🔀                                                  | Short Name Linear4_12    | Long Name Linear 4 Slave 12 |
| Configure Selected Axis                                                             |                          | 8                           |
| Move Profiles Triggers/Inputs Status/Outputs Gearing/Scaling Homing/Referencing Jog | ging Limits Timers Other |                             |
| Drive Parameters                                                                    | Enter Scaling Values     |                             |
| Load/Save Linear or Rotary                                                          | Gear Ratio Input         | 8.00 8.00                   |
|                                                                                     | Gear Ratio Output        |                             |
|                                                                                     | Screw Pitch              | 5.00 5.00                   |
|                                                                                     | Set Stroke/Rotate        | 15.27 15.27 mm              |
|                                                                                     | Max Motor Torque/Force   | 200.00 200.00 %             |
| -                                                                                   |                          |                             |
|                                                                                     |                          | 1073                        |
|                                                                                     |                          | 2                           |
|                                                                                     |                          | 1                           |
|                                                                                     |                          |                             |
| Invert Motor Direction                                                              |                          |                             |
| ? Bur                                                                               | Ē1                       | - A O                       |

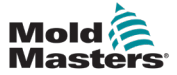

#### **13.6.1.1 Impostazioni lineari**

Un esempio di asse con un'impostazione lineare è un espulsore.

| Configure Selected Axis                                        |                                   |                 |
|----------------------------------------------------------------|-----------------------------------|-----------------|
| Move Profiles Triggers/Inputs Status/Outputs Gearing/Scaling H | loming/Referencing Jogging Limits | Timers Other    |
| Drive Parameters                                               | Enter Scaling Values              |                 |
| Load/Save                                                      | Gear Ratio Input                  | 1.00 1.00       |
|                                                                | Gear Ratio Output                 | 1.00 1.00       |
| Linear or Rotary                                               | Screw Pitch                       | 5.00 5.00       |
| Linear                                                         | Set Stroke/Rotate                 | 90.00 90.00 mm  |
|                                                                | Max Motor Torque/Force            | 400.00 400.00 % |
|                                                                |                                   |                 |
|                                                                |                                   |                 |
|                                                                |                                   |                 |
| Invert Motor Direction                                         |                                   |                 |

#### Ingresso rapporto di trasmissione:

Il valore del rapporto di trasmissione dal lato di ingresso (azionamento) del cambio.

#### Uscita rapporto di trasmissione:

Il valore del rapporto di trasmissione dal lato di uscita (azionamento) del cambio.

#### Passo della vite:

La distanza lineare percorsa quando l'albero viene ruotato di una sola rotazione.

#### Corsa/rotazione max:

Il movimento lineare fisico completo.

#### Inverti direzione motore:

Forza il servoazionamento a cambiare la direzione del motore.

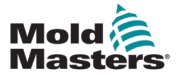

#### 13.6.1.2 Impostazioni della tavola rotante Definire l'indicizzazione e il funzionamento continuo

- Se l'asse aziona un carico rotante avanti e indietro, è indicizzato. Ad esempio, l'indicizzazione di una piastra oscillante.
- Se l'asse aziona un carico rotante in una sola direzione, è continuo. Ad esempio, uno stack di giri è continuo.

| Configure Selected Axis                  |                                |                                  |                 |
|------------------------------------------|--------------------------------|----------------------------------|-----------------|
| Move Profiles Triggers/Inputs St         | atus/Outputs Gearing/Scaling H | oming/Referencing Jogging Limits | Timers Other    |
| Drive Parameters                         |                                | Enter Scaling Values             |                 |
| Load/Save                                |                                | Gear Ratio Input                 | 8.00 8.00       |
| r an an an an an an an an an an an an an |                                | Gear Ratio Output                | 1.00 1.00       |
| Linear or Rotary                         | Indexing or Continuous         |                                  |                 |
| Rotary                                   | Continuous                     | Set Stroke/Rotate                | • 00.00 90.00   |
|                                          |                                | Max Motor Torque/Force           | 400.00 400.00 % |
|                                          |                                |                                  |                 |
|                                          |                                |                                  |                 |
|                                          |                                |                                  |                 |
|                                          |                                |                                  |                 |
| Invert Motor Direction                   |                                |                                  |                 |
|                                          |                                |                                  |                 |
|                                          |                                |                                  |                 |

#### Ingresso rapporto di trasmissione:

Il valore del rapporto di trasmissione dal lato di ingresso (azionamento) del cambio.

#### Uscita rapporto di trasmissione:

Il valore del rapporto di trasmissione dal lato di uscita (azionamento) del cambio.

#### Passo della vite:

Il passo della vite non viene utilizzato con un asse rotante.

#### Corsa/rotazione max:

Il movimento rotatorio fisico completo ogni volta che vengono attivati i profili IN (Ingresso) ed OUT (Uscita) dell'asse.

#### Inverti direzione motore:

Forza il servoazionamento a cambiare la direzione del motore.

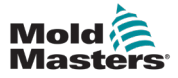

### **13.6.2 Invio delle impostazioni del rapporto di trasmissione all'azionamento**

Premere il pulsante [**Accept**] (Accetta) per inviare i rapporti di trasmissione immessi e la corsa al controller di azionamento dell'asse.

| 😹 EMulti_v01.34 (192.168.99.99) [0P460LDA-0010, 1024x768]                                                   | _ 🗆 🗙    |
|----------------------------------------------------------------------------------------------------|----------|
| Supervisor 12                                                                                               |          |
| Linear1 Edrive2 Rotary3                                                                                     |          |
| Auxiliary Axis Configuration                                                                                |          |
| Update Select Axis Axis 3: Rotary3 🔽 Short Name Rotary3 Long Name Rotary 13                                 |          |
| Configure Selected Axis                                                                                     |          |
| Move Profiles Triggers/Inputs Status/Outputs Gearing/Scaling Homing/Referencing Jogging Limits Timers Other |          |
| Drive Parameters Enter Scaling Values                                                                       |          |
| Load/Save Gear Ratio Input 8.00 8.00                                                                        |          |
| Gear Ratio Output 1.00 1.00                                                                                 | Ø        |
| Linear or Rotary Indexing or Continuous                                                                     | (M)      |
| Set Stroke/Rotate                                                                                           | 72       |
| Max Motor Torque/Force 400.00 %                                                                             | ц,       |
|                                                                                                    | ÷        |
| Accept or Cancel Changes                                                                                    |          |
| Are the Set Values Correct?                                                                                 | <u> </u> |
| Are you sure?                                                                                               |          |
| Invert Motor Direction Accept Cancel                                                                        |          |
|                                                                                                    |          |
|                                                                                                    |          |
| ?                                                                                                    | +        |

Verrà visualizzata la finestra di dialogo mostrata di seguito a scopo di conferma:

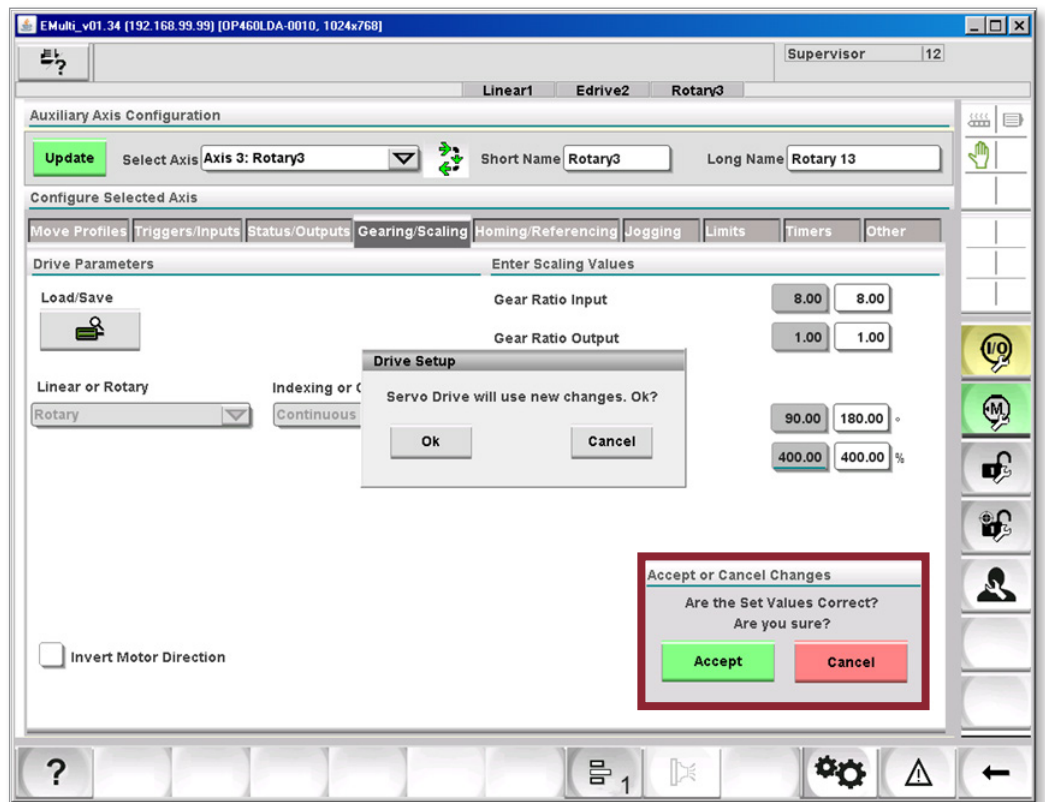

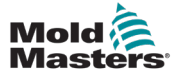

### **13.6.3 Spegnere e riaccendere dopo la configurazione dei** parametri di azionamento

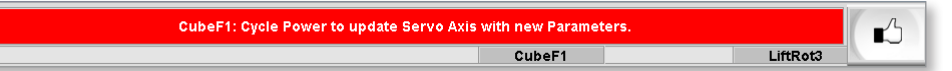

## 13.7 Scheda Homing/Referencing (Ritorno in posizione iniziale/Riferimento)

#### 13.7.1 Scheda Move Settings (Impostazioni movimento)

Questa scheda controlla tutti i metodi e le impostazioni per il processo di ritorno alla posizione iniziale.

| Configure Selected Axis                                                                                      |                                          |  |  |
|----------------------------------------------------------------------------------------------------|------------------------------------------|--|--|
| Move Profiles Gearing/Scaling Homing/Referencing Triggers/Inputs Status/Outputs Limits Default Values Timers |                                          |  |  |
| Move Settings At Home Window Velocity/Ramps/Torque                                                           |                                          |  |  |
|                                                                                                    |                                          |  |  |
| Motor Direction Second Encoder (Checked = Abs., Unchecked = Incr.)                                           |                                          |  |  |
| Homing Mode                                                                                                  | Confirm Home Position                    |  |  |
| Auto Manual Homing Required at Startup                                                                       |                                          |  |  |
| Movement Homing Sensor                                                                                       |                                          |  |  |
| Define                                                                                                    | Use Home Sensor                          |  |  |
| Full Stroke, Hard Stop to Hard Stop (Check for Blockages)                                                    | Sensor Edge                              |  |  |
| One End Stroke, to Hard Stop                                                                                 | Leading Edge                             |  |  |
| To Home Sensor Only                                                                                          |                                          |  |  |
| Find Center of Edges                                                                                         |                                          |  |  |
| First Movement Direction                                                                                     | Set Position 0.0 0.00 mm Change Position |  |  |

#### **13.7.1.1 Motor Direction (Direzione motore)**

Se questa casella è deselezionata, la direzione della rotazione sarà in senso orario.

Se questa casella è selezionata, la direzione della rotazione sarà in senso antiorario.

#### 13.7.1.2 Modalità di ritorno alla posizione iniziale

Sono disponibili due modalità di ricerca della posizione iniziale del motore:

- 1. Modalità manuale: l'utente fa avanzare il motore fino alla posizione iniziale richiesta, quindi tocca per definirla come posizione iniziale.
- 2. Modalità Auto: utilizza la procedura di ricerca della posizione iniziale configurata.

#### 13.7.1.3 Tipo di encoder

Il tipo di encoder utilizzato; può essere incrementale o assoluto.

#### **13.7.1.4 Confirm Home Position (Conferma posizione iniziale)**

Se questa casella è selezionata, la prima volta che termina la procedura di ritorno automatico alla posizione iniziale viene visualizzata una finestra di dialogo.

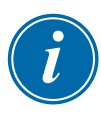

#### NOTA

Questa finestra di dialogo viene visualizzata nuovamente solo se la corsa misurata non corrisponde alla finestra corsa prevista +/-.

### **13.7.1.5 Homing Required at Start Up (Posizione iniziale richiesta all'avvio)**

Se questa casella è selezionata, a ogni spegnimento e riaccensione dell'alimentazione sarà necessario eseguire la ricerca della posizione iniziale.

#### **13.7.1.6 Movement (Movimento)**

Questa sezione consente all'utente di definire il modello di movimento seguito durante la procedura di ritorno alla posizione iniziale.

### Full Stroke (Corsa completa), Hard Stop to Hard Stop (Da arresto immediato ad arresto immediato)

L'asse si sposta in una direzione finché non viene impedito da un arresto immediato, quindi questa posizione viene registrata.

L'asse si sposta quindi in direzione opposta finché non viene impedito da un arresto immediato, quindi anche questa posizione viene registrata.

La corsa effettiva viene calcolata in base a queste due posizioni.

Se la corsa effettiva non rientra nella tolleranza superamento/mancato superamento e la casella Confirm Hope Position (Conferma posizione iniziale) è selezionata, viene visualizzata una finestra di dialogo. In questa finestra di dialogo appariranno la corsa richiesta e la corsa effettiva. L'utente deve decidere se accettare o rifiutare la corsa effettiva.

Se la corsa effettiva viene rifiutata, la procedura di ritorno alla posizione iniziale non può essere eseguita. L'utente deve indagare sul motivo dell'errore. Se la procedura viene superata, l'asse si sposterà nella posizione di uscita completa.

#### One End Stroke to Hard Stop (Un fine corsa per arresto immediato)

Questa opzione viene utilizzata quando non è possibile spostarsi in entrambe le direzioni durante la procedura di ritorno alla posizione iniziale.

L'asse si sposta in una direzione finché non viene impedito da un arresto immediato, quindi questa posizione viene registrata.

Come in precedenza, una corsa effettiva che non rientra nella tolleranza causa l'apertura di una finestra di dialogo in cui l'utente dovrà decidere se eseguire o non eseguire la procedura di ritorno alla posizione iniziale.

Se la procedura viene superata, l'asse si sposterà nella posizione di uscita completa.

#### To Home Sensor Only (Solo al sensore di posizione iniziale):

L'asse si sposta nella direzione selezionata fino a raggiungere il sensore di posizione iniziale.

L'utente definirà se l'asse si arresta sul fronte anteriore, sul fronte posteriore o al centro del sensore utilizzando le caselle di controllo Sensor Edge (Fronte sensore).

Una volta trovato il sensore di posizione iniziale, l'asse si sposterà quindi nella posizione di uscita completa.

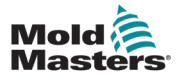

#### 13.7.1.7 Sensore di ritorno alla posizione iniziale

L'utente seleziona la casella Home Sensor (Sensore di posizione iniziale) per forzare l'asse a spostarsi sul sensore di posizione iniziale al termine del movimento configurato. L'asse si arresta nella posizione definita dall'utente.

Per ulteriori informazioni, vedere la Sezione 12.7.1.8 Fronte del sensore.

#### 13.7.1.8 Fronte del sensore

L'utente può selezionare il modo in cui l'asse utilizza il sensore di posizione iniziale durante la ricerca della posizione iniziale.

#### Direzione di primo movimento

Se si utilizza il movimento Full Stroke (Corsa completa), Hard Stop to Hard Stop (Da arresto immediato ad arresto immediato), il primo movimento può essere modificato selezionando questa impostazione.

#### Set/Change Position (Imposta/modifica posizione)

L'utente può impostare manualmente la posizione assoluta dell'encoder utilizzando questa opzione.

L'utente fa avanzare l'asse nella posizione richiesta e poi tocca il pulsante Change Position (Cambia posizione).

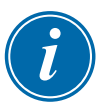

#### ΝΟΤΑ

Questa finestra di dialogo viene visualizzata nuovamente solo se la corsa misurata non corrisponde alla finestra corsa prevista +/-.

### **13.7.2 Scheda At OUT Position Window (Finestra Posizione in USCITA)**

Queste impostazioni definiscono una tolleranza per la posizione OUT (USCITA) dell'asse.

Se la posizione dell'asse si trova all'interno di questa finestra, l'asse si trova nella posizione OUT (Uscita). L'asse può essere impostato in modalità Auto se si trova nella posizione OUT (USCITA).

| Configure Selected Axis                                                                                      |          |  |  |
|----------------------------------------------------------------------------------------------------|----------|--|--|
| Move Profiles Gearing/Scaling Homing/Referencing Triggers/Inputs Status/Outputs Limits Default Values Timers |          |  |  |
| Move Settings At Home Window Velocity/Ramps/Torque                                                           |          |  |  |
| Limits                                                                                                    |          |  |  |
| Upper Limit                                                                                                  | 0.25 mm  |  |  |
| Lower Limit                                                                                                  | -0.25 mm |  |  |
|                                                                                                    |          |  |  |

#### 13.7.3 Scheda Velocity/Ramps/Torque (Velocità/Rampe/ Coppia)

Qui l'Utente avanzato può impostare velocità, coppia e rampa di ritorno alla posizione iniziale.

L'Utente avanzato definisce i valori di regolazione fine attraverso le impostazioni "Slow to Sensor" (Lento sul sensore).

| Configure Selected Axis                                                                                      |                       |                         |                       |
|----------------------------------------------------------------------------------------------------|-----------------------|-------------------------|-----------------------|
| Move Profiles Gearing/Scaling Homing/Referencing Triggers/Inputs Status/Outputs Limits Default Values Timers |                       |                         |                       |
| Move Settings At Home Window Velocity/Ramps/Torque                                                           |                       |                         |                       |
| Settings                                                                                                    |                       | Settings                |                       |
| Homing Velocity                                                                                              | 3.00 mm/s             | Slow to Sensor Velocity | 0.50 mm/s             |
| Homing Torque                                                                                                | 2.00 kN               | Slow to Sensor Torque   | 2.00 kN               |
| Homing Ramp                                                                                                  | 500 mm/s <sup>2</sup> | Slow to Sensor Ramp     | 200 mm/s <sup>z</sup> |

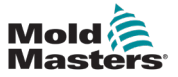

#### **13.7.4 Scheda Jogging (Avanzamento a scatti)**

L'Utente avanzato può impostare la velocità, il limite di coppia e le rampe di accelerazione/decelerazione per tutti i movimenti di avanzamento a scatti.

#### 13.7.4.1 Avanzamento a scatti motorizzato

La funzione Power Jog (Avanzamento a scatti motorizzato) è attiva quando l'Utente avanzato connesso e la funzione di avanzamento a scatti motorizzato è stata abilitata. L'Utente avanzato può ora impostare un limite di coppia maggiore per rimuovere le parti bloccate utilizzando i pulsanti di avanzamento a scatti.

#### 13.7.4.2 Impostazioni

| Configure Selected Axis                      |                                                                |
|----------------------------------------------|----------------------------------------------------------------|
| Move Profiles Triggers/Inputs Status/Outputs | Gearing/Scaling Homing/Referencing Jogging Limits Timers Other |
| Jogging                                      |                                                                |
| Set Jog Vel.                                 | 10.00 mm/s                                                     |
| Set Jog Torque/Force                         | 100.00 %                                                       |
| Set Jog Ramp                                 | 500.00 mm/s <sup>2</sup>                                       |
| Use Power Jog                                |                                                                |
| (Logging in as Supervisor will override      |                                                                |
| standard jog settings with Power Jog Se      | ttings)                                                        |
| Set Power Jog Torque/Force                   | 12.00 %                                                        |
| Set Power Jog Ramp                           | 500 mm/s <sup>2</sup>                                          |

#### **13.8 Scheda Limits (Limiti)**

L'Utente avanzato può limitare i valori che gli altri utenti possono inserire nelle schermate di esecuzione.

I valori MIN e MAX sono i limiti consentiti utilizzati per ciascun valore correlato. Quando gli altri utenti tentano di modificare un valore, i valori inseriti tramite il tastierino saranno limitati a questi valori MIN e MAX.

| Configure Selected Axis                |                         |                            |                          |
|----------------------------------------|-------------------------|----------------------------|--------------------------|
| Move Profiles Gearing/Scaling Homing/F | Referencing Triggers/In | puts Status/Outputs Limits | Default Values Timers    |
| Auto and Step Movements                |                         | Jog Movements              |                          |
| Set Position MIN                       | 0.00 mm                 | Set Jog Velocity MIN       | 0.00 mm/s                |
| Set Position MAX                       | 146.00 mm               | Set Jog Velocity MAX       | 40.00 mm/s               |
| Set Velocity MIN                       | 0.00 mm/s               | Set Jog Torque MIN         | 0.00 kN                  |
| Set Velocity MAX                       | 200.00 mm/s             | Set Jog Torque MAX         | 12.00 kN                 |
| Set Torque MIN                         | 0.00 KN                 | Set Jog Ramp MIN           | 0.00 mm/s <sup>2</sup>   |
| Set Torque MAX                         | 15.00 kN                | Set Jog Ramp MAX           | 500.00 mm/s <sup>2</sup> |
| Set Ramp MIN                           | 0 mm/s²                 | Trigger Delays and Dwells  |                          |
| Set Ramp MAX                           | 1000 mm/s <sup>2</sup>  | Start Trigger Delay MIN    | 0.00 s                   |
|                                        |                         | Start Trigger Delay MAX    | 0.00 s                   |
|                                        |                         | In Pos Dwell MIN           | 0.00 s                   |
|                                        |                         | In Pos Dwell MAX           | 0.00 s                   |
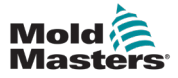

#### Scheda Limits (Limiti) - continua

Notare che i valori di limitazione immessi dall'Utente avanzato appaiono sulla tastiera:

| Confin  | una Calastad   | Auia                       |             |                  |                    |         |                            |                |             |                 |
|---------|----------------|----------------------------|-------------|------------------|--------------------|---------|----------------------------|----------------|-------------|-----------------|
| Move I  | Profiles Trigo | ers/input                  | s Status/O  | utputs Ge        | aring/Scaling      | Homing  | Referenci                  |                |             |                 |
| Auto a  | ind Step Mov   | ements                     |             |                  |                    | J       | og Moveme                  |                |             |                 |
| Set Po  | sition MIN     |                            |             |                  | 0.00 mm            | S       | et Jog Velo                |                |             |                 |
| Set Po  | osition MAX    |                            |             |                  | 124.00 mm          | S       | et Jog Velo                |                |             |                 |
| Profile | Status         |                            |             |                  |                    |         |                            |                |             |                 |
| Go to F | ully IN Positi | on, (Forwa                 | ard)        |                  |                    | Go to F | ully OUT Po                | sition, (Bac   | k)          |                 |
| A       | rigger: 📕      | ZA6:                       | ZA6 Demo    | StartGo: (       | 0.00)s             | ВТ      | rigger: 🚹                  |                |             | di_0_0:         |
| Step    | Accel<br>mm/s² | Decel<br>mm/s <sup>2</sup> | Torque<br>% | Velocity<br>mm/s | Position<br>mm     | Step    | Accel<br>mm/s <sup>2</sup> | Decel<br>mm/s² | Torque<br>% | Velocit<br>mm/s |
| 1       | 800.00         | 800.00                     | 150.00      | 25.00            | 90.00              | 1       | 800.00                     | 800.00         | 150.00      | 250.00          |
|         |                |                            |             |                  | rPosition          |         |                            |                |             |                 |
|         |                |                            |             |                  |                    |         |                            |                |             | 90.0            |
| Pe      | eak Torque     | 0.00 %                     | La          | st Cycle         | 0.00<br>Clipboard: |         |                            |                |             | 124             |
|         |                |                            |             |                  | 7                  |         | 8                          | 9              |             | +               |
|         |                |                            |             |                  | 4                  |         | 5                          | 6              |             | <b>†+</b>       |
|         |                |                            |             |                  | 1                  |         | 2                          | 3              |             | <b>1</b> -      |
|         |                |                            |             |                  | 0                  |         | +/-                        |                |             | Ŀ               |
|         |                |                            |             |                  | ×                  | [       | ?                          | 1              | 1           |                 |

### **13.9 Scheda Timers**

In questa scheda è possibile impostare due tipi di timer.

#### 13.9.1 Timer di movimento

- Il timer Move Timeout (Sposta timeout) permette di impostare un allarme se il movimento dell'asse richiede più tempo di quello impostato.
- Il timer In Position Dwell (Pausa in posizione) impedisce la conferma del movimento dell'asse fino a quando questo non è in posizione e il periodo di tempo impostato non scade.

#### **13.9.2 Timer antirimbalzo**

Questi timer possono essere utilizzati se il trigger di ingresso rimbalza. Il trigger di ingresso dovrà essere corretto per il periodo di tempo antirimbalzo prima che il trigger venga impostato.

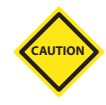

#### ATTENZIONE

L'uso di timer antirimbalzo rallenta la durata del ciclo. È preferibile correggere il motivo del rimbalzo di input.

| Configure Selected Axis                   |                       |                                   |              |
|-------------------------------------------|-----------------------|-----------------------------------|--------------|
| Move Profiles Triggers/Inputs Status/Outp | uts Gearing/Scaling H | loming/Referencing Jogging Limits | Timers Other |
| Timers                                    |                       | Debounce                          |              |
| Move Timeout                              | 99.00 s               | Mid IN Trigger Debounce           | 0.00 s       |
| In Position Dwell                         | 0.00 s                | IN Trigger Debounce               | 0.10 s       |
|                                           |                       | Mid OUT Trigger Debounce          | 0.00 s       |
|                                           |                       | OUT Trigger Debounce              | 0.00 s       |

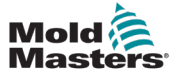

### 13.10 Altro

| Configure Selected Axis                                                                                     |                                    |      |          |  |  |  |  |  |
|----------------------------------------------------------------------------------------------------|------------------------------------|------|----------|--|--|--|--|--|
| Move Profiles Triggers/Inputs Status/Outputs Gearing/Scaling Homing/Referencing Jogging Limits Timers Other |                                    |      |          |  |  |  |  |  |
| Temperature Controller Interlock                                                                            | Set Screen and Jog Button Graphics |      |          |  |  |  |  |  |
| Allow Servo ONLY if Heats are ready                                                                         | Valve Style                        | OUT? | 🖶 🔾 оит? |  |  |  |  |  |
|                                                                                                    |                                    |      |          |  |  |  |  |  |
|                                                                                                    |                                    |      |          |  |  |  |  |  |
|                                                                                                    |                                    |      |          |  |  |  |  |  |
|                                                                                                    |                                    |      |          |  |  |  |  |  |
|                                                                                                    |                                    |      |          |  |  |  |  |  |
|                                                                                                    | Master/Slave Mode                  |      |          |  |  |  |  |  |
|                                                                                                    |                                    |      |          |  |  |  |  |  |
|                                                                                                    | Select Master Axis                 | Off  | <b>V</b> |  |  |  |  |  |

## **13.10.2.1 Allow Servo ONLY if Heats are Ready (Consenti servomotore SOLO con riscaldatori pronti)**

L'utente seleziona questa casella per impedire che il servo dell'asse si attivi fino a quando il termoregolatore non raggiunge la temperatura di esercizio.

#### Temperature Controller Interlock

Allow Servo ONLY if Heats are ready

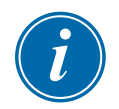

#### ΝΟΤΑ

I termoregolatori integrati e remoti devono essere entrambi a temperatura ambiente.

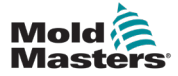

### 13.11 Selezione delle icone di avanzamento a scatti

L'Utente avanzato può selezionare o modificare le icone per far avanzare un asse.

| Set Screen and Jog Button Graphics |          |  |  |  |  |  |  |  |
|------------------------------------|----------|--|--|--|--|--|--|--|
| Valve Style                        | 👌 💽 оит? |  |  |  |  |  |  |  |

#### 13.11.1 Lineare

Questo è un esempio di un asse lineare tipico e delle relative icone del pulsante di avanzamento a scatti.

L'utente seleziona l'icona da visualizzare sul pulsante di movimento OUT (USCITA).

L'altra icona verrà quindi visualizzata sul pulsante di movimento IN (INGRESSO).

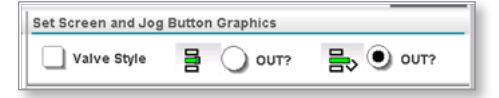

#### 13.11.2 Porta della valvola

Questo è un esempio di una tipica porta della servovalvola o di un asse E-Drive e delle relative icone dei pulsanti di avanzamento a scatti.

L'utente seleziona l'icona da visualizzare sul pulsante di movimento OUT (USCITA).

L'altra icona verrà quindi visualizzata sul pulsante di movimento IN (INGRESSO).

| Set Screen and Jog | Button Graphics |        |
|--------------------|-----------------|--------|
| Valve Style        | TU0 🔾 🖒         | ™ OUT? |

### 13.11.3 Rotante

Questo è un esempio di un asse rotante tipico e delle relative icone del pulsante di avanzamento a scatti.

L'utente seleziona l'icona da visualizzare sul pulsante di movimento OUT (USCITA).

L'altra icona verrà quindi visualizzata sul pulsante di movimento IN (INGRESSO).

| Set Screen and Jog Button Graphics |          |          |  |  |  |  |  |
|------------------------------------|----------|----------|--|--|--|--|--|
| Valve Style                        | 🛟 💽 оит? | 🛟 🔾 олт? |  |  |  |  |  |

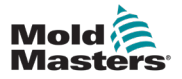

# Section 14 - Stato interblocco

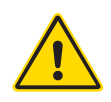

#### AVVERTENZA

Prima di mettere in funzione il controller M-Ax, assicurarsi di aver letto per intero la "Sezione 3 - Sicurezza".

Gli interblocchi sono indicatori collegati direttamente all'I/O ausiliario. Questa schermata viene utilizzata per monitorare lo stato dell'I/O.

Ogni scheda rappresenta un differente connettore di I/O situato sul retro dell'armadio del controller.

Selezionare alternativamente "Novo Standard I/O Layout" ("Layout di I/O standard Novo) e "PLC I/O Layout" (Layout di I/O di PCL) toccando il pulsante che si trova sulla barra destra.

### 14.1 Layout di I/O standard Euromap

| 📥 EMulti | _v01.34 (192   | .168.99.9   | 9) [OP460LDA-(  | 0010, 1024x768]    |             |                            |        |      |       |                   | _ 🗆 🗙              |
|----------|----------------|-------------|-----------------|--------------------|-------------|----------------------------|--------|------|-------|-------------------|--------------------|
| 5        | 🛕 Sensor (     | error in: N | lold1 Endpoint: | Nozzle1.ai_Positio | on, check t | erminal and wiring ON 7    | ₩<br># | 0    | rpm   | ⊄#P 2839<br>ADMIN | bar <sup>sen</sup> |
| BARREL   | STOPPED N      | ORMAL       | HRC STOPP       | D NORMAL           | Ejector     | SpinStack                  | 4445   |      |       |                   |                    |
| EU13IN   | EU13OUT        | NSI02       | NSI03           |                    |             |                            |        |      |       |                   |                    |
| Status t | to IMM (EU13 ) | DUT A)      |                 |                    | Status      | to IMM (EU13 OUT B)        |        |      |       |                   |                    |
|          | Core1 at OUT   |             |                 | E130UT-A-9         |             | Core3 Ejector is OUT1      |        |      | E130U | T-B-9             |                    |
|          | Core1 is IN    |             |                 | E130UT-A-10        |             | Core3 at Eject Position    |        |      | E130U | T-B-10            |                    |
|          | Core2 is OUT   |             |                 | E130UT-A-11        |             | Core6 is OUT               |        |      | E130U | T-B-11            |                    |
|          | Core2 is IN    |             |                 | E130UT-A-12        |             | Ejector2 is OUT (SpinStack | in po  | siti | E130U | Т-В-13            |                    |
|          | Core4 is OUT   |             |                 | E130UT-A-13        |             | ?                          |        |      | E130U | T-B-15            | _                  |
|          | Core4 is IN    |             |                 | E130UT-A-14        |             | VG1n2 is OPEN              |        |      | E130U | T-B-16            | æ                  |
|          |                |             |                 |                    |             |                            |        |      |       |                   |                    |
|          |                |             |                 |                    |             |                            |        |      |       |                   |                    |
|          |                |             |                 |                    |             |                            |        |      |       |                   |                    |
|          |                |             |                 |                    |             |                            |        |      |       |                   | <u> </u>           |
|          |                |             |                 |                    |             |                            |        |      |       |                   |                    |
|          |                |             |                 |                    |             |                            |        |      |       |                   |                    |
|          |                |             |                 |                    |             |                            |        |      |       |                   |                    |
|          |                |             |                 |                    |             |                            |        |      |       |                   |                    |
|          |                |             |                 |                    |             |                            |        |      |       |                   |                    |
|          |                |             |                 |                    |             |                            |        |      |       |                   |                    |
|          |                |             |                 |                    |             |                            |        |      |       |                   |                    |
|          |                | /           | 1 II            |                    |             |                            | r .    | NE   | -     |                   |                    |
| ?        | ₩              | #           | ¢∰              | W Dw               |             | B <sub>1</sub> [≥          | 1      |      | ¢φ    |                   | +                  |

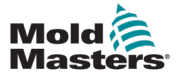

### 14.2 Layout di I/O di PLC

| EMulti_v01.34 (192.168.99.99) [OP460LDA-0010, 1024x768] |                  |                                  |                                       |             |  |  |  |
|---------------------------------------------------------|------------------|----------------------------------|---------------------------------------|-------------|--|--|--|
| <b>₽</b> ? ▲                                            | Sensor error in  | : Mold1 Endpoint: Nozzle1.ai_Pos | ition, check terminal and wiring ON 7 | mm ADMIN 16 |  |  |  |
| Furoman I                                               | 0 DM272/0 1/0 D  | M272/1 1/0 DM272/2 1/0 DM272/2   |                                       |             |  |  |  |
| Inputs                                                  | e construe proce |                                  | Outputs                               |             |  |  |  |
| EU13-IN                                                 | I-A9 di_0_0      | L1 Part on Ejector               | EU13-OUT-A9 do_0_0 Core1 at OU        | т 📃         |  |  |  |
| EU13-IN                                                 | I-A10 di_0_1     | L2n3 Part in Catcher             | EU13-OUT-A10 do_0_1 Core1 is IN       |             |  |  |  |
| EU13-IN                                                 | I-A11 di_0_2     | Core 1 is IN                     | EU13-OUT-A11 do_0_2 Core2 is OU       | т 📃         |  |  |  |
| EU13-IN                                                 | I-A12 di_0_3     | Core 1 is OUT                    | EU13-OUT-A12 do_0_3 Core2 is IN       |             |  |  |  |
| EU13-IN                                                 | I-A13 di_0_4     | Core 2 is IN                     | EU13-OUT-A13 do_0_4 Core4 is OU       |             |  |  |  |
| EU13-IN                                                 | I-A14 di_0_5     | Core 2 is OUT                    | EU13-OUT-A14 do_0_5 Core4 is IN       | Gp          |  |  |  |
| EU13-IN                                                 | I-A15 di_0_6     | Core 3 is Ejecting               | SPARE do_0_6 ?                        |             |  |  |  |
| EU13-IN                                                 | I-A16 di_0_7     | Core 3 is OUT                    | SPARE do_0_7 ?                        |             |  |  |  |
| _                                                       |                  |                                  | _                                     |             |  |  |  |
|                                                         |                  |                                  |                                       |             |  |  |  |
|                                                         |                  |                                  |                                       |             |  |  |  |
|                                                         |                  |                                  |                                       |             |  |  |  |
|                                                         |                  |                                  |                                       |             |  |  |  |
|                                                         |                  |                                  |                                       |             |  |  |  |
|                                                         |                  |                                  |                                       |             |  |  |  |
|                                                         |                  |                                  |                                       |             |  |  |  |
| ?                                                       | ₩ ∰              | . 🕀 ur 👸                         |                                       |             |  |  |  |

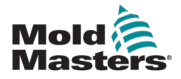

## **Section 15 - Manutenzione**

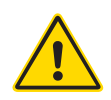

#### AVVERTENZA

Prima di eseguire le procedure di manutenzione sul controller M-Ax, assicurarsi di aver letto a fondo la "Sezione 3 - Sicurezza".

Prima di aprire l'unità, isolare sempre il controller alla sorgente per ispezionarlo o sostituire i fusibili.

### 15.1 Parti di ricambio

*Mold-Masters* non si aspettano che sia necessario riparare parti del controller a livello di scheda oltre ai fusibili. Nell'improbabile eventualità di un guasto della scheda, forniamo un eccellente servizio di riparazione e sostituzione a tutti i nostri clienti.

### 15.2 Pulizia e ispezione

Ogni ambiente subisce un certo grado di contaminazione ed è necessario ispezionare i filtri delle ventole a intervalli regolari. Si consiglia di eseguire un'ispezione mensile. I filtri ostruiti devono essere sostituiti. I filtri di ricambio possono essere ottenuti da *Mold-Masters*.

Il filtro si trova nel vassoio della ventola ubicato nella parte inferiore del frontale del controller. Per accedere al filtro, rimuovere le due viti di fissaggio ed estrarre il vassoio. Vedere la figura di seguito:

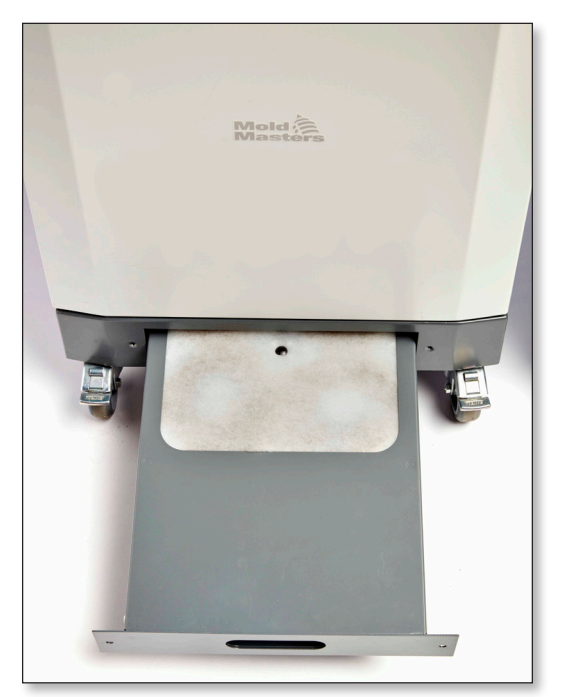

Figure 15-1 Vassoio filtro controller M-Ax

La polvere in eccesso che entra nell'armadietto può essere rimossa con una spazzola leggera e un aspirapolvere.

Se l'apparecchiatura è soggetta a vibrazioni, si consiglia di utilizzare un cacciavite isolato per verificare che non vi siano terminali allentati.

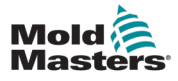

### A

Aree di pericolo 3-2

### С

Connessioni Collegamento dell'unità M-Ax alla macchina di stampaggio 5-2 Collegamento di un robot all'unità M-Ax 5-2 Controller del servo 6-1 Convenzioni di denominazione dei movimenti 6-3 Corsa/rotazione max 13-29, 13-30

### F

Fronte del sensore Direzione di primo movimento 13-34 Set/Change Position (Imposta/modifica posizione) 13-34 Fronte di attivazione Fronte di discesa 9-2 Fronte di salita 9-2

### Η

HRC 6-1

Icone degli assi 8-3 Impostazioni della tavola rotante Definire l'indicizzazione e il funzionamento continuo 13-30 Impostazioni lineari 13-29 Indirizzo slave Sercos III 13-7 Ingressi di autorizzazione 12-4 Ingresso rapporto di trasmissione 13-29, 13-30 Inverti direzione motore 13-29, 13-30

### L

Lockout elettrico 8-3

### Μ

Modalità passo 9-7 Modalità Pronto automatico 7-2 Movement (Movimento) Full Stroke (Corsa completa), Hard Stop to Hard Stop (Da arresto immediato ad arresto immediato) 13-33 One End Stroke to Hard Stop (Un fine corsa per arresto immediato) 13-33 To Home Sensor Only (Solo al sensore di posizione iniziale): L

### Ν

Nome breve asse 13-2 Nome lungo asse 13-3

### P

Passo della vite 13-29, 13-30

#### R

Risoluzione dei problemi 12-1

### S

Set/Change Position (Imposta/modifica posizione) 13-34 Sicurezza Aree di pericolo 3-2 Blocco 3-10 Simboli di sicurezza Descrizioni generali 3-8 Stato posizione da ingressi 13-9

### T

Test elettrico 7-1

### U

Uscita rapporto di trasmissione 13-29, 13-30 Uscite di autorizzazione 12-3 Utente avanzato 4-1

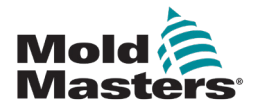

#### Sede centrale globale

Mold-Masters (2007) Limited tel: +1 905 877 0185 fax: +1 905 873 2818 e: hotrunners-na@milacron.com

#### Messico

Milacron México Plastics Services, S.A. de C.V. tel: +52 442 713 5661 (sales) tel: +52 442 713 5664 (service) e: hotrunners-mx@milacron.com

#### U.S.A.

Mold-Masters Injectioneering LLC tel: +1 800 450 2270 (solo Stati Uniti) tel: +1 (248) 544 5710 fax: +1 (248) 544 5712 e: hotrunners-na@milacron.com

#### Sede centrale sudamericana Brasile

Mold-Masters do Brasil Ltda. tel: +55 19 3518 4040 e: hotrunners-br@milacron.com

#### Sede centrale europea

Mold-Masters Europa GmbH tel: +49 7221 50990 fax: +49 7221 53093 e: hotrunners-eu@milacron.com

## Austria/Europa orientale e sudorientale

Mold-Masters Handelsges.m.b.H. tel: +43 7582 51877 fax: +43 7582 51877 18 e: hotrunners-at@milacron.com

#### Francia

Mold-Masters France tel: +33 (0) 1 78 05 40 20 fax: +33 (0) 1 78 05 40 30 e: hotrunners-fr@milacron.com

#### Spagna

Mold-Masters Europa GmbH tel: +34 93 575 41 29 fax: +34 93 575 34 19 e: hotrunners-es@milacron.com

#### Regno Unito e Irlanda

Mold-Masters (UK) Ltd tel: +44 1432 265768 fax: +44 1432 263782 e: hotrunners-uk@milacron.com

#### Turchia

Mold-Masters Europa GmbH Tel.: +90 216 577 32 44 Fax: +90 216 577 32 45 e: hotrunners-tr@milacron.com

#### Sede centrale Asia

Mold-Masters (KunShan) Co, Ltd tel: +86 512 86162882 fax: +86 512 86162883 e: hotrunners-cn@milacron.com

#### India

Mold-Masters Technologies Private Ltd. tel: +91 422 423 4888 fax: +91 422 423 4800 e: hotrunners-in@milacron.com

#### Giappone

Mold-Masters K.K. tel: +81 44 986 2101 fax: +81 44 986 3145 e: hotrunners-jp@milacron.com

#### Corea

Mold-Masters Korea Ltd. tel: +82-31-278-4757 fax: +82-10-4569-4756 e: hotrunners-kr@milacron.com

#### Singapore

Mold-Masters Singapore PTE Ltd. tel: +65 6261 7793 fax: +65 6261 8378 e: hotrunners-sg@milacron.com